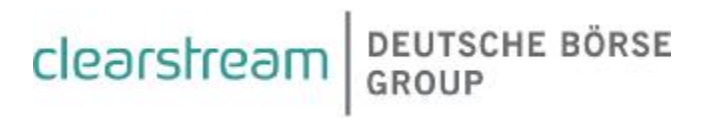

# Benutzerhandbuch Fremdtresor für CBF Vaults Insourcing Anwender

## Benutzerhandbuch Fremdtresor

Clearstream Banking AG, Frankfurt

Dokument-Nummer: F-CMG09

22. November 2010

Die im vorliegenden Dokument enthaltenen Informationen können ohne weitere Mitteilung geändert werden und stellen keine Zusage seitens Clearstream Banking AG, Frankfurt (nachfolgend als Clearstream Banking Frankfurt oder CBF bezeichnet) oder eines anderen zu Clearstream International, société anonyme gehörenden Unternehmens dar. Ohne die ausdrückliche schriftliche Zustimmung von Clearstream Banking Frankfurt darf kein Teil des vorliegenden Handbuches zu irgendeinem Zweck in irgendeiner Form oder auf irgendeine Weise, einschließlich der Erstellung von Fotokopien und Aufzeichnungen, reproduziert oder übertragen werden.

Vorbehaltlich gegenteiliger Angabe erfolgen alle Zeitangaben in Mitteleuropäischer Zeit (MEZ).

© Copyright Clearstream Banking AG, Frankfurt (2007-2010). Alle Rechte vorbehalten.

## Vorwort

Dieses Handbuch beschreibt die Transaktionen und Funktionen, die den Kunden zur Nutzung ihrer ausgelagerten Tresore bei Clearstream Banking AG, Frankfurt zur Verfügung gestellt werden. Alle Funktionen, die auch allen anderen Kunden zur Verfügung stehen, sind in den entsprechenden Kunden-Handbüchern (CAS-CADE Band 2 und 3 und CARAD User Manual) beschrieben.

Für die Benutzung dieses Handbuches werden Grundkenntnisse in der Auftragserteilung von Ein-/Auslieferungen physischer Urkunden vorausgesetzt.

Die Auftragserteilung ist sowohl über CASCADE-Online möglich als auch über LIMA/DFÜ. Eine Auftragserteilung über SWIFT wird derzeit noch nicht angeboten.

Seit dem 18. Dezember 2006 haben Kunden der CBF zusätzlich die Möglichkeit, Stückenummernverzeichnisse ihrer bei CBF verwahrten Bestände online anzufordern, die dann über Nacht im Batch erzeugt und in einer geschützten Download-Seite auf der Homepage der Deutsche Börse AG zum Download bereit gestellt werden.

Mit Vaults Insourcing Release 3 im Dezember 2007 wird eine Kuponverwaltungsfunktionalität für den Fremdtresorservice eingesetzt.

Mit Hilfe des CARAD-Systems werden dann folgende Prozessbereiche unterstützt:

- die Annahme von Kupons,
- die Bearbeitung von Kupons und
- die Weiterreichung von Kupons an die Hauptzahlstelle zur Zahlung.

OAF-Release 19, Einsatz 29. Juni 2009, beinhaltet eine automatisierte Geldverrechnung für den Fremdtresorservice und die Einreichung überfälliger Kupons.

# Versionsmanagement

## Versionsmanagement

Die Dokumentation trägt in der Fußzeile ein Versionsdatum. Grundsätzlich werden nur komplette Versionen geliefert.

Jeder Nachtrag führt zu einer Änderung des Versionsdatums.

Änderungen sind rot dargestellt und durch Änderungsbalken auf der linken Seite gekennzeichnet. Neu aufgenommene Kapitel sind nicht rot dargestellt und durch Änderungsbalken gekennzeichnet.

Selbstverständliche Änderungen (z. B. die Versionsnummer in der Fußzeile) werden nicht markiert.

Alle vorhandenen Markierungen aus der Vorgängerversion werden entfernt.

Inhaltliche Änderungen in der neuen Version gegenüber der alten Version werden in einem Änderungskapitel dargestellt. Umformulierungen ohne inhaltliche Auswirkungen werden in diesem Kapitel in der Regel nicht berücksichtigt.

# Änderungen in der Version 22.11.2010

Inhaltliche Änderungen in Version 22.11.2010 des "Benutzerhandbuch Fremdtresor"" sind in diesem Kapitel dargestellt. Umformulierungen ohne inhaltliche Auswirkungen werden in diesem Kapitel in der Regel nicht berücksichtigt.

Änderungen sind rot dargestellt und durch Änderungsbalken gekennzeichnet.

| Kapitel                 | Änderung                   |
|-------------------------|----------------------------|
| Kapitel 4.1.1           | Neue Grundmaske            |
| Kapitel 4.1.1: Bullet i | Neu                        |
| Kapitel 4.1.1: Bullet j | Erweiterung                |
| Kapitel 4.2.1           | Abhängigkeitsprüfungen neu |
| Kapitel 6.2.1           | Erweiterung Tabelle        |
| Kapitel 6.3.1           | Erweiterung der Tabelle    |
| Kapitel 9.2             | Anpassung Tabelle          |

# Änderungen in der Version 22.11.2010

Leerseite

# Inhaltsverzeichnis

| 1.                                                                                                    | Allgemeiner Teil                                                                                                    | 11                   |
|----------------------------------------------------------------------------------------------------|----------------------------------------------------------------------------------------------------|----------------------|
| 1.1.                                                                                                    | Vaults                                                                                                    |                      |
| 1.2.                                                                                                    | Das Zugriffsschutz-System                                                                                                    |                      |
| 1.3.                                                                                                    | An-/Abmeldung zum/vom Online System                                                                                                    |                      |
| 1.3.1.                                                                                                    | Anmelden                                                                                                    | 13                   |
| 1.3.2.                                                                                                    | Abmelden                                                                                                    | 15                   |
| 1.4.                                                                                                    | Darstellung der WKN                                                                                                    | 16                   |
| 1.5.                                                                                                    | Die Stückenummern                                                                                                    | 17                   |
| 1.5.1.                                                                                                    | Erfassung der Stückenummern -Begriffe und Zeichensatz                                                                                                    | 17                   |
| 1.5.2.                                                                                                    | Erfassung von Ziffern, Buchstaben und Zeichen für Stückenummerneingabe                                                                                                    | 19                   |
| 1.5.3.                                                                                                    | Anzeige der Stückenummern in der Anwendung                                                                                                    | 20                   |
| 1.5.4.                                                                                                    | Bearbeitung der erfassten Stückenummern                                                                                                    | 20                   |
| 1.6.                                                                                                    | SIM (Streifband Idenitfizierendes Merkmal)                                                                                                    | 22                   |
| 1.6.1.                                                                                                    | Die Kundenreferenz                                                                                                    | 22                   |
| 1.6.1.1.                                                                                                    | Format der Kundenreferenz                                                                                                    |                      |
| 1.6.1.2.                                                                                                    | Feldbeschreibung                                                                                                    |                      |
| 1.7.                                                                                                    | Tastenbelegung Vaults                                                                                                    |                      |
| 1.8.                                                                                                    | Öffnungszeiten und Ansprechpartner                                                                                                    |                      |
| 1.8.1.                                                                                                    | Adresse                                                                                                    |                      |
| 1.8.2.                                                                                                    | Öffnungszeiten CBF                                                                                                    |                      |
| 1.8.3.                                                                                                    | Clearstreamabwicklung/Fachfragen                                                                                                    |                      |
| 1.8.3.1.                                                                                                    | Ansprechpartner                                                                                                    |                      |
| 1.8.3.2.                                                                                                    | Technische Fragen                                                                                                    |                      |
| 1.8.3.3.                                                                                                    | Relationship Manager                                                                                                    |                      |
| 2.                                                                                                    | Unterstützte Prozesse                                                                                                    | 29                   |
|                                                                                                    |                                                                                                    |                      |
| 3                                                                                                    | Berechtigungsprüfung                                                                                                    | 30                   |
| 3.                                                                                                    | Berechtigungsprutung                                                                                                    |                      |
| 3.<br>4.                                                                                                    | Einlieferung Fremdtresor                                                                                                    | 30                   |
| 3.<br>4.<br>4.1.                                                                                                    | Einlieferung Fremdtresor<br>Auftragsabwicklung CASCADE KVEW                                                                                                    | 30<br>31<br>31       |
| 3.<br>4.<br>4.1.<br>4.1.1.                                                                                                    | Einlieferung Fremdtresor<br>Auftragsabwicklung CASCADE KVEW                                                                                                    | 30<br>31<br>31<br>31 |
| 3.<br>4.<br>4.1.<br>4.1.1.<br>4.1.2.                                                                                                    | Berechtigungsprufung<br>Einlieferung Fremdtresor<br>Auftragsabwicklung CASCADE KVEW<br>Erfassung<br>Änderung/Löschung Erfassungsstatus KVEB                                                                                                    |                      |
| <ol> <li>4.</li> <li>4.1.</li> <li>4.1.1.</li> <li>4.1.2.</li> <li>4.1.3.</li> </ol>                                                                                                    | Berechtigungsprufung<br>Einlieferung Fremdtresor<br>Auftragsabwicklung CASCADE KVEW<br>Erfassung<br>Änderung/Löschung Erfassungsstatus KVEB<br>Information Erfassungsstatus KVEI                                                                                                    |                      |
| 3.         4.         4.1.         4.1.1.         4.1.2.         4.1.3.         4.1.4.                                                                                                    | Berechtigungsprufung<br>Einlieferung Fremdtresor<br>Auftragsabwicklung CASCADE KVEW<br>Erfassung<br>Änderung/Löschung Erfassungsstatus KVEB<br>Information Erfassungsstatus KVEI<br>Kontrolle KVEC                                                                                                    |                      |
| 3.         4.         4.1.         4.1.1.         4.1.2.         4.1.3.         4.1.4.         4.1.5.                                                                                                    | Berechtigungsprufung<br>Einlieferung Fremdtresor<br>Auftragsabwicklung CASCADE KVEW<br>Erfassung<br>Änderung/Löschung Erfassungsstatus KVEB<br>Information Erfassungsstatus KVEI<br>Kontrolle KVEC<br>Änderung/Löschung Auftragsstatus KVAA                                                                                                    |                      |
| 3.         4.         4.1.         4.1.1.         4.1.2.         4.1.3.         4.1.4.         4.1.5.         4.1.6.                                                                                                    | Berechtigungsprufung      Einlieferung Fremdtresor      Auftragsabwicklung CASCADE KVEW      Erfassung      Änderung/Löschung Erfassungsstatus KVEB      Information Erfassungsstatus KVEI      Kontrolle KVEC      Änderung/Löschung Auftragsstatus KVAA      Information Auftragsstatus KVAI                                                                                                    |                      |
| 3.         4.         4.1.         4.1.2.         4.1.3.         4.1.4.         4.1.5.         4.1.6.         5.                                                                                                    | Berechtigungsprufung         Einlieferung Fremdtresor         Auftragsabwicklung CASCADE KVEW         Erfassung         Änderung/Löschung Erfassungsstatus KVEB         Information Erfassungsstatus KVEI         Kontrolle KVEC         Änderung/Löschung Auftragsstatus KVAA         Information Auftragsstatus KVAI                                                                                                    |                      |
| 3.         4.         4.1.         4.1.1.         4.1.2.         4.1.3.         4.1.4.         4.1.5.         4.1.6.         5.         5.1.                                                                                                    | Berechtigungsprufung<br>Einlieferung Fremdtresor<br>Auftragsabwicklung CASCADE KVEW<br>Erfassung<br>Änderung/Löschung Erfassungsstatus KVEB<br>Information Erfassungsstatus KVEI<br>Kontrolle KVEC<br>Änderung/Löschung Auftragsstatus KVAA<br>Information Auftragsstatus KVAI<br>Auslieferung Fremdtresor<br>Auftragsabwicklung CASCADE KVEW                                                                                                    |                      |
| 3.         4.         4.1.         4.1.1.         4.1.2.         4.1.3.         4.1.4.         4.1.5.         4.1.6.         5.         5.1.         5.1.1.                                                                                                    | Berechtigungsprufung<br>Einlieferung Fremdtresor<br>Auftragsabwicklung CASCADE KVEW<br>Erfassung<br>Änderung/Löschung Erfassungsstatus KVEB<br>Information Erfassungsstatus KVEI<br>Kontrolle KVEC<br>Änderung/Löschung Auftragsstatus KVAA<br>Information Auftragsstatus KVAI<br>Auslieferung Fremdtresor<br>Auftragsabwicklung CASCADE KVEW<br>Erfassung                                                                                                    |                      |
| 3.         4.         4.1.         4.1.1.         4.1.2.         4.1.3.         4.1.4.         4.1.5.         4.1.6.         5.         5.1.         5.1.1.         5.1.2.                                                                                                    | Berechtigungsprufung<br>Einlieferung Fremdtresor<br>Auftragsabwicklung CASCADE KVEW<br>Erfassung<br>Änderung/Löschung Erfassungsstatus KVEB<br>Information Erfassungsstatus KVEI<br>Kontrolle KVEC<br>Änderung/Löschung Auftragsstatus KVAA<br>Information Auftragsstatus KVAI<br>Auslieferung Fremdtresor<br>Auftragsabwicklung CASCADE KVEW<br>Erfassung<br>Änderung/Löschung Erfassungsstatus KVEB                                                                                                    |                      |
| 3.         4.         4.1.         4.1.1.         4.1.2.         4.1.3.         4.1.4.         4.1.5.         4.1.6.         5.         5.1.         5.1.1.         5.1.2.         5.1.3.                                                                                                    | Berechtigungsprutung         Einlieferung Fremdtresor         Auftragsabwicklung CASCADE KVEW         Erfassung         Änderung/Löschung Erfassungsstatus KVEB         Information Erfassungsstatus KVEI         Kontrolle KVEC         Änderung/Löschung Auftragsstatus KVAA         Information Auftragsstatus KVAI         Auslieferung Fremdtresor         Auftragsabwicklung CASCADE KVEW         Erfassung         Änderung/Löschung Erfassungsstatus KVAA                                                                                                    |                      |
| 3.         4.         4.1.         4.1.1.         4.1.2.         4.1.3.         4.1.4.         4.1.5.         4.1.6.         5.         5.1.         5.1.1.         5.1.2.         5.1.3.         5.14                                                                                                    | Berechtigungsprufung         Einlieferung Fremdtresor         Auftragsabwicklung CASCADE KVEW         Erfassung         Änderung/Löschung Erfassungsstatus KVEB         Information Erfassungsstatus KVEI         Kontrolle KVEC         Änderung/Löschung Auftragsstatus KVAA         Information Auftragsstatus KVAI         Auslieferung Fremdtresor         Auftragsabwicklung CASCADE KVEW         Erfassung         Änderung/Löschung Erfassungsstatus KVAI                                                                                                    |                      |
| 3.         4.         4.1.         4.1.1.         4.1.2.         4.1.3.         4.1.4.         4.1.5.         4.1.6.         5.         5.1.         5.1.1.         5.1.2.         5.1.3.         5.1.4.                                                                                                    | Berechtigungsprufung         Einlieferung Fremdtresor         Auftragsabwicklung CASCADE KVEW         Erfassung         Änderung/Löschung Erfassungsstatus KVEB         Information Erfassungsstatus KVEI         Kontrolle KVEC         Änderung/Löschung Auftragsstatus KVAA         Information Auftragsstatus KVAI         Auslieferung Fremdtresor         Auftragsabwicklung CASCADE KVEW         Erfassung         Änderung/Löschung Erfassungsstatus KVAA         Information Auftragsstatus KVAI         Auslieferung Fremdtresor         Auftragsabwicklung CASCADE KVEW         Erfassung         Änderung/Löschung Erfassungsstatus KVEB         Information Erfassungsstatus KVEB         Kontrolle KVEC         Änderung/Löschung Auftragsstatus KVAA                                                                                                    |                      |
| 3.         4.         4.1.         4.1.1.         4.1.2.         4.1.3.         4.1.4.         4.1.5.         4.1.6.         5.         5.1.         5.1.1.         5.1.2.         5.1.3.         5.1.4.         5.1.5.         5.1.6                                                                                    | Berechtigungsprutung         Einlieferung Fremdtresor         Auftragsabwicklung CASCADE KVEW         Erfassung         Änderung/Löschung Erfassungsstatus KVEB         Information Erfassungsstatus KVEI         Kontrolle KVEC         Änderung/Löschung Auftragsstatus KVAA         Information Auftragsstatus KVAI         Auslieferung Fremdtresor         Auftragsabwicklung CASCADE KVEW         Erfassung         Änderung/Löschung Erfassungsstatus KVAI         Auslieferung Fremdtresor         Auftragsabwicklung CASCADE KVEW         Erfassung         Änderung/Löschung Erfassungsstatus KVEB         Information Erfassungsstatus KVEB         Information Erfassungsstatus KVEB         Information Erfassungsstatus KVEI         Kontrolle KVEC         Änderung/Löschung Auftragsstatus KVAA         Information Auftragsstatus KVAI                                                                                                    |                      |
| 3.         4.         4.1.         4.1.1.         4.1.2.         4.1.3.         4.1.4.         4.1.5.         4.1.6.         5.         5.1.         5.1.1.         5.1.2.         5.1.3.         5.1.4.         5.1.5.         5.1.6.                                                                                   | Berechtigungsprufung         Einlieferung Fremdtresor         Auftragsabwicklung CASCADE KVEW         Erfassung         Änderung/Löschung Erfassungsstatus KVEB         Information Erfassungsstatus KVEI         Kontrolle KVEC         Änderung/Löschung Auftragsstatus KVAA         Information Auftragsstatus KVAI         Auslieferung Fremdtresor         Auftragsabwicklung CASCADE KVEW         Erfassung         Änderung/Löschung Erfassungsstatus KVAI         Auslieferung Fremdtresor         Auftragsabwicklung CASCADE KVEW         Erfassung         Änderung/Löschung Erfassungsstatus KVEB         Information Erfassungsstatus KVEB         Information Erfassungsstatus KVEB         Information Erfassungsstatus KVEI         Kontrolle KVEC         Änderung/Löschung Auftragsstatus KVAA         Information Auftragsstatus KVAI         Auftragshistorie KPHI                                                                                                    |                      |
| 3.<br>4.<br>4.1.<br>4.1.1.<br>4.1.2.<br>4.1.3.<br>4.1.4.<br>4.1.5.<br>4.1.6.<br>5.<br>5.1.<br>5.1.1.<br>5.1.2.<br>5.1.3.<br>5.1.4.<br>5.1.5.<br>5.1.6.<br>6.                                                                                                    | Berechtigungsprufung         Einlieferung Fremdtresor         Auftragsabwicklung CASCADE KVEW         Erfassung         Änderung/Löschung Erfassungsstatus KVEB         Information Erfassungsstatus KVEI         Kontrolle KVEC         Änderung/Löschung Auftragsstatus KVAA         Information Auftragsstatus KVAI         Auslieferung Fremdtresor         Auftragsabwicklung CASCADE KVEW         Erfassung.         Änderung/Löschung Erfassungsstatus KVAI         Auslieferung Fremdtresor         Auftragsabwicklung CASCADE KVEW         Erfassung.         Änderung/Löschung Erfassungsstatus KVEB         Information Erfassungsstatus KVEB         Information Erfassungsstatus KVEB         Information Erfassungsstatus KVEI         Kontrolle KVEC         Änderung/Löschung Auftragsstatus KVAA         Information Erfassungsstatus KVAI         Audtragshistorie KPHI                                                                                                    |                      |
| 3.         4.         4.1.         4.1.1.         4.1.2.         4.1.3.         4.1.4.         4.1.5.         4.1.6.         5.         5.1.         5.1.1.         5.1.2.         5.1.3.         5.1.4.         5.1.5.         5.1.6.         6.         6.1.                                                           | Berechtigungsprufung         Einlieferung Fremdtresor         Auftragsabwicklung CASCADE KVEW         Erfassung         Änderung/Löschung Erfassungsstatus KVEB         Information Erfassungsstatus KVEI         Kontrolle KVEC         Änderung/Löschung Auftragsstatus KVAA         Information Auftragsstatus KVAI         Auslieferung Fremdtresor         Auftragsabwicklung CASCADE KVEW         Erfassung         Änderung/Löschung Erfassungsstatus KVEB         Information Erfassungsstatus KVEI         Kontrolle KVEC         Änderung/Löschung CASCADE KVEW         Erfassung         Änderung/Löschung Erfassungsstatus KVEB         Information Erfassungsstatus KVEI         Kontrolle KVEC         Änderung/Löschung Auftragsstatus KVAA         Information Auftragsstatus KVAI         Auftragshistorie KPHI         Hilfe-Masken in KPHI         Hilfe-Masken in KPHI                                                                                                    |                      |
| 3.         4.         4.1.         4.1.1.         4.1.2.         4.1.3.         4.1.4.         4.1.5.         4.1.6.         5.         5.1.         5.1.1.         5.1.2.         5.1.3.         5.1.4.         5.1.5.         5.1.6.         6.         6.1.         6.1.1.                                            | Berechtigungsprufung         Einlieferung Fremdtresor         Auftragsabwicklung CASCADE KVEW         Erfassung         Änderung/Löschung Erfassungsstatus KVEB         Information Erfassungsstatus KVEI         Kontrolle KVEC         Änderung/Löschung Auftragsstatus KVAA         Information Auftragsstatus KVAI         Auslieferung Fremdtresor         Auftragsabwicklung CASCADE KVEW         Erfassung         Änderung/Löschung Erfassungsstatus KVEB         Information Frassungsstatus KVEB         Information Erfassungsstatus KVEB         Information Erfassungsstatus KVEB         Information Auftragsstatus KVEB         Information Auftragsstatus KVEI         Kontrolle KVEC         Änderung/Löschung Auftragsstatus KVAA         Information Auftragsstatus KVAI         Auftragshistorie KPHI         Hilfe-Masken in KPHI         Hilfe-Masken in KPHI         Hilfe-Masken bearbeitungs-Status Einlieferung                                                                                                    |                      |
| 3.         4.         4.1.         4.1.1.         4.1.2.         4.1.3.         4.1.4.         4.1.5.         4.1.6.         5.         5.1.         5.1.1.         5.1.2.         5.1.3.         5.1.4.         5.1.5.         5.1.6.         6.         6.1.1.         6.1.2.                                          | Berechtigungsprufung         Einlieferung Fremdtresor         Auftragsabwicklung CASCADE KVEW         Erfassung         Änderung/Löschung Erfassungsstatus KVEB         Information Erfassungsstatus KVEI         Kontrolle KVEC         Änderung/Löschung Auftragsstatus KVAA         Information Auftragsstatus KVAI         Auslieferung Fremdtresor         Auftragsabwicklung CASCADE KVEW         Erfassung         Änderung/Löschung Erfassungsstatus KVAI         Auslieferung Fremdtresor         Auftragsabwicklung CASCADE KVEW         Erfassung         Änderung/Löschung Erfassungsstatus KVEB         Information Erfassungsstatus KVEB         Information Erfassungsstatus KVEI         Kontrolle KVEC         Änderung/Löschung Auftragsstatus KVAA         Information Auftragsstatus KVAI         Auftragshistorie KPHI         Hilfe-Masken in KPHI         Hilfe-Masken Bearbeitungs-Status Einlieferung         Hilfe-Masken Bearbeitungs-Status Auslieferung                                                                          |                      |
| 3.         4.         4.1.         4.1.1.         4.1.2.         4.1.3.         4.1.4.         4.1.5.         4.1.6.         5.         5.1.         5.1.1.         5.1.2.         5.1.3.         5.1.4.         5.1.5.         5.1.6.         6.         6.1.1.         6.1.2.         6.1.3.                           | Berechtigungsprufung         Einlieferung Fremdtresor         Auftragsabwicklung CASCADE KVEW         Erfassung         Änderung/Löschung Erfassungsstatus KVEB         Information Erfassungsstatus KVEI         Kontrolle KVEC         Änderung/Löschung Auftragsstatus KVAA         Information Auftragsstatus KVAI         Auslieferung Fremdtresor         Auftragsabwicklung CASCADE KVEW         Erfassung         Änderung/Löschung Erfassungsstatus KVAI         Auftragsabwicklung CASCADE KVEW         Erfassung         Änderung/Löschung Erfassungsstatus KVEB         Information Erfassungsstatus KVEB         Information Erfassungsstatus KVEI         Kontrolle KVEC         Änderung/Löschung Auftragsstatus KVAA         Information Erfassungsstatus KVAI         Anderung/Löschung Auftragsstatus KVAA         Information Auftragsstatus KVAI         Auftragshistorie KPHI         Hilfe-Masken in KPHI         Hilfe-Masken in KPHI         Hilfe-Masken Bearbeitungs-Status Einlieferung         Hilfemaske Interne Auftragsart IAA |                      |
| 3.         4.         4.1.         4.1.1.         4.1.2.         4.1.3.         4.1.4.         4.1.5.         4.1.6.         5.         5.1.         5.1.1.         5.1.2.         5.1.3.         5.1.4.         5.1.5.         5.1.6.         6.         6.1.         6.1.1.         6.1.2.         6.1.3.         6.2. | Berechtigungsprufung         Einlieferung Fremdtresor         Auftragsabwicklung CASCADE KVEW         Erfassung         Änderung/Löschung Erfassungsstatus KVEB         Information Erfassungsstatus KVEI         Kontrolle KVEC         Änderung/Löschung Auftragsstatus KVAA         Information Auftragsstatus KVAI         Auslieferung Fremdtresor         Auftragsabwicklung CASCADE KVEW         Erfassung         Änderung/Löschung Erfassungsstatus KVAA         Information Auftragsstatus KVAI         Auslieferung Fremdtresor         Auftragsabwicklung CASCADE KVEW         Erfassung         Änderung/Löschung Erfassungsstatus KVEB         Information Erfassungsstatus KVEI         Kontrolle KVEC         Änderung/Löschung Auftragsstatus KVAA         Information Auftragsstatus KVAI         Auftragshistorie KPHI         Hilfe-Masken in KPHI         Hilfe-Masken in KPHI         Hilfe-Masken Bearbeitungs-Status Einlieferung         Hilfe-Masken Interne Auftragsart IAA         Einlieferungshistorie (HE)                     |                      |

# Inhaltsverzeichnis

| 6.2.1.1.  | Vollanzeige KPHI HE                                                            | 61         |
|-----------|--------------------------------------------------------------------------------|------------|
| 6.2.1.2.  | Online-Druck KPHI HE                                                           | 62         |
| 6.3.      | Auslieferungshistorie (HA)                                                     | 62         |
| 6.3.1.    | Kurzanzeige KPHI HA                                                            | 62         |
| 6.3.1.1.  | Vollanzeige KPHI HA                                                            | 64         |
| 6.3.1.2.  | Online-Druck KPHI HA                                                           | 66         |
| 6.4.      | Historische Daten                                                              | 66         |
| 6.4.1.    | Einlieferung                                                                   | 66         |
| 6.4.2.    | Auslieferung                                                                   | 66         |
| 6.5.      | Historienverfügbarkeit/-verfichung                                             | 67         |
| 7.        | Bestandsinformationen                                                          | 68         |
| 7.1.      | Depotbuchbestand                                                               |            |
| 7.2.      | CARAD Stückenummernverwaltung                                                  | 68         |
| 8.        | Geld-Verrechnung                                                               | 69         |
| 8.1.      | Definition Direktinkasso                                                       | 69         |
| 8.2.      | Definition Ausschüttung                                                        | 69         |
| 8.3.      | Definition Geldverrechnungs-Verfahren                                          | 69         |
| 8.3.1.    | Arten der Geldverrechnung                                                      | 69         |
| 8.3.1.1.  | Auswahl der Verfahren                                                          |            |
| 8.3.1.2.  | Direktinkasso über Geldkonten (analog der automatisierten GS-Geldverrechnung)  |            |
| 8.3.1.3.  | Verrechnung über Geldkonten von Zahlstelle und CBF                             |            |
| 8.3.1.4.  | Verrechnung über Kunden-Konten (Zahlstelle überweist auf das Konto des Kunden) |            |
| 8.3.2.    | Buchungstextschlüssel                                                          | 71         |
| 9.        | Anhang                                                                         | 74         |
| 9.1.      | Vaults: Übersicht Kunden-Transaktionen/Funktionen                              |            |
| 9.2.      | Feldbeschreibung Urkundenbestand                                               | 83         |
| 9.3.      | Ausprägungen Schlüsseltabellen                                                 | 91         |
| 9.3.1.    | Schlüsseltabellen CARAD                                                        | 91         |
| 9.3.1.1.  | Tabelle Stückespezifische Besonderheiten ((CKC9T03)                            |            |
| 9.3.1.2.  | Tabelle Hinterlegungsart/Verwahrart (CKC9T05)                                  | 92         |
| 9.3.1.3.  | Tabelle Mangelgrund (OPPO- und Mangel) (CKC9T08)                               | 93         |
| 9.3.2.    | Schlüsseltabellen D/W                                                          | <b>9</b> 5 |
| 9.3.2.1.  | Tabelle AUFTRAGSART                                                            | 95         |
| 9.3.2.2.  | Tabelle Bearbeitungsstatus Auslieferung (CEA9T07)                              |            |
| 9.3.2.3.  | Tabelle Bearbeitungsstatus Einlieferung (CEA9T04)                              |            |
| 9.3.2.4.  | Tabelle EINLIEF-ART (CEA9T01)                                                  |            |
| 9.3.2.5.  | Tabelle KZ-NACHWEISART (CEA9T05)                                               |            |
| 9.3.2.6.  | Tabelle EINLIEF-GRUND (CEA9T02)                                                |            |
| 9.3.2.7.  | Tabelle AUSLIEFERUNGSVERFAHREN (CEA9T08)                                       | 99         |
| 9.3.2.8.  | Tabelle KZ-Umlegung (CEA9T09)                                                  |            |
| 9.3.2.9.  | Tabelle KZ-AUSLIEF-VORG (CEA9T10)                                              | 100        |
| 9.3.2.10. | Tabelle interne Auftragsart Einlieferung (CEA9T03)                             | 100        |
| 9.3.2.11. | Tabelle interne Auftragsart Auslieferung (CEA9T06)                             | 100        |
| 9.3.3.    | Schlüsseltabellen WSS                                                          | 101        |
| 9.3.3.1.  | WSS-Verwahrmöglichkeit (TAB G16)                                               | 101        |
| 9.3.3.2.  | WSS-Tabelle Sonderheiten-Stückeart (TAB G20)                                   | 103        |

# Abbildungsverzeichnis

| Abbildung 1:  | Begrüßungsbildschirm der Gruppe deutsche Börse                  |    |
|---------------|-----------------------------------------------------------------|----|
| Abbildung 2:  | Einstiegsmenü für Anwendungen der Gruppe Deutsche Börse         |    |
| Abbildung 3:  | Auswahlmenü der Clearstream Banking AG, Frankfurt               | 14 |
| Abbildung 4:  | Hauptauswahlmenü CASCADE                                        |    |
| Abbildung 5:  | Auswahlmaske KVEW                                               |    |
| Abbildung 6:  | Grundmaske Auftragserfassung in KVEW                            | 32 |
| Abbildung 7:  | Folgemaske Auftragserfassung in KVEW                            |    |
| Abbildung 8:  | Stückemaske bei Einlieferung von Einzelurkunden (EINLIEF-ART 1) |    |
| Abbildung 9:  | Stückemaske bei Einlieferung von Globalurkunden (EINLIEF-ART 2) | 40 |
| Abbildung 10: | Information Auftragsstatus                                      | 42 |
| Abbildung 11: | Auswahlmaske KVEW                                               | 43 |
| Abbildung 12: | Grundmaske Auslieferung                                         |    |
| Abbildung 13: | Adressmaske Auslieferung                                        |    |
| Abbildung 14: | Stückelungswunschmaske (nur bei Einzelurkunden)                 | 49 |
| Abbildung 15: | Urkundenwunschmaske (nur bei Sammelurkunden)                    | 50 |
| Abbildung 16: | Information Auftragsstatus                                      | 52 |
| Abbildung 17: | Einstiegsmaske Auftrags-Historie KPHI                           | 53 |
| Abbildung 18: | Hilfemasken Bearbeitungsstatus Einlieferung                     | 56 |
| Abbildung 19: | Hilfemaske Bearbeitungs-Status Auslieferung                     | 57 |
| Abbildung 20: | Hilfemaske IAA                                                  | 58 |
| Abbildung 21: | Kurzanzeige Einlieferungshistorie (CBF-Tresor)                  | 59 |
| Abbildung 22: | Kurzanzeige Einlieferungshistorie (Fremdtresor)                 | 60 |
| Abbildung 23: | Vollanzeige Einlieferungs-Historie                              | 62 |
| Abbildung 24: | Kurzanzeige Auslieferungs-Historie (CBF-Tresor)                 | 63 |
| Abbildung 25: | Kurzanzeige Auslieferungs-Historie (Fremdtresor)                | 63 |
| Abbildung 26: | Vollanzeige Auslieferungs-Historie                              | 66 |
|               |                                                                 |    |

# Abbildungsverzeichnis

Leerseite

## 1.1. Vaults

Die manuelle Bearbeitung der Geschäftsvorgänge des Effektivbereiches (Ein- und Auslieferungen) und die Führung des physischen Depottagebuches und des Nummernbuches als Bestandteil der Depotbuchhaltung der Clearstream Banking AG, Frankfurt (CBF) wurden durch das Projekt CARAD (<u>Central Application for Registration and Administration of Securities Document Numbers</u>) auf eine zeitgemäße computerunterstützte Ablaufform umgestellt.

Die manuelle Abwicklung der Tresorverwaltung und der damit eng verbundenen Auftragsarten Ein- und Auslieferung wurde auf eine effiziente und noch stärker sicherheitsbezogene Organisationsform umgestellt. Das Produkt deckt folgende Anforderungen ab:

- Getrennte maschinelle Tresorbestandsführung für GS-Block- und Handbestände,
- Tresorbestandsführung für GS-Vorratslager für nicht begebene Fondsanteile,
- Verwahrung von Urkunden für Gattungen in der eingeschränkten GS-Verwahrung,
- Verwahrung von Urkunden für Gattung in Streifbandverwahrung,
- Verwahrung von Streifbandbeständen im Fremdtresorbestand im Kundenauftrag.

Aufbauend auf den vorgenannten Punkten erstrecken sich die Leistungen auf die

- einmalige Erfassung von Stückenummern bzw. maschinelle Überleitung der Stückenummern aus den elektronischen Einlieferungen,
- Oppositionsprüfung online und Oppositionskennung bei Prüfung der ruhenden Bestände im täglichen Batch-Lauf,
- Prüfung auf doppelte Urkunden-Nummern in den verschiedenen stückenummern.führenden Datenbanken und
- Mängel- und Ersatzstücke-Kennzeichnung.

## 1.2. Das Zugriffsschutz-System

Mit Einführung der Datenbanksoftware 'IMS', die auch Basis für CARAD ist, wurde gleichzeitig ein *Security-System* installiert, das einen weitestgehenden *Schutz der IMS-Online-Anwendungen vor Missbrauch* ermög-licht.

Voraussetzung für das Security-System ist eine Security-Datenbank (Benutzer-Datenbank), in der jeder Benutzer mit seinem eindeutigen Identifizierungs-Kennzeichen (ID-KZ) und Passwort sowie seinen Transaktionsberechtigungen gespeichert ist. Diese Transaktionsberechtigungen werden von dem Kunden-Security-Beauftragten den verschiedenen Mitarbeitern zugeordnet.

In jeder Bank müssen zwei Security-Beauftragte benannt sein, die sich in ihren Aufgabenbereichen folgendermaßen unterscheiden:

- Der Security-Beautragte zur Pflege
  - Aufgaben: Pflegen der Berechtigungsdaten in der Security-Datenbank, d.h. Funktionscode-Berechtigungen können erfasst, geändert, gelöscht sowie angezeigt werden.
- Der Security-Beautragte zur Freigabe
  - Aufgaben: Kontrolle und Freigabe der Anwendungsberechtigungen, die der Kunden-Security-Beauftragte zur Pflege vergeben hat.

Im Folgenden wird der Aufbau des Mitarbeiter-Security-Daten-Formulars erläutert, das Sie von Ihrem 'Security-Beauftragten' erhalten haben. Hier wird Ihnen mitgeteilt, für welche Transaktionen und Funktionen von CARAD (oder von anderen IMS-Anwendungen der Deutschen Börse Systems (DBS)) Ihnen eine *Zugriffsberechtigung* zugewiesen worden ist.

Im oberen Teil des Formulars wird neben dem User-Identifizierungskennzeichen, dem Namen und Vornamen der zugriffsberechtigten Person auch das Ersterfassungs-Passwort angegeben. Dieses Passwort wird beim Ersteinstieg in das DBS-System vom User im Online-Passwortänderungsdienst in ein eigenes Passwort umgeändert. Außerdem wird der Status 'Ersterfassung', 'Änderung' oder 'Löschung' aufgeführt.

Im unteren Teil des Formulars können drei Transaktionscodes zugeteilt werden. Für weitere Transaktionscodes müssen zusätzliche Blätter ausgefüllt werden. Insgesamt stehen pro Transaktionscode 100 Stellen zur Verfügung:

- Stelle 1-4 : 4-stelliger Transaktionscode
- Stelle 9-10 : hier kann angegeben werden, ob der Mitarbeiter f
  ür einen Funktionscode zugelassen ist
   ("=" > positiv Steuerung) oder nicht ("/=" bzw. "=/" > negativ Steuerung)
- Stelle 11-12: leer
- Stelle 13: Angabe des Tresors (nur CBF-intern)
- Stelle 14: leer
- Stelle 15-100 : Angabe von 2-stelligen Funktionscodes zu einem Transaktionscode, die durch eine Leerstelle voneinander getrennt sein müssen

Beispiele:

Für den Transaktionscode 'KVEW' existieren folgende Funktionscodes: 'EL', 'NV', 'AL', ,EF', 'AF'.

Der Mitarbeiter soll beim Transaktionscode 'KVEW' die Zugriffsberechtigung für die Funktionscodes 'EF', 'AF', erhalten:

1 2 1 2 3 4 9 0 1 2 3 4 5 6 7 8 9 0 1 2 3 4 5 6 7 8 9 K V E W = E F A F

Der Mitarbeiter erhält beim Transaktionscode 'KVEW' die Zugriffsberechtigung für alle Funktionscodes außer 'EF' und 'AF'.

1 2 1 2 3 4 9 0 1 2 3 4 5 6 7 8 9 0 1 2 3 4 5 6 7 8 9 K V E W / = E F A F

Der Mitarbeiter erhält beim Transaktionscode 'KVEW' die Zugriffsberechtigung für alle Funktionscodes.

1 2 1 2 3 4 9 0 1 2 3 4 5 6 7 8 9 0 1 2 3 4 5 6 7 8 9 K V E W

## 1.3. An-/Abmeldung zum/vom Online System

### 1.3.1. Anmelden

Vorgehensweise beim Aufruf von CASCADE

- Gerät einschalten
  - > Es erscheint der Begrüßungsbildschirm der Gruppe Deutsche Börse:

```
Deutsche Boerse Systems
System P1P3
Nodename: B7907494 IP-Adresse: 172.19.72.133 Port: 23978
Call Center
-Telefon: 069-211-11000
-Telefax: 069-211-11001
```

Abbildung 1: Begrüßungsbildschirm der Gruppe deutsche Börse

• IMS12 eingeben und Datenfreigabetaste betätigen.

> Als Ergebnis wird das Einstiegsmenü für Anwendungen der Gruppe Deutsche Börse eingeblendet (siehe nächste Seite):

```
TRAN: MENU FC:
                SB:
                               Gruppe Deutsche Boerse
Anwendungen stehen Ihnen aus folgenden Bereichen zur Verfuegung:
AK: Clearstream Banking AG, Frankfurt KS: Clearstream Banking AG, Frankfurt
    International
                                          Domestic
BI: XONTRO
                                      TR: TRICE Meldewesen § 9 WpHG
WS: Wertpapier - Service - System
                                     EK: Engagementkontrolle
BS: Bank fuer Wertpapierservice
                                     SO: Sonstige Dienstleistungen
    und -systeme Aktiengesellschaft
Verlassen IMS: TRAN=/RCL + evtl. vorh. Daten in FC, SB, ID-KZ, PW loeschen
-- ID-KZ:
                  -- PW:
                                                -- 23/10/01 -- 09:47:17 --
                                  _____
                                                            MSG WAITING Q4
SY0043A BITTE DATEN EINGEBEN
```

Abbildung 2: Einstiegsmenü für Anwendungen der Gruppe Deutsche Börse

- In der ersten Zeile im Feld "FC" (Funktions-Code: nähere Auswahl zu der gewählten Transaktion) das Kürzel "KS" für Anwendungen der Clearstream Banking AG, Frankfurt eingeben.
- In der vorletzten Zeile das ID-KZ (10-stelliges, numerisches, persönliches Identifizierungskennzeichen) und Passwort eingeben.
- Datenfreigabe (ENTER).
  - > Es erscheint das Auswahlmenü der Clearstream-Anwendungen

```
TRAN: MENU FC: SB:
Clearstream Banking, Frankfurt - Domestic
Funktionsangebot fuer Clearstream Banking, Frankfurt - Domestic
A: CASCADE - Auftragsabwicklung WD CE: CARAD - Emissionsueberwachung
CG: CASCADE - Auftragsabwicklung GELD CP: CARAD - Pruefstellen
CK: CASCADE - Dienste CD: CARAD - Stueckenummernverwaltung
CR: CASCADE - Dienste Namensaktien KU: Kundenstammdaten
KA: Kapitaldienste EO: Allgemeine Dienste
-- ID-KZ: 7999000176 -- PW: ----- B7907494 -- 15/03/05 -- 11:31:58 --
SY0043A BITTE DATEN EINGEBEN
```

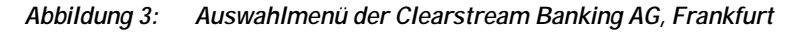

- Von dieser Stelle aus kann man die verschiedenen Funktionen von CASCADE oder CARAD aufrufen. Außerdem erfolgt von dieser Stelle aus der Einstieg zu den Kapitaldiensten.
- Das Feld "FC" in der ersten Zeile mit "CA" für "CASCADE Auftragsabwicklung WP" füllen.
- Datenfreigabe (ENTER)
- > Es erscheint das CASCADE-Hauptauswahlmenü.

| TRAN: MENU FC: SB:               |                             |
|----------------------------------|-----------------------------|
| AUFTRAGSABWICKLUNG HAUPTAUS      | 3 W A H L                   |
| ERFASSUNGSSTATUS                 | AUFTRAGSSTATUS              |
| EE                               | AM MATCH-DIENST             |
| EW ERFASSUNG WERTEBEREICH BANK   | AS SETTLEMENT-DIENST        |
| ED ERFASSUNG CBF                 | AI INFORMATION/ONLINE-DRUCK |
| EA AENDERUNG/LOESCHUNG GIROBER.  | AA AENDERUNG/LOESCHUNG      |
| EB AENDERUNG/LOESCHUNG WERTEBER. | AR RESERVIERUNGS-DIENST     |
| EI INFORMATION/ONLINE-DRUCK      |                             |
| EK KONTROLLE GIROBEREICH         |                             |
| EC KONTROLLE WERTEBEREICH        | DISPOSITIONSSTATUS          |
| BOERSENGESCHAEFTSABWICKLUNG      | DI INFORMATION/ONLINE-DRUCK |
| LS SETTLEMENT BEARBEITUNG        | NACHRICHTENABWICKLUNG       |
| LA AENDERUNG/LOESCHUNG           |                             |
| LI INFORMATION/ONLINE-DRUCK      | NI INFORMATION              |
| ID-KZ: 7999230003 PW:            | B7907494 13/01/06 08:00:51  |
| SY0096A BITTE WAEHLEN SIE AUS    |                             |

Abbildung 4: Hauptauswahlmenü CASCADE

Es kann nun der Funktionscode der gewählten Anwendung, z.B. "EW" für die Erfassung Wertebereich Bank, eingeben werden.

### 1.3.2. Abmelden

Und so erfolgt die Abmeldung aus der Anwendung:

- Rückkehr vom CASCADE Hauptauswahlmenü zum DBS-Einstiegsmenü durch Betätigen der Taste PF11, das ein Löschen des ID-KZ und Passwort bewirkt.
- Es erscheint das DBS-Einstiegsmenü.
- Im DBS-Einstiegsmenü den Transaktionscode 'MENU' (vgl. das Feld TRAN:) durch '/RCL' überschreiben, ID-KZ und Passwort müssen gelöscht sein.
- Datenfreigabe bestätigen.

> Das erfolgreiche Verlassen des Systems wird durch das Erscheinen des DBS-Begrüßungsbildschirms dokumentiert.

Einen Hinweis zum Verlassen des Online-Systems IMS finden Sie immer in der Zeile 20 auf dem DBS-Einstiegsmenü.

## 1.4. Darstellung der WKN

Auf den Bildschirmmasken haben die Sachbearbeiter die Wahlmöglichkeit, die Kennnummer in unterschiedlichen Versionen einzugeben. Um diese Wahlmöglichkeit zu schaffen, wurde das Feld WKN mit einem Zusatzfeld WP-Kennung versehen. Die Sprachregelung ist dahin gehend, dass unter dem Begriff WKN die Kennnummer der Wertpapiere zu verstehen ist, unabhängig von ihrer Darstellungsform (z. b. ISIN, dt. WKN o. a.). Die Eingabemöglichkeiten sind wie folgt:

| Feld auf der Maske | Bedeutung                 | Formal<br>korrekt    | Eingabe | Erkläru                                                                                 | ng         |                                                            |
|--------------------|---------------------------|----------------------|---------|-----------------------------------------------------------------------------------------|------------|------------------------------------------------------------|
| WP-KENNUNG         | Wertpapier-               | 1-stellig            | muss    | Eingabe                                                                                 | emöglichl  | keiten:                                                    |
|                    | Kennung                   | alphanum.            |         | I                                                                                       | =          | ISIN                                                       |
|                    |                           |                      |         | W                                                                                       | =          | Deutsche WKN                                               |
|                    |                           |                      |         | В                                                                                       | =          | Börsenkürzel                                               |
|                    |                           |                      |         | F                                                                                       | =          | COMMON CODE *                                              |
|                    |                           |                      |         | С                                                                                       | =          | CUSIP                                                      |
|                    |                           |                      |         | Vorbele                                                                                 | gung: I (r | achmal noch W)                                             |
| WKN                | Wertpapier-<br>Kennnummer | siehe Erklä-<br>rung | muss    | Abhängig von der Einga<br>WP-Kennung gelten für<br>folgende Bedingungen<br>WP-Kennung). |            | r Eingabe bei der<br>Iten für die WKN<br>ungen (siehe auch |
|                    |                           |                      |         | I                                                                                       | =          | 12-stellig<br>alphanumerisch                               |
|                    |                           |                      |         | W                                                                                       | =          | 6-stellig<br>alphanumerisch                                |
|                    |                           |                      |         | В                                                                                       | =          | 3 bzw.4-stellig<br>alphanumerisch                          |
|                    |                           |                      |         | F                                                                                       | =          | 7-stellig<br>numerisch *                                   |
|                    |                           |                      |         | С                                                                                       | =          | 12-stellig<br>alphanumerisch                               |
|                    |                           |                      |         | Die Stü                                                                                 | ckenumm    | nernverwaltung                                             |

erfolgt über die ISIN.

\* Gemeinsame Wertpapierkennnummer von EUROCLEAR und CLEARSTREAM BANKING LUXEMBURG

Wenn keine Wahlmöglichkeit besteht, ist das Feld WP-Kennung mit 'l' vorbelegt und kann nicht überschrieben werden. Es muss also zwingend die ISIN eingegeben werden.

Die Auswertung des Feldes WKN richtet sich nach dem Inhalt des Feldes WP-Kennung. Die WKN wird linksbündig dargestellt und nur bis zu der durch die WP-Kennung festgelegten Stellenzahl ausgewertet.

## 1.5. Die Stückenummern

Die Stückenummern auf den Urkunden, die beim bzw. über die CBF effektiv bewegt werden sollen, sind Bestandteil der jeweiligen zugrunde liegenden Aufträge. Die Erfassung der Stückenummern richtet sich in Format und Inhalt weitestgehend nach der ISO-Norm. Bei der Eingabe jeder einzelnen Stückenummer findet ein Abgleich gegen alle bereits in den CBF-Anwendungen (CARAD oder Aufträge) vorhandenen Stückenummern statt. Dadurch wird eine doppelte Nummernerfassung bzw. Hinterlegung bei CBF unmöglich. Darüber hinaus prüft CASCADE mit der Verarbeitung der Stückenummern sofort gegen vorhandene Oppositionsangaben aus den aktuellen Daten der WM für die Wertpapiere und markiert die Aufträge entsprechend.

## 1.5.1. Erfassung der Stückenummern -Begriffe und Zeichensatz-

### Einzelne Stückenummern (Einzelurkunde)

Eine einzelne (Stücke-) Nummer mit den Ziffern 0 bis 9 gemäß den Angaben auf der Urkunde identifiziert ausdrücklich einen einzelnen Titel. Einzelne Stückenummern bzw. einzelne, lückenlos aufeinander folgende Stückenummern werden durch Komma oder Blank getrennt.

Beispiel:

Eingabe einzelner und einzelner fortlaufender Stückenummern je Stückelung in CASCADE:

WKN/ISIN DE0007614401 Stückelung 100 Stückenummern auf den einzuliefernden Urkunden: 565001 565002 565003 565005 565007 565008

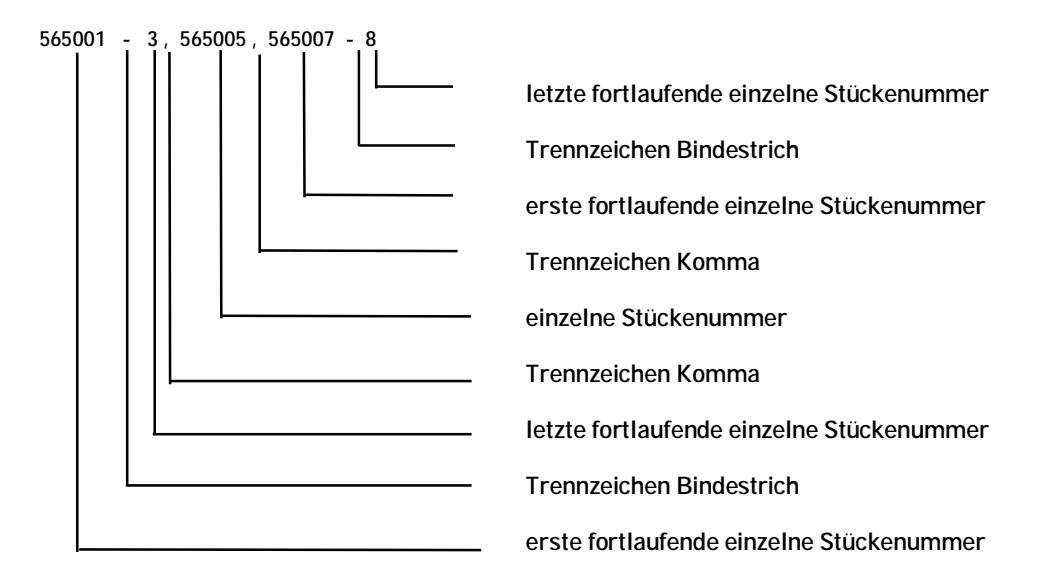

Hinweis:

Die Schrittweite zur Eingabe einzelner Stückenummern beträgt immer 1, da die Urkunde eine Nummer beinhaltet.

Bei der Eingabe von Stückenummern mit Schrittweite größer 1 (Verbundnummern) kann der Fließtext über 2 Zeilen gehen; dann muss das Zeichen '-' am Ende der Zeile erfasst werden.

### Verbund(global)Nummern

Verbundnummern charakterisieren lückenlos vergebene Wertpapiernummern, die einen Titel identifizieren, der keine eigene Nummer aufweist. Die kleinste Nummer (Von-Nr.) und die größte Nummer (Bis-Nr.) werden durch Schrägstrich verbunden.

Beispiel:

Eingabe von Verbundnummern je Stückelung in CASCADE:

WKN/ISIN DE0007614401 Stückelung 200 Schrittweite 20 Verbundnummern auf den einzuliefernden Urkunden: 13760805/24 13760825/44 13902405/24

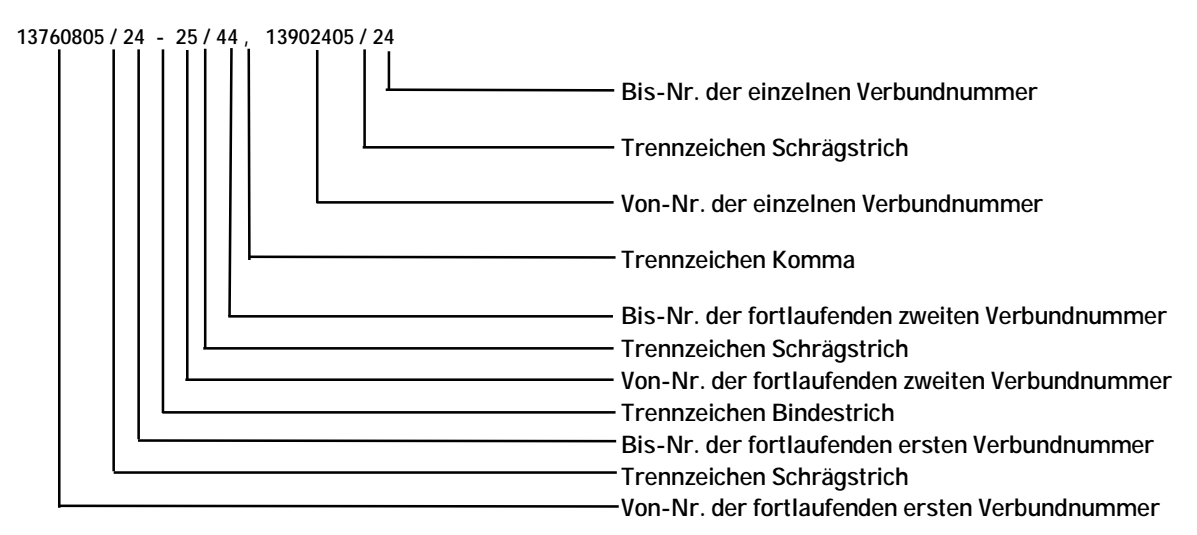

Hinweis:

Die Anzahl der Verbundnummern auf der Urkunde wird im Feld Schrittweite angegeben. Im oben aufgeführten Beispiel beträgt die Schrittweite 20, da die drei Urkunden jeweils 20 Stücke umfassen.

## 1.5.2. Erfassung von Ziffern, Buchstaben und Zeichen für Stückenummerneingabe

| Bestandteil Stücke-<br>nummerneingabe<br>auf der Bildschirm-<br>maske | Bedeutung korrekt | Formal<br>korrekt                                                | Eingabe | Erklärung                                                                                                    |
|-----------------------------------------------------------------------|-------------------|------------------------------------------------------------------|---------|----------------------------------------------------------------------------------------------------|
| 0-9                                                                   | Stückenummer      | 12-stellig<br>(max.) 17-<br>stellig mit<br>Litera nu-<br>merisch | muss    | Zahlen gemäß den Ziffern auf der<br>Urkunde                                                                                                    |
| 1-10<br>A-K<br>römische Ziffern<br>zweistellig                        | Litera/<br>STCKL  | 2-stellig<br>alphanum.                                           | ***     | Litera der Stückelung (Angabe nur;<br>wenn innerhalb einer Stückelung ver-<br>schiedene Litera für die Stückenum-<br>mern existieren).                                                         |
| ,                                                                     | Komma             | 1-stellig<br>alphanum.                                           | ***     | Komma und/oder Blank werden als<br>Trennzeichen hinter jeder Nummer<br>und/oder Nummernfolge verwendet.                                                                                        |
| -                                                                     | Bindestrich       | 1-stellig<br>alphanum.                                           | ***     | Bindestrich verbindet die erste mit der<br>letzten Stückenummer bei Nummern-<br>kreisen; mindestens zwei physische<br>Wertpapiere                                                              |
| 1                                                                     | Schrägstrich      | 1-stellig<br>alphanum.                                           | ***     | Schrägstrich verbindet Von- und Bis-<br>Nummern bei Verbundnummern (Glo-<br>balnummern); ein einziges physisches<br>Wertpapier bzw. innerhalb einer<br>Sammelurkunde verbriefter Num-<br>mern. |

Es stehen folgende Ziffern, Buchstaben und Zeichen für die Stückenummerneingabe zur Verfügung:

\*\*\* Muss- oder Kann-Eingabe kann nicht eindeutig festgelegt werden, sondern hängt vom jeweiligen Vorgang ab.

### 1.5.3. Anzeige der Stückenummern in der Anwendung

Die CASCADE-Anwendung setzt die unten aufgeführten Zeichen automatisch bei der Anzeige der Stückenummern.

| Bestandteil Stücke-<br>nummerneingabe<br>auf der Bildschirm-<br>maske | Bedeutung korrekt | Formal<br>korrekt      | Eingabe | Erklärung                                                                                          |
|-----------------------------------------------------------------------|-------------------|------------------------|---------|----------------------------------------------------------------------------------------------------|
| *                                                                     | Stern             | 1-stellig<br>alphanum. | keine   | Dient in der Kombination '*' zur Kenn-<br>zeichnung von genau 100 Stückenum-<br>mern in der Zeile. |
| <                                                                     | Kleiner Zeichen   | 1-stellig<br>alphanum. | keine   | Dient zur Kennzeichnung von 99 oder<br>weniger Stückenummern in einer<br>Zeile.                    |

## 1.5.4. Bearbeitung der erfassten Stückenummern

Erfasste oder weitererfasste Stückenummern bzw. Nummernfolgen können in der CASCADE-Erfassung und/oder Änderung/Löschung auch in den Eingabezeilen bearbeitet werden. Die Anzeige der letzten erfassten Stückenummer erfolgt in einer separaten Zeile.

Für die Bearbeitung der Stückenummern sowohl in der CASCADE-Erfassung als auch im Änderungsdienst stehen verschiedene Kennzeichen zur Verfügung, die gemischt oder aufeinander aufbauend verwendet werden. Eine in der 1. Zeile erfasste und abgespeicherte Stückenummer könnte somit in der zweiten Zeile zur Löschung markiert werden.

| Kennzeichnung zur<br>Bearbeitung von<br>Stückenummern | Bedeutung                                            | formal<br>korrekt   | Eingabe | Erklärung                                                                                                    |
|-------------------------------------------------------|------------------------------------------------------|---------------------|---------|----------------------------------------------------------------------------------------------------|
| A und N                                               | Änderung bereits<br>gespeicherter Stücke-<br>nummern | 1-stellig<br>alpha. | A       | Die Kennzeichen A und N sind nur<br>kombiniert nutzbar.<br>Mit A wird in der 1. Zeile die Stücke-<br>nummer eingegeben, die geändert<br>werden soll. Mit N wird in der nächs-<br>ten Zeile die neue Stückenummer<br>eingegeben.<br>Damit wird eine bereits gespeicherte<br>Stückenummer geändert und die neue<br>Stückenummer behält die Position der<br>alten Stückenummer im Auftrag bei.<br>Die Anzahl der neuen Stückenummern<br>kann gleich oder kleiner sein als die<br>Anzahl der alten Stückenummern. Bei<br>der Änderung von Stückenummern für<br>Sammelurkunden muss die Stücke-<br>lung in einer Zeile beibehalten werden. |

| Kennzeichnung zur<br>Bearbeitung von<br>Stückenummern | Bedeutung                                                       | formal<br>korrekt      | Eingabe | Erklärung                                                                                                    |
|-------------------------------------------------------|-----------------------------------------------------------------|------------------------|---------|----------------------------------------------------------------------------------------------------|
|                                                       |                                                                 |                        |         | Nur bei Einzelurkunden:                                                                                                    |
|                                                       |                                                                 |                        |         | Die Eingabe von Mängelkennzeichen<br>bzw. die Kennzeichnung als Ersatz-<br>stücke für die 'alten' Stückenummern<br>werden nicht übernommen. Diese<br>Informationen können mit den neuen<br>Stückenummern erfasst werden.                                        |
| E                                                     | Änderung von Stücke-<br>nummern/ Nummern-<br>folgen             | 1-stellig<br>alphanum. | Е       | Mit der Eingabe der Kennzeichnung<br>"E" Ersatzurkunde werden andere<br>Kennzeichnungen komplett über-<br>schrieben.                                                                                                    |
|                                                       |                                                                 |                        |         | Die Verarbeitungstasten PF3 und PF6 speichern die Neueingabe.                                                                                                    |
| Μ                                                     | Änderung der Mängel-<br>gründe von Stücke-<br>nummern/ Nummern- | 1-stellig<br>alphanum. | Μ       | Änderung eines bereits eingegebenen<br>Mangels für genau eine Stückenum-<br>mer/Nummernfolge.                                                                                                    |
|                                                       | loigen                                                          |                        |         | Mit der Eingabe von neuen Mängel<br>werden alle bereits eingegebenen<br>Mängel (ausgenommen Oppositions-<br>mängel) komplett überschrieben.                                                                                                    |
|                                                       |                                                                 |                        |         | Die Verarbeitungstasten PF3 und PF6<br>speichern die Neueingabe. Die Daten-<br>freigabe ignoriert die Neueingabe und<br>blendet die 'alten' Mängel ein.                                                                                                    |
| L                                                     | Löschung einer Stü-<br>ckenummer/ Num-<br>mernfolge             | 1-stellig<br>alphanum. | L       | Löschung von Stückenummern/<br>Nummernfolgen im Auftrag, wobei<br>nicht alle zu löschenden Stückenum-<br>mern im Auftrag vorhanden sein müs-<br>sen. Die Löschung wird jedoch abge-<br>wiesen, wenn keine einzige Stücke-<br>nummer im Auftrag gespeichert ist. |
|                                                       |                                                                 |                        |         | Die Eingabe von Mängel für die Stü-<br>ckenummern bzw. die Kennzeichnung<br>als Ersatzstücke ist nicht möglich.                                                                                                    |

### Hinweis:

Bei der Bearbeitung von bereits erfassten Stückenummern und/oder Mängelgründen mit den Kennzeichen "A ", "M" oder "N" müssen die Stückenummern so eingegeben werden , wie sie im Auftrag bei der Erfassung gespeichert wurden.

Bei der Bearbeitung der Stückenummern/Nummernfolgen anhand der beschriebenen Kennzeichen ist zu beachten, dass die Tasten PF3 und PF6 die Daten zur Verarbeitung freigeben. Die Bearbeitung mit der Enter-Taste führt nicht zur Verarbeitung der Daten. Eine aufeinander aufbauende Bearbeitung der Stückenummern nach der 'Enter-Eingabe' führt deshalb in der zweiten Zeile zur Fehlermeldung.

## 1.6. SIM (Streifband Idenitfizierendes Merkmal)

Das SIM wird über alle Vaults-Anwendungen im Fremdtresorbestand verwendet. Für das SIM werden folgende Literale verwendet:

BANK – Mit der Banknummer wird der Tresor des Kunden identifiziert, der seine Bestände an Clearstream ausgelagert hat.

KUNDENREFERENZ – Dahinter verbirgt sich die Kundenreferenz aus dem Auftrag. An der letzen Stelle der Kundenreferenz steht das Kennzeichen für Fremd- oder Eigenbestand. Die Kundenreferenz hat folgende Struktur ABC – 12345678901 XYZ – 1234567890123 F

Die Eingabe der SIM im Experteneinstieg ist nicht möglich.

### 1.6.1. Die Kundenreferenz

Die Kundenreferenz ermöglicht dem Eingeber je gewählter Auftragsart, Auftragsinformationen zum Auftraggeber bzw. Endbegünstigten zu spezifizieren. Sofern kein zweiter Kunde der CBF am Auftrag beteiligt ist, enthält die Kundenreferenz stets die Geschäftsteilnehmerdaten der eingebenden Seite.

Format und Inhalt der Kundenreferenz sind entsprechend standardisiert und werden, sofern allgemein gültig, in den nachfolgenden Abschnitten beschrieben. Auftragsspezifische Gegebenheiten sind in den entsprechenden Kapiteln dokumentiert.

### 1.6.1.1. Format der Kundenreferenz

Format und Inhalt des Feldes Kundenreferenz gliedern sich wie folgt:

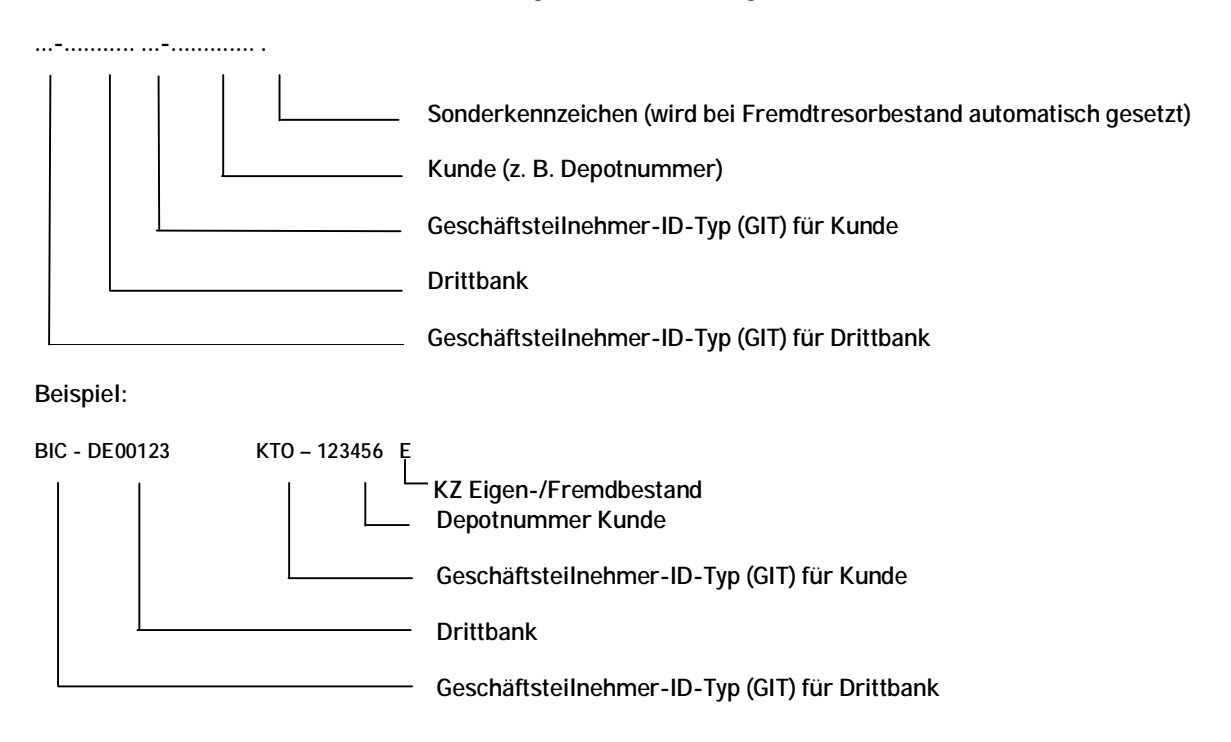

Unter Eigenbestand werden Wertpapiere verstanden, die sich im Besitz der Bank selbst befinden Eigentümer ist die Bank), Fremdbestand hingegen beinhaltet Wertpapiere, die sich im Eigentum der Endkunden befinden und sich in einem Streifbandepot gelagert werden.

Dieser Unterschied spiegelt sich auch in der Kontenstruktur bei CBF wieder: Eigen- und Fremdbestände werden auf unterschiedlichen Unterkonten zum Hauptkonto der Bank gebucht:

Beispiel:

Musterbank Eigenbestand XXXX/097

Musterbank Fremdbestand XXXX/096

Diese Konten müssen bei CBF jeweils explizit beantragt werden.

### 1.6.1.2. Feldbeschreibung

| Bestandteil Kun-<br>denreferenz                           | Bedeutung korrekt                                       | Formal                             | Eingabe | Erklärung                                                                                                    |
|-----------------------------------------------------------|---------------------------------------------------------|------------------------------------|---------|----------------------------------------------------------------------------------------------------|
| Geschäftsteil-<br>nehmer-<br>Identifikations-Typ<br>(GIT) | Geschäftsteil-<br>nehmer-Identifika-<br>tions-Typ (GIT) | 3-stellig<br>alphanum.             | ***     | Dieses Feld kann mit einem dreistelli-<br>gen Kürzel belegt werden, welches die<br>Angabe der Kundenreferenz Drittbank<br>bzw. des Kunden im Hinblick auf eine<br>maschinelle Weiterverarbeitung un-<br>terstützt. Folgende Inhalte werden<br>derzeit als Eingabe empfohlen (abhän-<br>gig von der Auftragsart: |
|                                                           |                                                         |                                    |         | - BIC für Bank-Identifikations-Code<br>- BLZ für Bankleitzahl<br>- KTO für Konto                                                                                                    |
|                                                           |                                                         |                                    |         | Wird die Kundenreferenz GIT Drittbank<br>mit einem der aufgelisteten Kürzel<br>belegt, muss eine Eingabe für die<br>Kundenreferenz Drittbank erfolgen.                                                                                                    |
| Drittbank                                                 | Drittbank                                               | max. 11-<br>stellig al-<br>phanum. | ***     | Konto-/-Filial-/Institutsnummer einer<br>Bank, für die ein Kunde der CBF den<br>CASCADE-Auftrag eingibt.<br>Die formale Eingabe der Drittbank<br>richtet sich nach der gewählten GIT<br>Drittbank:                                                                                                    |
|                                                           |                                                         |                                    |         | GITDrittbankBICdurchgäng: 8- oder 11-stelligBLZ8-stelligKTO>0                                                                                                    |
|                                                           |                                                         |                                    |         | Die Kundenreferenz Drittbank kann<br>auch ohne Angabe einer Drittbank<br>angegeben werden.                                                                                                    |
| Kunde                                                     | Kunde                                                   | max. 13-<br>stellig al-<br>phanum. | muss    | Konto-/Filialnummer der Niederlas-<br>sung eines Kunden bzw. Kontonum-<br>mer des Kunden, der hinter dem Kun-<br>den der CBF bzw. der Drittbank steht<br>(Auftraggeber, Begünstigter).<br>Die formale Eingabe des Kunden rich-<br>tet sich nach der gewählten GIT Kun-<br>de:                                   |
|                                                           |                                                         |                                    |         | GITDrittbankBICdurchgäng: 8- oder 11-stelligBLZ8-stelligKTO>0                                                                                                    |
|                                                           |                                                         |                                    |         | Die Kundenreferenz Kunde kann auch<br>ohne Angabe einer GIT für den Kunden<br>eingegeben werden.                                                                                                    |
| Sonderkennzei-<br>chen                                    | Sonderkennzeichen                                       | 1-stellig<br>numerisch             | -       | Kennzeichen Eigen-/Fremdbestand<br>wird bei Fremdtresor-Verwahrung                                                                                                    |

| Bestandteil Kun-<br>denreferenz | Bedeutung korrekt | Formal | Eingabe | Erklärung                                                         |
|---------------------------------|-------------------|--------|---------|-------------------------------------------------------------------|
|                                 |                   |        |         | automatisch in Abhängigkeit zur Kon-<br>tierung gesetzt:          |
|                                 |                   |        |         | E – Eigenbestand<br>F – Fremdbestand                              |
|                                 |                   |        |         | KZ ist Bestandteil des SIM (Streifband identifizierendes Merkmal) |

# 1.7. Tastenbelegung Vaults

| Taste             | Beschreibung                                                                                                    |  |  |
|-------------------|----------------------------------------------------------------------------------------------------|--|--|
| Enter bzw. Daten- | (1) Auswahlmenümasken:                                                                                                    |  |  |
| freigabe          | Prüfung der Eingaben; sind die Eingaben korrekt, wird in die nächste Ebene ver-<br>zweigt.                                                            |  |  |
|                   | (2) Erfassungsmaske:                                                                                                    |  |  |
|                   | Prüfung der Eingaben.                                                                                                    |  |  |
|                   | (3) Tabellarische Anzeigemaske:                                                                                                    |  |  |
|                   | > Prüfung der Eingaben                                                                                                    |  |  |
|                   | > Wird KZ = "I" eingegeben, so führt "Enter" zur Informationsvollanzeige des gekennzeichneten Blocks                                                  |  |  |
| Tabulatortaste    | Vor-/Rückwärtsspringen auf das nächste eingabefähige Feld                                                                                             |  |  |
| PF1               | Hilfe-Maske                                                                                                    |  |  |
| PF2               | Online-Druck (nicht überall möglich) bzw. Druck Belege aus Online                                                                                     |  |  |
| PF3               | Führt zu einer Verarbeitung der eingegebenen Daten (= Eingabebestätigung) bzw. in der Information zum Rücksprung auf die jeweils übergeordnete Maske. |  |  |
| PF4               | Mit PF4 wird ein Dialog ohne Verarbeitung abgebrochen. Anschließend wird das jeweilige Auswahlmenü angezeigt.                                         |  |  |
| PF5               | > Nur bei tabellarischen Anzeigen, wenn aufgrund einer Zeitüberschreitung die<br>Datenbanksuche abgebrochen werden musste;                            |  |  |
|                   | > PF5 initiiert somit ein Weitersuchen nach Blocks bzw. Aufträgen in der Da-<br>tenbank.                                                              |  |  |
| PF6               | Grundsätzlich ist die Taste als Verarbeitung und Weiterblättern zur Folgemaske vorgesehen.                                                            |  |  |
|                   | > interne Verarbeitung zur Ermittlung best. Anzeige-Felder (z.B. letzte Stü-<br>ckenummer)                                                            |  |  |
| PF7               | <ul> <li>Ermöglicht ein Zurückblättern zur vorangegangenen Maske innerhalb eines<br/>Vorganges. (teilweise mit Abspeicherung)</li> </ul>              |  |  |
|                   | <ul> <li>Voraussetzung ist jedoch, dass innerhalb eines Maskentyps Folgemasken<br/>existieren.</li> </ul>                                             |  |  |
|                   | > Infolgedessen funktioniert PF7 erst dann, wenn zuvor mit PF8 vorwärts ge-<br>blättert wurde.                                                        |  |  |
| PF8               | <ul> <li>Ermöglicht ein Vorwärtsblättern zur Folgemaske innerhalb eines Vorganges<br/>(Voraussetzungen vgl. PF7).</li> </ul>                          |  |  |
| PF9               | In der Prüfstelle Effekten-Ausgang: Verzweigen auf Gebührenmaske.                                                                                     |  |  |

| Taste | Beschr                                                                                                    | eibung                                                                                      |
|-------|----------------------------------------------------------------------------------------------------|---------------------------------------------------------------------------------------------|
| PF10  | Mit dieser Taste kann aus der Vollanzeige in die Mängelstückanzeige verzweigt wer-<br>den. Dies kann nur aus der Information erfolgen. Verzweigen auf Anzeige der Beson-<br>derheiten. |                                                                                             |
| PF11  | >                                                                                                    | Wie bei PF4 erfolgt ein Abbruch des Dialogs ohne Verarbeitung;                              |
|       | >                                                                                                    | bewirkt zusätzlich die Abmeldung vom System und den Rücksprung in das<br>DBS-Einstiegsmenü. |

## 1.8. Öffnungszeiten und Ansprechpartner

## 1.8.1. Adresse

Clearstream Banking AG Vaults Neue Börsenstraße 1 60485 Frankfurt am Main

## 1.8.2. Öffnungszeiten CBF

Montag – Freitag 07:30 – 16:30 Uhr

Ausgenommen: Gesetzliche Feiertage des Bundeslandes Hessen und Bankfeiertage (24. und 31.12)

## 1.8.3. Clearstreamabwicklung/Fachfragen

### 1.8.3.1. Ansprechpartner

|                           | Name                          | Funktion | Telefon                 | e-mail                        |
|---------------------------|-------------------------------|----------|-------------------------|-------------------------------|
|                           | Frank Kliemt                  | Director | +49-(0) 69-2 11–1 59 89 | frank.kliemt@clearstream.com  |
|                           | Vaults-Team Fremdtresorbetreu |          | ng                      | cbfvaults@deutsche-boerse.com |
| 1.8.3.2.                  | Technische Fragen             |          |                         |                               |
| Customer Service Domestic |                               | Domestic | +49-(0) 69-2 11-1 11 77 |                               |
| 1.8.3.3.                  | Relationship                  | Manager  |                         |                               |
|                           | Relationship Mana             | agement  | +49-(0) 69-2 11-1 44 32 |                               |

# 2. Unterstützte Prozesse

Ein- und Ausgänge für einen bei der CBF geführten Kundentresor (Fremdtresor) werden wie bei dem CBF-Tresor selbst weitestgehend über die CASCADE-Auftragsarten Ein- und Auslieferung abgebildet.

Die zugrunde liegenden fachlichen Vorgänge umfassen

- Einlieferung Erstbestand bei Migration,
- Einlieferung in den Bestand aus Kauf von nicht GS-fähigen Wertpapieren (OTC),
- Einlieferung ins Streifband bei Kauf durch Handelsgeschäft über LION (GS-fähige Wertpapiere, bei denen Endkunde explizit der GS widersprochen hat),
- Einlieferung in Streifband aus Belieferung Handelsgeschäft über LION (nur Streifbandfähige Wertpapiere),
- Einlieferung für den Eigenbestand der Bank,
- Einlieferung ins Streifband wg. Neuzugang eines Endkunden,
- Auslieferung aus dem Eigenbestand der Bank,
- Auslieferung aus Streifband bei Verkauf durch Handelsgeschäft über LION (nur Streifbandfähige Wertpapiere),
- Auslieferung aus GS bei Kauf durch Handelsgeschäft über LION (GS-fähige Wertpapiere, bei denen Endkunde explizit der GS widersprochen hat),
- Auslieferung aus Streifband bei Verkauf durch Handelsgeschäft über LION (GS-fähige Papiere, bei denen Endkunde explizit der GS widersprochen hatte),
- Auslieferung wg. Depotbankwechsel des Endkunden,
- Aus- und Einlieferung wg. bankinternen Umstellungen (Streifbanddepotwechsel),
- Urkundenumtausch.

Um zu verdeutlichen, dass der Service einer separaten kundenbezogenen Tresorführung neben dem CBF-Tresor angeboten wird, wurde sowohl für Einlieferungen als auch für Auslieferungen eine neue Erfassungsfunktion für Aufträge der Fremdtresore geschaffen.

Für andere Funktionen innerhalb des Erfassungs- und Auftragsstatus (Kontrolle, Änderung, Information etc.) erfolgt keine Trennung der Aufträge.

# Berechtigungsprüfung

# 3. Berechtigungsprüfung

Die Funktionen KVEW/EF und KVEW/AF stehen nur denjenigen Kunden zur Verfügung, die ihre Tresore an CBF ausgegliedert haben. Um dies sicherzustellen, erfolgt eine Berechtigungsprüfung über die Banknummer der User-ID. Die Banknummer der User-ID des Erfassers muss in der CBF-internen Tabelle der Kunden enthalten sein, oder eine CBF-User-ID sein. Sollte ein nicht-berechtigter User diese Funktionen aufrufen wollen, dann wird eine entsprechende Fehlermeldung ausgegeben. Mitarbeiter von Filialen, die entsprechende Aufträge erfassen sollen, müssen sich demnach mit einer User-ID der Zentrale anmelden.

# 4. Einlieferung Fremdtresor

## 4.1. Auftragsabwicklung CASCADE KVEW

### 4.1.1. Erfassung

Für Einlieferungen in einen bei der CBF geführten Kundentresor wird auf der CASCADE-Auswahlmaske "Erfassung Wertebereich Bank" die Funktion ,EF' angeboten. Diese Funktion kann nur von einem Clearstream-Anwender oder einem berechtigten Bankmitarbeiter genutzt werden.

| TRAN: KVEW FC: SB:                                                                                                    |                                        |  |  |  |
|----------------------------------------------------------------------------------------------------|----------------------------------------|--|--|--|
| AUFTRAGSABWICKLUNG ERFASSU                                                                                                    | N G WERTEBEREICH BANK ERFASSUNGSSTATUS |  |  |  |
| CBF-TRESOR                                                                                                    | KUNDENTRESOR BEI CBF                   |  |  |  |
| EL LAUFENDE EINLIEFERUNG VON                                                                                                    | EF EINLIEFERUNG FREMDTRESOR            |  |  |  |
| EINZEL- UND TECHN. SAMMELURKUNDEN                                                                                                    | AF AUSLIEFERUNG FREMDTRESOR            |  |  |  |
| NV NEUZULASSUNG / VALUTIERUNG                                                                                                    | ES EINLIEFERUNG SONDERVERW.            |  |  |  |
| GLOBALURKUNDEN / RAHMENURKUNDEN                                                                                                    | AS AUSLIEFERUNG SONDERVERW.            |  |  |  |
| AL AUSLIEFERUNG                                                                                                    | ET EINLIEFERUNG EDELMETALL             |  |  |  |
|                                                                                                    | AT AUSLIEFERUNG EDELMETALL             |  |  |  |
|                                                                                                    |                                        |  |  |  |
|                                                                                                    |                                        |  |  |  |
|                                                                                                    |                                        |  |  |  |
| ID-KZ: 7999230003 PW: B7907494 08/02/10 11:10:14<br>EA0395F Feld muß einen der angezeigten Auswahlcodes enthalten<br>PF3:Rücksprung PF4:Abbruch |                                        |  |  |  |
|                                                                                                    |                                        |  |  |  |

Abbildung 5: Auswahlmaske KVEW

Nach Auswahl der Funktion ,EF' gelangt man auf die Grundmaske des Erfassungsdialoges.

Der Maskenaufbau und die Dialogfolge entsprechen dem einer Ifd. Einlieferung in den CBF-Tresor (siehe CASCADE-Handbuch Bd. 3).

In allen Vollanzeige-Masken wird im Kopf neben den vorhandenen Informationen zu Funktion und Maskenfolge wie z.B. EINLIEFERUNG / EINZELERFASSUNG noch die Textkonstante "FREMDTRESOR" angezeigt.

## **Einlieferung Fremdtresor**

#### Grundmaske

| TRAN: KVEW FC: EF SB:                                        |                                                                |  |  |  |
|--------------------------------------------------------------|----------------------------------------------------------------|--|--|--|
| AUFTRAGSABWICKLUNG                                           | EINLIEFERUNG / EINZELERFASSUNG ERFASSUNGSSTATUS<br>FREMDTRESOR |  |  |  |
| PRIMANOTE: 14                                                | AUFTNR: 123456 HLG: 30 FREMDTRESOR                             |  |  |  |
| LAST-KTO : 4964 043                                          | CBF FREMDTRESOR HSBC TRINKAUS+BURK                             |  |  |  |
| GUT-KTO : 4043 096                                           | HSBC TRINKAUS+BURKH./TRESOR-KUNDENB                            |  |  |  |
| WKN : I DE0008585498                                         | MITSUMI ELECTR. DZ                                             |  |  |  |
|                                                              | STATUS: AUS NEUAUFNAHME                                        |  |  |  |
| NOMINALE : 100                                               | EINHEIT: ST ST-ART: UNIKAT                                     |  |  |  |
| NOM-URK : 100                                                | EINLIEF-ART : 1 EINZELURKUNDE                                  |  |  |  |
| RAHMEN-NOM:                                                  | ORD-NR :                                                       |  |  |  |
| KUNDENREFERENZ : BIC - DIANDEM1XXX F                         |                                                                |  |  |  |
| EINLIEFERUNG-VON NAME:                                       |                                                                |  |  |  |
| ADRESSE:                                                     |                                                                |  |  |  |
| WKN-STAMMRECHT: I                                            |                                                                |  |  |  |
|                                                              | EINLIEF-GRUND:                                                 |  |  |  |
| BEARB-STATUS: 10 EINLIEFERUNG TEILERFASST - ZU WENIG STUECKE |                                                                |  |  |  |
| ID-KZ: 7999230003 PW: B7907495 24/11/10 11:27:38             |                                                                |  |  |  |
| PF3:Verarbeitung PF4:Abbruch PF8:Vor                         |                                                                |  |  |  |

Abbildung 6: Grundmaske Auftragserfassung in KVEW

### (A) Plausibilitäten

a) Primanote (PRIMANOTE)

Diese dreistellige Nummer bietet die bekannte Möglichkeit, Aufträge, die durch den gleichen Sachbearbeiter erfasst wurden, entsprechend zu bündeln.

b) Auftragsnummer (AUFTNR)

Die Auftragsnummer muss, dem CASCADE-Standard entsprechend, pro Eingeber eindeutig und maximal 7stellig sein.

c) Hinterlegungsart (HLG)

Die Hinterlegungsart ist die Verschlüsselung der Organisationsform in Bezug auf Lagerung und Verarbeitung des Urkundenbestands bei der CBF. Für Fremdtresorbestand ist hierfür der Schlüssel für Fremdtresor (30) eindeutig zugeordnet und damit im Online für Eingaben bzw. Änderungen gesperrt.

d) Last-Konto (LAST-KTO)

Mit dem Last-Konto wird das Tresorkonto identifiziert, von welchem der Bestand gebucht werden soll (Tresorbestand wird im Negativen geführt). Dieses Tresorkonto ist für Fremdtresorbestände einem Kunden fest zugeordnet:

| 1. Stelle  | = 1. Stelle Gut-Bank  |
|------------|-----------------------|
| 24. Stelle | = Konstante "964"     |
| Unterkonto | = 24. Stelle Gut-Bank |

Das Last-Konto wird vorbelegt und ist in dieser Funktion grundsätzlich für Eingaben gesperrt. Um eine korrekte Verarbeitung zu gewährleisten, muss sichergestellt werden, dass dieses Konto in KUSTA als Tresorkonto (Kontogruppe 11) des Fremdtresorbestandes (Kontoart 205) mit entsprechend erlaubten Buchungsarten ohne Verfügungsbeschränkungen vorhanden ist.

### e) Gut-Konto (GUT-KTO)

Mit dem Gut-Konto wird das Kundenkonto identifiziert, auf das der Bestand gebucht werden soll.

Dieses Konto wird bei Erfassung durch den Kunden mit den ersten vier Stellen der Erfasser-ID belegt. Ein Kunde darf auch nur für diesen Kontostamm erfassen. Die Vorbelegung des Unterkontos erfolgt mit dem in KUSTA gefundenen Kundenkonto für Fremdbestand (Unterkonto 096 - Kontoart 196). Für eine Einlieferung in den Eigenbestand des Kunden muss das Unterkonto 097 mit Kontoart 195 angegeben werden. Andere Mög-lichkeiten stehen für Fremdtresore nicht zur Verfügung.

Zusätzlich wird sichergestellt, dass nur auf eine Bank gebucht wird, die einen Fremdtresor bei der CBF führt. Dabei muss diese Bank als Zentrale und das Konto in KUSTA bekannt sein. Buchungsarten und Verfügungsbeschränkungen usw. werden wie bei Einlieferungen in den CBF-Tresorbestand auf Gültigkeit geprüft.

### f) Wertpapierkennnummer (WKN)

Die eingegebene WKN wird formal geprüft und muss in WSS vorhanden sein. Weitere Prüfungen gegen die Wertpapier-Stammdaten erfolgen jedoch nicht. Auch eine eigene Verarbeitung von RS-Gattungen ist nicht notwendig. Bei bankinternen Gattungen (XF...) wird jedoch geprüft, dass die 3. + 4. Stelle der WKN den Festlegungen des jeweiligen Kundentresors entspricht.

Die Bezeichnung zur WKN und Informationen wie Gattungssperren werden wie gewohnt nach CASCADE-Standard angezeigt.

### g) Nominale (NOMINALE)

Diese Nominale wird bei redenominierten Gattungen mit alten Urkunden anhand der Nominale Urkunde und den Euro-Modalitäten ermittelt, in den anderen Fällen aus der Nominale Urkunde übernommen. Es handelt sich um die in der Disposition herangezogene Buchungsnominale.

### h) Urkundennominale (NOMINALE URKUNDE)

In diese Nominale wird der Nominalbetrag der Urkunden erfasst, der max. 10 Vor- und 3 Nachkommastellen besitzen kann. Um die Darstellbarkeit zu gewährleisten, wird überprüft, dass es sich bei dem Betrag um ein Vielfaches der kleinsten übertragbaren Einheit bzw. kleinsten Stückelung der Gattung (in WSS hinterlegt) handelt.

### i) Rahmennominale (RAHMEN-NOM)

# Für Rahmenurkunden muss eine Rahmennominale eingegeben werden, innerhalb der die Urkunde valutiert werden kann

### j) Einlieferungsart (EINLIEF-ART)

Als mögliche Urkundenarten, die eingeliefert werden, sind für Fremdtresore folgende Ausprägungen erlaubt:

- 1 Einzelurkunde
- 2 Globalurkunde
- 3 Rahmenurkunde
- 4 valutierte Rahmenurkunde
- 5 Valutierung

# **Einlieferung Fremdtresor**

Die Vorbelegung des Feldes erfolgt für Einzelurkunden.

k) Einlieferungsgrund (EINLIEF-GRUND)

Als Einlieferungsgrund kann eine der folgenden Ausprägungen angegeben werden:

- 1 aus Emission
- 5 Urkundenumtausch
- 6 Erstbelieferung

Es erfolgt keine Vorbelegung, die Belegung des Feldes ist optional. Dabei werden alle Ausprägungen gleich behandelt, so wird grundsätzlich immer auf Eindeutigkeit der Stückenummern tresorübergreifend (alle Fremdtresore und CBF-Tresor) geprüft.

I) Kundenreferenz (KUNDENREFERENZ)

Die Kundenreferenz unterteilt sich in zwei zusammenhängende Teilbereiche:

- 1. Die Drittbank: die Bank, die hinter dem Auftrag steht
- 2. Der Kunde: die Identifikation des Kunden, der hinter diesem Auftrag steht. Dies kann ein Institut, aber auch eine Privatperson sein

Das Eingabeformat wird durch das jeweilige dreistellige Kürzel in der entsprechenden GIT (Geschäftsidentifikation) vorgegeben. Mögliche Eingaben sind dabei Bankleitzahl (GIT = BLZ), BIC-Code (GIT = BIC) oder Kontonummer (GIT = KTO), die eine entsprechende formale Prüfung bedingt. Wenn kein GIT vorgegeben wird (oder per DFÜ: MSC), wird die Eingabe des Kunden ohne Formvorgaben akzeptiert.

Für die Einlieferung in den Fremdtresor muss im zweiten Teil der Kundenreferenz (Endbegünstigter) immer eine Eingabe erfolgen. Bei dem ersten Teil der Kundenreferenz (Drittbank) handelt es sich um eine Kann-Eingabe. Eine fachliche Plausibilisierung wird maschinell nicht durchgeführt, da die für einen Fremdtresor gültigen Kundenreferenzen systemseitig nicht bei CBF hinterlegt sind. Es obliegt dem Erfasser des Auftrags sicherzustellen, dass über die Kundenreferenz das richtige Streifbanddepot identifiziert wird.

Als zusätzliche Information wird in dem zur Kundenreferenz zugehörigen SOND-KZ angezeigt, ob es sich um Eigen- (E) oder Fremdbestand (F) der Bank handelt. Die Ermittlung erfolgt anhand der Kontoart des Gut-Kontos.

m) EINLIEFERUNG VON NAME

Dieses Feld steht zur Eingabe weiterer Informationen zur freien Verfügung.

n) ADRESSE

Dieses Feld steht zur Eingabe weiterer Informationen zur freien Verfügung

### o) WKN-STAMMRECHT

Das WKN-Stammrecht definiert die Gattung, auf die sich das Bezugsrecht (eingegeben unter WKN) bezieht. Dieses Feld benennt also die Aktie, die für den Bezug von jungen Aktien dieses Bezugsrecht emittiert hat. Diese Eingabe darf daher ausschließlich für Bezugsrechte erfolgen, wobei es sich um eine Gattung mit einem gültigen Gattungsstatus in WSS handeln muss. Der Zusammenhang zwischen Auftragsgattung und Stammgattung muss auch für diese Funktion in WSS entsprechend hinterlegt sein.

(B) Abhängigkeitsprüfungen

LAST-KTO / GUT-KTO

Last-Konto und Gut-Konto dürfen nicht gleich sein.

### GUT-KTO / USER-ID

Die ersten vier Stellen der eingegebenen Banknummer müssen mit den ersten vier Stellen der USER-ID übereinstimmen. Filialen können nur zu Gunsten der Zentrale erfassen. Es erfolgt u. U. eine Berechtigungsprüfung gegen WSS.

NOMINALE / EINLIEF-ART/STUECKENUMMERN/ORD-NR

- Wenn Einlieferungs-Art = 2,
  - Nominale muss größer 0 sein
  - Rahmennominale muss gleich 0 sein
  - Stückenummern können eingegeben werden
  - Ordnungsnummer ist Muss-Feld und darf noch nicht in CARAD vorhanden sein
- wenn Einlieferungs-Art = 3
  - Nominale muss gleich 0 sein
  - Rahmennominale muss größer 0 sein
  - es dürfen keine Stückenummern eingegeben werden
  - Ordnungsnummer ist Muss-Feld und darf noch nicht in CARAD vorhanden sein
- wenn Einlieferungs-Art = 4
  - Nominale muss größer 0 sein, aber maximal gleich Rahmennominale
  - Rahmennominale muss größer 0 sein
  - Ordnungsnummer ist Muss-Feld und darf noch nicht in CARAD vorhanden sein
  - Stückenummern müssen eingegeben werden, wenn es sich um eine RS-Gattung handelt, sonst können diese eingegeben werden
- wenn Einlieferungs-Art = 5
  - Nominale muss größer 0 sein
  - Rahmennominale muss gleich 0 sein
  - Stückenummern müssen eingegeben werden, wenn es sich um eine RS-Gattung handelt, ansonsten können diese eingegeben werden
  - Ordnungsnummer ist Muss-Feld und muss schon in CARAD vorhanden sein

### NOMINALE / NOM-URK

Wird das Feld Nominale-Urkunde gefüllt, wird systemseitig das Feld Nominale ermittelt und gefüllt. Werden beide Felder gefüllt, werden systemseitig die Inhalte geprüft.

### WKN / NOMINALE

Für bestimmte WKN/ISIN GS-Verwahrmöglichkeiten kann eine Rahmenurkunde und somit als Nominale 0 eingegeben werden.

# **Einlieferung Fremdtresor**

### Folgemaske

| TRAN: KVEW FC: EF SB:                                      |                         |  |
|------------------------------------------------------------|-------------------------|--|
| AUFTRAGSABWICKLUNG EINLIEFERUNG / FOLGEERFA<br>FREMDTRESOR | ASSUNG ERFASSUNGSSTATUS |  |
| AUFTNR: 123456                                             | WKN: I DE0008585498     |  |
|                                                            | HLG: 30 FREMDTRESOR     |  |
| VERWAHR-MOEGLICHKEIT : 9 GIROSAMMELVERW.                   |                         |  |
| BESONDERHEIT :                                             |                         |  |
| ABWEICHENDE-BEZEICHNUNG : 0 KEINE ABW. BEZEICHNU           | UNG                     |  |
| NAECHSTER KUPON/LEG :                                      | LETZT. KUP/LEG:         |  |
|                                                            |                         |  |
| UEBERF KUPON/LEG VON :                                     | BIS :                   |  |
| NACHWEISART: 1 EINLIEF. EFF. URK.                          | SAMMELURKUNDE : N (J/N) |  |
|                                                            |                         |  |
|                                                            |                         |  |
| TEXT:                                                      |                         |  |
| ID-KZ: 7999670001 PW: B790740P 08/07/05 11:57:28           |                         |  |
| PF3:Verarbeitung PF4:Abbruch PF6:Verarb+Vor PF             | 7:Zurück                |  |

Abbildung 7: Folgemaske Auftragserfassung in KVEW

### (A) Plausibilitäten

### a) Besonderheit (BESONDERHEIT)

Über das Feld BESONDERHEIT wird die von der Gattung abweichende Verbriefung einzelner Urkunden dokumentiert. Als stückespezifische Besonderheit sind bei Einlieferung in einen Fremdtresorbestand folgende Eingaben möglich. Es erfolgt keine Vorbelegung.

- 2 BOGENLOS
- 3 NUR MANTEL, KEIN BOGENAUSDRUCK
- 4 EINZELURKUNDE
- 5 MANTEL, BOGEN, ZESSION
- 6 MANTEL, TALON, ZESSION
- 14 M + B GETRENNT
- 15 NUR MANTEL
- 16 UNIKAT
- 17 UNITS
- 18 CF- UND K-STUKKEN
- 19 CF-STUKKEN
- 20 TECHN.GLOBALURK. M.BOG. (MAN.ERST.)
- 21 TECHN.GLOBALURK. 0.BOG. (MAN.ERST.)
- 22 TECHN.GLOBALURK. M.BOG. (LIEFERBAR)
- 23 TECHN.GLOBALURK. O.BOG. (LIEFERBAR)
- 24 MIT BOGEN
- 25 OHNE BOGEN
- 26 JGS OHNE BOGEN
- 27 FESTSCHREIBUNG
- 28 NUR BOGEN

Die Ausprägungen mit Mantel, Bogen und Zession (BESONDERHEIT = 5) oder Mantel, Talon und Zession (BE-SONDERHEIT = 6) müssen und dürfen nur erfasst werden, wenn die Gattung in WSS mit SONDERHEITEN LIEFERBARKEIT (G21) eine dieser Ausprägungen besitzt:

- NAM. MIT BLANKOZESS.(3)
- NAM. MIT BLANKOIND. (4)
- VINK.NAM.M.BLANKOZES (5)
- NA M. ZESS. U. MAB (14)

Wenn eine Gattung als Inhaberpapier definiert ist, es aber trotzdem einzelne Urkunden innerhalb dieser Gattung gibt, die als Namenspapier ausgegeben wurden, so wird dies mit der neuen BESONDERHEIT "FEST-SCHREIBUNG" (27) am Stück festgehalten.

### b) abweichende Bezeichnung (ABWEICHENDE-BEZEICHNUNG)

Die abweichende Bezeichnung muss zur weiteren Identifizierung z.B. bei einem Aktienumtausch eingegeben werden, falls zu einer Stückelung gleiche Stückenummern vorhanden sind. Dabei ist diese Bezeichnung ein Schlüssel, zu der eine WKN in der Emissionsüberwachung hinterlegt sein muss. Dabei bedeutet eine Null, dass keine abweichende Bezeichnung vorhanden ist.

#### c) Nächster Kupon/Legimitationsschein/Überfälliger Kupon/Leg von bis

Eingaben in den Feldern NÄCHSTER KUPON/LEGSCHEIN, ÜBERFÄLLIGER KUPON/LEG-SCHEIN VON/BIS werden nur formal und alternativ auf 3-stellige Nummer, gültiges Datum, zweistellige Buchstaben bzw. die Konstante "TALON" (nur für NÄCHSTEN KUPON möglich) geprüft. Mussfeld- oder Abhängigkeitsprüfungen zur Gattung finden nicht statt. Es wird jedoch weiterhin sichergestellt, dass die Abhängigkeit zwischen den einzelnen Felder gegeben ist, so darf ein überfälliger Kupon von nicht größer sein als der überfällige Kupon bis usw.

#### d) Nachweisart

Das Feld NACHWEISART dient zur Kennzeichnung, wie die zum Auftrag gehörenden Urkunden eingereicht werden. Die Vorbelegung erfolgt mit "Einlieferung effektiver Urkunden" (1).

Nachfolgend aufgeführte Ausprägungen sind für Fremdtresorbestand möglich

- 1 EINLIEF.EFF.URK
- 2 URK.LIEGEN VOR
- 3 URK. V. DRUCK./EM.
- 5 EFF. URK. U. ZESSION
- 6 UM-/FESTSCHREIBUNG
- 7 ZESSION FEHLT

Bei Gattungen mit Zession kann über die Nachweisart differenziert werden, ob die Zession bzw. eine Haftungsausschlusserklärung der Lieferung beigefügt ist (5), ob die Umschreibung veranlasst wurde (Nachweisart 6) oder ob z.B. nach einem Börsengeschäft die Zession noch nicht eingetroffen ist

(Nachweisart 7). Desgleichen kann die Nachweisart "Um-/Festschreibung" (6) auch genutzt werden, wenn für eine auf Namen lautende Inhaberschuldverschreibung die Festschreibung auf einen neuen Inhaber initiiert wurde.

Die Ausprägungen im Feld NACHWEISART für "effektive Urkunden und Zession" (05), "Um-/Festschreibung" (06) und "Zession fehlt" (07) dürfen nur in Verbindung mit Mantel, Bogen und Zession (BESONDERHEIT = 5), Mantel, Talon und Zession (BESONDERHEIT = 6) oder Festschreibung (BESONDERHEIT = 27) erfasst werden.

Ein Auftrag mit der NACHWEISART "Urkunden liegen vor" (2), "Urkunden von Druckerei/Emission" (3) oder "Zession fehlt" (07) kann nicht zur Buchung freigegeben werden.

e) Sammelurkunde (SAMMELURKUNDE)

Das Feld SAMMELURKUNDE wird in Abhängigkeit von der Einlieferungsart vorbelegt und ist für Eingaben gesperrt. Bei Einlieferung von Einzelurkunden (EINLIEF-ART 1) erfolgt die Vorbelegung mit N, bei Einlieferung von Globalurkunden (EINLIEF-ART 2) mit J.

f) Text

Das Feld steht zur Eingabe weiterer Informationen zur freien Verfügung

Stückemaske bei Einlieferung von Einzelurkunden (EINLIEF-ART 1)

| AUFTRAGSABWICKLUNG EINLIEFERUNG / STUECKEERFASSUNG ERFASSUNGSSTATUS |
|---------------------------------------------------------------------|
| FREMDTRESOR                                                         |
| AUFTNR : 123456 GES-NOM : 100                                       |
| WKN : I DE0008585498 ANZ-URK: SUMME-NOM:                            |
| STCKL : 1 SCHRITTWEITE: 1                                           |
| SERIEN-WKN:                                                         |
| KZ STUECKENUMMERN MAN MAN E                                         |
| GEL GEL                                                             |
| _ 123456001-100                                                     |
|                                                                     |
|                                                                     |
|                                                                     |
|                                                                     |
| ·                                                                   |
|                                                                     |
|                                                                     |
|                                                                     |
|                                                                     |
| TD-KZ: 7999670001 PW: B790740P 08/07/05 12:00:45                    |
| EA0008I Bitte mit PF3 oder PF6 bestätigen                           |
| PF3:Verarbeitung PF4:Abbruch PF6:Verarb+Vor PF7:Verarb+Rück         |

Abbildung 8: Stückemaske bei Einlieferung von Einzelurkunden (EINLIEF-ART 1)

(A) Plausibilitäten

a) Litera und Stückelung (STCKL):

Unter Stückelung versteht man die Aufteilung einer Emission in mehrere Nennbeträge, die Litera zur Stückelung, kann ggf. diese weiter spezifizieren. Dabei handelt es sich bei der Litera um max. 2 stellige alphabetische Werte. Die Stückelung selbst kann max. 10 Vorkomma- und 3 Nachkommastellen besitzen. Beides wird in Kombination gegen WSS geprüft, sofern es sich nicht um eine Gattung im eingeschränktem GS handelt (Verwahrmöglichkeiten 96-98). Bei Bezugsrechten werden für diese Prüfung die Werte des Stammrechts herangezogen.

### b) Schrittweite (SCHRITTWEITE)

Dieses ,Kennzeichen dient zur Wiederaufbereitung von ,Von-Bis'-Eingaben innerhalb des Fließtextes der Stückenummern-Erfassung. Jede ,Von'-Stückenummer erhält die Differenz zur entsprechenden ,Bis'-Nummer als Schrittweiteneintrag. Daher kann es sich hier ausschließlich um eine ganze Zahl handeln.

c) Serien-WKN (SERIEN-WKN)

Ist für die Gattung (WKN) eine Serien-/Gruppenaufteilung geplant, soll sie in diesem Feld eingegeben werden: Dabei muss es sich um eine in WSS hinterlegte Gattung handeln, die nicht mit einem gelöscht zu interpretierenden Gattungsstatus versehen ist.

d) Stückenummern:

Die Eingabe von Stückenummern ist bei Einlieferung von Einzelurkunden zwingend.

Im Gegensatz zu Einlieferungen in den CBF-Tresor ist für Kundentresore die Erfassung einer mit Opposition belegten Stückenummer möglich (für die Einlieferung in den CBF-Tresor ist nur die Erfassung von Ersatzstücken bei Oppositonsgrund Kraftloserklärung zugelassen). In diesem Fall wird dem Benutzer die Meldung "Stückenummer hat Opposition" ausgegeben, so dass er ggf. die Eingabe korrigieren kann. Bei Bestätigung mit PF3/PF6 wird die Stückenummer mit dem jeweiligen Oppositionsgrund im Auftrag abgespeichert.

Für interne Gattungen (XF...) gibt es keine Oppositionsmeldungen. Systemseitig erfolgt jedoch keine Prüfung, ob ein Oppositionsstück zu einer internen Gattung gehört oder nicht.

Für jede Stückenummer wird überprüft, dass sie weder im CBF-Tresor noch in einem Fremdtresor vorhanden ist.

e) Mangelgründe (MANGEL)

Kennzeichnet, inwiefern diese Urkunde vom Originalzustand abweicht. Gliederung der Eingabe:

- 1. Stelle -> Kennzeichen, ob der Mangel für Mantel/Bogen/Beide/Unikate gültig ist
- 2.+ 3. Stelle -> Der tatsächliche Mangelgrund (Werte > 49)

Für die Eingabe gelten die heute bekannten Definitionen der Mangelgründe in Verbindung mit der Zuordnung zu den betroffenen Urkundenteilen (Mantel, Bogen, Unikate). Durch einen Mangel sind diese Stücke für die automatische Zuweisung bei einer Auslieferung herausgenommen.

## f) Ersatzstück (E)

Dies ist das Kennzeichen, ob es sich um eine nachgedruckte Urkunde handelt (Eingabe: E). Dies wird im Nummernbuch CARAD mitgeführt und hat zur Folge, dass dieses Stück nicht automatisch zugewiesen werden kann.

| TRAN: KVEW FC: EF SB:                                                 |                                 |  |  |
|-----------------------------------------------------------------------|---------------------------------|--|--|
| AUFTRAGSABWICKLUNG EINLIEFERUNG / STUECKEERFASSUNG ERFASSUNGSSTATUS   |                                 |  |  |
| AUFTNR : 123456                                                       | GES-NOM : 100                   |  |  |
| WKN : I DE0008585498                                                  | SUMME-NOM:                      |  |  |
|                                                                       | SCHRITTWEITE: 1                 |  |  |
| SERIEN-WKN:                                                           | ORD-NR :                        |  |  |
| KZ ANZAHL LIT STUECKELUNG STUECKENU                                   | MMERN (VERBRIEFTE URKUNDEN) E/O |  |  |
| 1 123456001                                                           |                                 |  |  |
|                                                                       |                                 |  |  |
|                                                                       |                                 |  |  |
|                                                                       |                                 |  |  |
|                                                                       |                                 |  |  |
|                                                                       |                                 |  |  |
|                                                                       |                                 |  |  |
|                                                                       |                                 |  |  |
|                                                                       |                                 |  |  |
| ID-KZ: 7999670001 PW: B7<br>EA0008I Bitte mit PF3 oder PF6 bestätigen | 90740P 08/07/05 12:00:45        |  |  |
| PF3:Verarbeitung PF4:Abbruch PF6:Verarb+Vor                           | PF7:Verarb+Rück                 |  |  |

Stückemaske bei Einlieferung von Globalurkunden (EINLIEF-ART 2)

Abbildung 9: Stückemaske bei Einlieferung von Globalurkunden (EINLIEF-ART 2)

Plausibilitäten:

#### a) Schrittweite (SCHRITTWEITE)

Dieses Kennzeichen dient zur Wiederaufbereitung von ,Von-Bis'-Eingaben innerhalb des Fließtextes der Stückenummern-Erfassung. Jede ,Von'-Stückenummer erhält die Differenz zur entsprechenden ,Bis'-Nummer als Schrittweiteneintrag. Daher kann es sich hier ausschließlich um eine ganze Zahl handeln.

### b) Serien-WKN (SERIEN-WKN)

Ist für die Gattung (WKN) eine Serien-/Gruppenaufteilung geplant, soll sie in diesem Feld eingegeben werden: Dabei muss es sich um eine in WSS hinterlegte, nicht mit einem gelöscht zu interpretierendem Gattungsstatus versehenden Gattung handeln.

### c) Ordnungsnummer (ORD-NR)

Eine mögliche Identifizierung der Sammelurkunde mittels einer max. 6-stelligen Nummer, die innerhalb der Gattung über alle Hinterlegungsarten eindeutig sein muss. Daher darf die hier erfasste Vorgabe weder im CBF-Tresorbestand noch in einem der Fremdtresorbestände vorhanden sein.

### d) Litera und Stückelung (STCKL):

Unter Stückelung versteht man die Aufteilung einer Emission in mehrere Nennbeträge, die Litera zur Stückelung, kann ggf. diese weiter spezifizieren. Dabei handelt es sich bei der Litera um max. zweistellige alphabetische Werte. Die Stückelung selbst kann max. 10 Vorkomma- und 3 Nachkommastellen besitzen. Beides wird in Kombination gegen WSS geprüft, sofern es sich nicht um Gattung eingeschränktem GS handelt (Verwahrmöglichkeiten 96-98). Bei Bezugsrechten werden für diese Prüfung die Werte des Stammrechts herangezogen.

### e) Stückenummern:

Die Eingabe von Stückenummern ist bei Einlieferung von Globalurkunden grundsätzlich optional.

Im Gegensatz zu Einlieferungen in den CBF-Tresor ist für Kundentresore die Erfassung einer mit Opposition belegten Stückenummer möglich (für die Einlieferung in den CBF-Tresor ist nur die Erfassung von Ersatzstücken bei Oppositonsgrund Kraftloserklärung zugelassen).. In diesem Fall wird dem Benutzer die Meldung "Stückenummer hat Opposition" ausgegeben, so dass er ggf. die Eingabe korrigieren kann. Bei Bestätigung mit PF3/PF6 wird die Stückenummer mit dem jeweiligen Oppositionsgrund im Auftrag abgespeichert.

Für interne Gattungen (XF...) gibt es keine Oppositionsmeldungen. Systemseitig erfolgt jedoch keine Prüfung, ob ein Oppositionsstück zu einer internen Gattung gehört oder nicht.

Für jede Stückenummer wird überprüft, dass sie weder im CBF-Tresor noch in einem Fremdtresor vorhanden ist.

f) Kennzeichen Opposition/Ersatzstück

Dies ist das Kennzeichen, ob es sich um eine nachgedruckte Urkunde handelt (Eingabe: E) oder ob eine Nummer mit Opposition in der Urkunde vorhanden ist (Ausgabe: O). Dies wird im Nummernbuch CARAD mitgeführt und hat zur Folge, dass dieses Stück nicht automatisch zugewiesen werden kann.

## 4.1.2. Änderung/Löschung Erfassungsstatus KVEB

Fremdtresor-Einlieferungen können über die bestehenden Funktionen AN/AF bearbeitet bzw. über LN/LF gelöscht werden.

Die Änderung ist auch hier nur für Aufträge möglich, die entweder noch nicht kontrolliert sind, bei der Kontrolle als fehlerhaft markiert wurden, aus dem Auftragsstatus zur Änderung zurückgeneriert wurden oder durch die Prüfstelle zurückgegeben wurden.

Es gelten die gleichen Einschränkungen für Kontoänderungen wie bei der Erfassung, unabhängig davon ob die Erfassung/Änderung durch Clearstream erfolgt oder durch die Bank.

Das Last-Konto (Tresor) darf nicht geändert werden und ist aus diesem Grund für Eingaben gesperrt. Auf der Kundenseite kann auch durch einen Clearstream-Anwender nur das Unterkonto geändert werden und dabei sind nur die Kontoarten 195 (Eigenbestand Kundentresor) und 196 (Fremdbestand Kundentresor) zugelassen.

Ansonsten können alle in der Erfassung eingebbaren Felder auch bei FTB-Aufträgen geändert werden.

## 4.1.3. Information Erfassungsstatus KVEI

Einlieferungen für Fremdtresore werden hier wie alle anderen CASCADE-Aufträge angezeigt, sofern sie den impliziten (ID-KZ muss mit Eingeber übereinstimmen) und vorgegebenen Selektionskriterien (z.B. Primanote) entsprechen.

In der Kurzanzeige erfolgt keine explizite Kennzeichnung dieser Aufträge.

Die Vollanzeigen sind gemäß der Erfassung angepasst.

## 4.1.4. Kontrolle KVEC

Über die bestehenden Funktionen unter KVEC können auch die Einlieferungsaufträge für Fremdtresore analog denjenigen für den CBF-Tresor über die Kurz- oder Vollanzeige kontrolliert bzw. als fehlerhaft markiert werden.

Bei Einlieferungsaufträgen für Fremdtresore ist die Kontrolle auch dann möglich, wenn der Auftrag Oppostionsstücke enthält.

Mit der Bestätigung werden die Aufträge mit Bearbeitungsstatus 100 (EINLIEFERUNG VOLLSTAENDIG ER-FASST) zur Annahme durch die Prüfstelle in den Auftragsstatus eingestellt. Hiervon ausgenommen sind vom Effekteneingang zurückgegebene Aufträge mit Nachweisart 2 (URKUNDEN LIEGEN VOR). Diese werden wie

heute bereits die Ifd. Einlieferungen mit Bearbeitungsstatus 200 (EINLIEFERUNG ANGENOMMEN) direkt für den Effekteneingang eingestellt.

In der Kurzanzeige erfolgt keine explizite Kennzeichnung dieser Aufträge.

Die Vollanzeigen sind gemäß der Erfassung angepasst.

## 4.1.5. Änderung/Löschung Auftragsstatus KVAA

Bis zur Annahme durch die Prüfstelle können auch die Einlieferungen für Fremdtresore wie gewohnt bearbeitet, d.h. zur Änderung oder Löschung markiert werden.

## 4.1.6. Information Auftragsstatus KVAI

```
TRAN: KVAI FC:
                SB:
AUFTRAGSABWICKLUNG
                          INFORMATION
                                                  AUFTRAGSSTATUS
AA AUFTRAGSART
AA AUFTRAGSART : ...
AN AUFTRAGS-NUMMER : ....
                                       KZ-AA: .
AD NICHT ERFOLGREICH DISPONIERTE AUFTRAEGE
MA MATCH-AUFTRAEGE : . M/O/F (MATCHED/OFFEN/FEHLERHAFT)
MI MATCH-INSTRUKTIONEN : . M/O/F (MATCHED/OFFEN/FEHLERHAFT)
SS SDS-AUFTRAEGE (SOFORTDISPOSITION)
SR RTS-AUFTRAEGE (SOFORTDISPOSITION)
ZUSAETZLICHELASTSCHRIFT-BANK*WKN*.AUSWAHLGUTSCHRIFT-BANK*....SETTLEMENT-DAY*....
                                                     : . .....
                                        WRG GEGENWERT : ...
HA HISTORISCHE AUFTRAEGE
                                        -- ID-KZ: 7999670001 -- PW:
                                ----- B790740P -- 08/07/05 -- 12:17:51 --
SY0043A BITTE DATEN EINGEBEN
```

Abbildung 10: Information Auftragsstatus

Bei der Funktion AA kann die Selektion über die Eingabe "F" im Feld KZ-AA (Kennzeichen Unterauftragsart) auf Einlieferungsaufträge für Fremdtresore eingeschränkt werden.

Die Bedingungen hinsichtlich Mussfeld-Eingaben als zusätzliche Kriterien gelten unverändert.

In der Kurzanzeige erfolgt keine explizite Kennzeichnung dieser Aufträge.

Die Vollanzeigen werden gemäß der Erfassung angepasst.

# 5. Auslieferung Fremdtresor

## 5.1. Auftragsabwicklung CASCADE KVEW

## 5.1.1. Erfassung

Für Auslieferungen aus einem bei der CBF geführten Kundentresor wird auf der CASCADE-Auswahlmaske "Erfassung Wertebereich Bank" die Funktion AF angeboten. Diese Funktion kann nur von einem Clearstream-Anwender oder einem berechtigten Bankmitarbeiter genutzt werden.

| TRAN: KVEW FC: SB:                               |                    |                |        |              |                  |
|--------------------------------------------------|--------------------|----------------|--------|--------------|------------------|
| AUFT                                             | RAGSABWICKLUNG     | ERFASSUNG      | WERTEB | EREICH BANK  | ERFASSUNGSSTATUS |
|                                                  | CBF-TRESOR         |                |        | KUNDENTRESOR | BEI CBF          |
| EL                                               | LAUFENDE EINLIEFER | UNG VON        | EF     | EINLIEFERUNG | FREMDTRESOR      |
|                                                  | EINZEL- UND TECHN. | SAMMELURKUNDEN | AF     | AUSLIEFERUNG | FREMDTRESOR      |
| NV                                               | NEUZULASSUNG / VAL | UTIERUNG       | ES     | EINLIEFERUNG | SONDERVERW.      |
|                                                  | GLOBALURKUNDEN / R | AHMENURKUNDEN  | AS     | AUSLIEFERUNG | SONDERVERW.      |
| AL                                               | AUSLIEFERUNG       |                | ET     | EINLIEFERUNG | EDELMETALL       |
|                                                  |                    |                | AT     | AUSLIEFERUNG | EDELMETALL       |
|                                                  |                    |                |        |              |                  |
|                                                  |                    |                |        |              |                  |
|                                                  |                    |                |        |              |                  |
|                                                  |                    |                |        |              |                  |
| ID-KZ: /999230003 PW: B/90/494 08/02/10 11:10:14 |                    |                |        |              |                  |
| DE3: Rücksprung DE4: Abbruch                     |                    |                |        |              |                  |
| 11.7.                                            | Rucksprung FF4.ADD |                |        |              |                  |

Abbildung 11: Auswahlmaske KVEW

Nach Auswahl der Funktion AF gelangt man auf die Grundmaske des Erfassungsdialoges.

Der Maskenaufbau und die Dialogfolge entspricht dem einer Auslieferung aus dem CBF-Tresor.

In allen Vollanzeige-Masken wird im Kopf neben den vorhanden Informationen zu Funktion und Maskenfolge wie z.B. AUSLIEFERUNG / EINZELERFASSUNG noch die Textkonstante "FREMDTRESOR" angezeigt.

# Auslieferung Fremdtresor

### Grundmaske

```
TRAN: KVEW FC: AF SB:
AUFTRAGSABWICKLUNG AUSLIEFERUNG / EINZELERFASSUNG
                                                            ERFASSUNGSSTATUS
FREMDTRESOR
PRIMANOTE: 14 AUFTNR: 1234567
                                                HLG: 30 FREMDTRESOR
LAST-KTO : 7999 096 MUSTERBANK AG/TRESOR-KUNDENBESTAND
GUT-KTO : 7964 999 CBF FREMDTRESOR MUSTERBANK
    : I DE0008585498 MITSUMI ELECTR.
WKN
                                        D7.
NOMINALE :
                    100
                                EINHEIT: ST ST-ART: UNIKAT
                    100 UMLEGUNG: _
NOM-URK :
SET-DAY : 11.07.2005 AUSLIEF-VERF: _
KUNDENREFERENZ: ____ - _____ BIC - DIANDEM1XXX F
NAECHSTER KUPON :
SAMMELURKUNDE (J/N): N AUSLIEF-VORG: 1 AUSLIEFERUNG AUSLIEFERUNG RU (J/N): N
                                                    ABW-VERSANDADR (J/N): N
BEARB-STATUS: 100 AUSLIEFERUNG VOLLSTAENDIG ERFASST
-- ID-KZ: 7999670002 -- PW:
                                  ----- B790740P -- 11/07/05 -- 13:45:25 --
PF3:Verarbeitung PF4:Abbruch PF8:Vor
```

Abbildung 12: Grundmaske Auslieferung

### (A) Plausibilitäten

a) Primanote (PRIMANOTE)

Diese dreistellige Nummer bietet die bekannte Möglichkeit, Aufträge, die durch den gleichen Sachbearbeiter erfasst wurden, entsprechend zu bündeln.

### b) Auftragsnummer (AUFTNR)

Die Auftragsnummer muss, dem CASCADE-Standard entsprechend, pro Eingeber eindeutig und maximal 7stellig sein.

### c) Hinterlegungsart (HLG)

Die Hinterlegungsart ist die Verschlüsselung der Organisationsform in Bezug auf Lagerung und Verarbeitung des Urkundenbestands bei der CBF. Für Fremdtresorbestand ist hierfür der Schlüssel für Fremdtresor (30) eindeutig zugeordnet und damit im Online für Eingaben bzw. Änderungen gesperrt.

#### d) Last-Konto (LAST-KTO)

Mit dem Last-Konto wird das Kundenkonto identifiziert, von dem der Bestand abgebucht werden soll.

Dieses Konto wird bei Erfassung durch den Kunden die Last-Bank mit den ersten vier Stellen der Erfasser-ID belegt. Ein Kunde darf auch nur für diesen Kontostamm erfassen. Die Vorbelegung des Unterkontos erfolgt mit dem in KUSTA gefundenen Kundenkonto für Fremdbestand (Kontoart 196). Für eine Auslieferung aus dem Eigenbestand des Kunden muss das Unterkonto mit Kontoart 195 angegeben werden. Andere Möglichkeiten stehen für diese Funktionalität nicht zur Verfügung. Die Bank muss als Zentrale und dies Konto in KUSTA bekannt sein. Buchungsarten und Verfügungsbeschränkungen usw. werden wie bei Auslieferung aus dem CBF-Tresorbestand auf Gültigkeit geprüft. Alle Prüfungen werden nur bis einschließlich Buchung durchgeführt.

e) Gut-Konto (GUT-KTO)

Mit dem Gut-Konto wird das Tresorkonto identifiziert, auf das der Bestand gebucht werden soll (Tresorbestand wird im Negativen geführt). Dieses Tresorkonto ist für Fremdtresorbestände einem Kunden fest zugeordnet:

| 1. Stelle  | = 1. Stelle Gut-Bank  |
|------------|-----------------------|
| 24.Stelle  | = Konstante "964"     |
| Unterkonto | = 24. Stelle Gut-Bank |

Das Gut-Konto wird vorbelegt und ist in dieser Funktion grundsätzlich für Eingaben gesperrt. Um eine korrekte Verarbeitung zu gewährleisten, muss sichergestellt werden, dass dieses Konto in KUSTA als Tresorkonto (Kontogruppe 11) des Fremdtresorbestandes (Kontoart 205) mit entsprechend erlaubten Buchungsarten ohne Verfügungsbeschränkungen vorhanden ist. Alle Prüfungen werden nur bis einschließlich Buchung durchgeführt.

### f) Wertpapierkennnummer (WKN)

Die eingegebene WKN wird formal geprüft und muss in WSS vorhanden sein. Weitere Prüfungen gegen die Wertpapier-Stammdaten erfolgen jedoch nicht. Auch eine eigene Verarbeitung von RS-Gattungen ist nicht notwendig. Die Bezeichnung zur WKN und Informationen wie Gattungssperren werden wie gewohnt nach CASCADE-Standard angezeigt. Alle Prüfungen werden nur bis einschließlich Buchung durchgeführt.

### g) Nominale (NOMINALE)

In diesem Feld steht die Buchungsnominale, die bei nach der Bottom-Up-Methode umgestellten Gattungen erfasst werden muss, wenn die Stücke in alter Währung vorliegen.

In allen anderen Fällen (d.h. andere Euro-Umstellmethode oder nicht-redenominiert) kann sie alternativ zur Nominale Urkunde erfasst werden. Erfolgt keine Eingabe, dann wird sie anhand der Euro-Modalitäten berechnet bzw. bei nicht-redenominierten Gattungen aus der Nominale Urkunde übernommen.

Weiterhin ist es für nach der Bottom-Up-Methode umgestellten Gattungen mit Stücken in alter Währung möglich, Rundungsdifferenzen auszubuchen. Dies wird dadurch ermöglicht, dass die aus der Urkundennominale errechnete Buchungsnominale im Betrag 0,05 Euro von dem erfassten Wert abweichen kann.

Nur wenn es sich nicht um eine redenominierte Rente mit Stücken in alter Währung handelt, wird die Darstellbarkeit zur kleinsten übertragbaren Einheit bzw. kleinste Stückelung (beides Felder aus den Stammdaten zur Gattung) geprüft.

### h) Urkundennominale (NOMINALE URKUNDE)

In dieser Nominalen wird der Nominalbetrag der Urkunden erfasst, der max. 10 Vor- und 3 Nachkommastel-Ien besitzen kann. Um eine Darstellbarkeit zu gewährleisten, wird eine Teilbarkeit dieses Betrags durch die kleinste übertragbare Einheit bzw. Kleinste Stückelung in der Gattung (in WSS hinterlegt) überprüft.

Nach Eingabe von WKN, NOMINALE und KUNDENREFERENZ wird geprüft, ob in CARAD ausreichend Bestand an Einzelurkunden (SAMMELURKUNDE = N) oder Sammelurkunden (SAMMELURKUNDE = J) für diese Kundenreferenz in dem Fremdtresor vorhanden ist. Die Prüfung erfolgt nur nach der Nominale (CARAD-

# Auslieferung Fremdtresor

Bestand in WKN zu SIM >= Nominale), es wird weder eine Lieferbarkeitsprüfung durchgeführt noch eine Darstellbarkeitsprüfung auf Stückelungs- oder Urkundenbasis vollzogen.

## i) Umlegung

Für Umlegungen aus einem Fremdtresor in den CBF-Tresor bzw. für Umlegungen innerhalb eines Fremdtresors (Wechsel Streifbanddepot) gibt es besondere Umlegungsarten.

- 4 FTB IN GS
- 5 **FTB IN FTB**

Die Ausprägungen für den CBF-Tresor sind hier nicht zugelassen

Über den Auftrag wird bei dieser Umlegungsart nur die Herausnahme aus dem Fremdtresorbestand vollzogen (Disposition ohne Ausgleichsbuchung). Im freien Text ist bei Umlegung innerhalb eines Fremdtresors die Kundenreferenz des Empfängers zu spezifizieren. CBF sorgt nach Bearbeitung derartiger Auslieferungsaufträge dafür, dass ein Einlieferungsauftrag für den CBF- bzw. den Fremdtresor erfasst wird.

Umlegungen von einem Fremdtresor in einen anderen bei CBF geführten Fremdtresor sind von den beteiligten Banken vollständig über Auslieferung und Einlieferung durchzuführen.

### j) Settlement-Day

Im Settlement-Day wird der gewünschte Buchungstag eingestellt. Dieser kann i.d.R. bis zu 40 Tage in der Zukunft liegen, in Abhängigkeit von dem Eintrag in den CASCADE-Systemparametern (KVAV IS). An diesem Tag wird der Auftrag als fällig angesehen und zur Buchung herangezogen. Automatisch eingestellt wird das aktuelle Buchungsvaluta.

### k) Auslieferungsverfahren

Das Auslieferungsverfahren (AUSLIEF-VERF) ist auch für Fremdtresore nur durch Clearstream erfassbar. Ergänzend zu den bestehenden Ausprägungen gibt es für Fremdtresore zusätzlich die beiden neuen Werte

- 10 BOERSENBELIEFERUNG
- 11 WG. WIDERSPRUCH

Das Auslieferungsverfahren 11 ist ausschließlich dazu gedacht, bei Widerspruch eines Kunden vor einem KA-DI-Event, die entsprechende Reduzierung des Bestandes zu dem KADI-Termin über eine Auslieferung temporär vorzunehmen (Buchung und Zuweisung der Aufträge wird zum Stichtag veranlasst und nach der KADI-Verarbeitung durch Storno des Auslieferungsauftrages wieder rückgängig gemacht). Aufträge mit diesem Auslieferungsverfahren können nicht endbearbeitet, sondern nur storniert bzw. gelöscht werden.

### I) Kundenreferenz (KUNDENREFERENZ)

Die Kundenreferenz unterteilt sich in zwei zusammenhängende Teilbereiche:

1. Die Drittbank: die Bank, die hinter dem Auftrag steht

2. Der Kunde: die Identifikation des Kunden, der hinter diesem Auftrag steht. Dies kann in diesem Fall ein Institut, aber auch eine Privatperson sein

Auf welche Art und Weise diese Definition eingegeben wird, wird durch das jeweilige dreistellige Kürzel in den entsprechenden GIT (Geschäftsidentifikation) vorgegeben. Mögliche Eingaben sind dabei Bankleitzahl (GIT = BLZ), BIC-Code (GIT = BIC) oder Kontonummer (GIT = KTO), die eine entsprechende formale Prüfung bedingt. Wenn kein GIT vorgeben wird (oder per DFÜ: MSC), wird die Eingabe des Kunden ohne Formvorgaben akzeptiert.

Für die Auslieferung aus dem Fremdtresor muss im zweiten Teil der Kundenreferenz (Endbegünstigter) immer eine Eingabe erfolgen. Bei dem ersten Teil der Kundenreferenz (Drittbank) handelt es sich um eine

Kann-Eingabe. Eine fachliche Plausibilisierung wird maschinell nicht durchgeführt, da die für einen Fremdtresor gültigen Kundenreferenzen systemseitig nicht bei CBF hinterlegt sind. Es obliegt dem Erfasser des Auftrags sicherzustellen, dass über die Kundenreferenz das richtige Streifbanddepot identifiziert wird.

Als zusätzliche Information wird in dem zur Kundenreferenz zugehörigen SOND-KZ angezeigt, ob es sich um Eigen- (E) oder Fremdbestand (F) der Bank handelt. Die Ermittlung erfolgt anhand der Kontoart des Last-Kontos.

### m) Nächster Kupon

Der nächste Kupon wird vor der Buchung grundsätzlich aktuell aus WSS vorbelegt bzw. bleibt leer, wenn kein entsprechender Wert hinterlegt ist. Mit erfolgreicher Buchung wird dieser aktuelle Kupon im Auftrag abgespeichert und kann nun nur durch den Effekten-Ausgang geändert werden. Diese Eingaben werden formal und alternativ auf 3-stellige Nummer, gültiges Datum, zweistellige Buchstaben bzw. die Konstante "TALON" geprüft. Mussfeld- oder Abhängigkeitsprüfungen zur Gattung finden nicht statt.

### n) Sammelurkunde

Das Kennzeichen SAMMELURKUNDE ist bei FTB-Auslieferungen ausreichend, da hier nicht zwischen unterschiedlichen Vorgängen zu unterscheiden ist, sondern lediglich, ob Einzel- oder Sammelurkunden auszuliefern sind.

### o) Auslieferungsvorgang

Das Feld AUSLIEF-VORG wird mit 1 (Auslieferung) belegt und für Eingaben gesperrt.

p) Auslieferung Rahmenurkunde

Das Feld AUSLIEFERUNG RU wird mit ,N' belegt und für Eingaben gesperrt.

### q) Abweichende Versandadresse

Sollen die Urkunden nicht an denjenigen geschickt werden, von dessen Konto abgebucht wurde, dann wird dieses Kennzeichen auf ,J' gesetzt. Dann muss auf der Folgeseite die neue Adresse spezifiziert werden.

## Auslieferung Fremdtresor

#### Adressmaske

| TRAN: KVEW FC: AF SB:                                                                  |  |  |  |  |
|----------------------------------------------------------------------------------------|--|--|--|--|
| AUFTRAGSABWICKLUNG AUSLIEFERUNG / ERFASSUNG ERFASSUNGSSTATUS<br>FREMDRESOR ADRESSDATEN |  |  |  |  |
| AUFTNR : 1234567 WKN: I DE0008585498                                                   |  |  |  |  |
| HLG: 30 FREMDTRESOR                                                                    |  |  |  |  |
| NAME :                                                                                 |  |  |  |  |
| STRASSE :                                                                              |  |  |  |  |
| LAND/PLZ/ORT:                                                                          |  |  |  |  |
|                                                                                        |  |  |  |  |
| AN ADRESS-NR: BIC-CODE:                                                                |  |  |  |  |
| NAME : MUSTERBANK AG PLZ/GROK: 00000                                                   |  |  |  |  |
| -HANDELSABWICKLUNG-                                                                    |  |  |  |  |
| NAMENSZUSATZ:                                                                          |  |  |  |  |
| STRASSE : MUSTERSTRASSE 30                                                             |  |  |  |  |
| PLZ/POSTFACH:                                                                          |  |  |  |  |
| LAND/PLZ/ORT: D 99999 MUSTERSTADT                                                      |  |  |  |  |
| HINWEISTEXT :                                                                          |  |  |  |  |
|                                                                                        |  |  |  |  |
|                                                                                        |  |  |  |  |
|                                                                                        |  |  |  |  |
| ID-KZ: 7999670002 PW: B790740P 11/07/05 13:47:57                                       |  |  |  |  |
| PF3:Verarbeitung PF4:Abbruch PF7:Zurück PF8:Vor                                        |  |  |  |  |

Abbildung 13: Adressmaske Auslieferung

### (A) Plausibilitäten

#### a) Name (NAME)

Name der abweichenden Versandadresse, an die diese Auslieferung geschickt werden soll. Wird ggf. bei den Versandpapieren als Empfänger angedruckt. Ist eine alternative Pflichteingabe zur AN-ADRESS-NR

### b) Strasse (STRASSE)

Strasse der abweichenden Versandadresse, an die diese Auslieferung geschickt werden soll. Wird ggf. bei den Versandpapieren als Empfänger angedruckt. Dies Feld ist eine Pflichtergänzung, wenn der Name erfasst wurde.

### c) Land/Postleitzahl/Ort (LAND/PLZ/ORT)

Adresse der Abweichenden Versandadresse, an die diese Auslieferung geschickt werden soll. Wird ggf. Bei den Versandpapieren als Empfänger angedruckt. Diese Felder sind Pflichteingabe, wenn der Name erfasst wurde.

#### d) An-Adressnummer (AN ADRESS-NR)

In diesem Feld steht eine Nummer zwischen 7 300000 und 7 302999, die eine Adresse identifiziert, die für den Effekten Ausgang in KUSTA (KAAE IS) hinterlegt ist. Damit kann diese Auslieferung an diese Postadresse versandt werden.

e) BIC-CODE

Das Feld ist frei eingebbar.

f) Ausgabefelder

In den folgenden Feldern wird die Adresse angezeigt, die als Versandadresse in KUSTA hinterlegt ist. Dies kann die Adresse zum Kundenkonto oder zur An Adressnummer sein.

| Stückelungswunschmaske | (nur bei Einzelurkunden)              |
|------------------------|---------------------------------------|
|                        | · · · · · · · · · · · · · · · · · · · |

| TRAN: KVEW FC: AF SB:    |                        |                                      |                  |
|--------------------------|------------------------|--------------------------------------|------------------|
| AUFTRAGSABWICKLUNG       | AUSLIEFERUNG / ERFAS   | SUNG                                 | ERFASSUNGSSTATUS |
| AUFTNR: 1234567          | TREPORTO DI DI DI CILI | WKN: I DE00                          | 008585498        |
| ORD-NR: / SAMMEL-        | NR :                   | HLG: 30 FREM<br>GES-NOM:<br>SUM-NOM: | IDTRESOR<br>100  |
| ANZ-URKUNDEN LIT         | STUECKELUNG ANZ-UR     | UNDEN LIT                            | STUECKELUNG      |
|                          |                        |                                      |                  |
|                          |                        |                                      |                  |
|                          |                        |                                      |                  |
| TEXT:                    |                        |                                      |                  |
|                          |                        |                                      |                  |
|                          |                        |                                      |                  |
| ID-KZ: 7999670002 P      | W: B'                  | 90740P 11/07/0                       | 05 13:52:55      |
| PF3:Verarbeitung PF4:Abb | ruch PF7:Zurück        |                                      |                  |

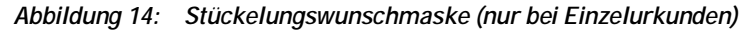

Die Felder ORD-NR und SAMMEL-NR werden für Eingaben gesperrt, da sie bei Einzelurkunden keine Rolle spielen.

### (A) Plausibilitäten

### a) Anzahl Urkunden (ANZ-URKUNDEN)

In diesem Feld wird die Anzahl der Urkunden in dieser Stückelung, die durch diese Aktion ausgeliefert werden, erfasst. Dabei muss die Summe aus allen erfassten Anzahl Urkunden \* Stückelungen die Gesamtnominale bzw. Nominale Urkunde des Auftrags ergeben. Voraussetzung hierfür ist, dass diese Angaben von links nach rechts und von oben nach unten erfasst werden.

## b) Litera (LIT)

Die Litera zur Stückelung, kann ggf. diese weiter spezifizieren. Ist es dem Kunden gleichgültig, mit welchem Litera diese Stückelung geliefert wird, kann dieses Feld mit ,\*' markiert werden.

### c) Stückelung (STUECKELUNG)

Unter Stückelung versteht man die Aufteilung einer Emission in mehrere Nennbeträge. Hier werden die Stückelungen aufgelistet, in denen ausgeliefert werden soll. Dabei wird lediglich sichergestellt, dass die Stückelung bei Aktien nur max. 8 Vorkommastellen (ohne Nachkommastellen), bei Renten max. 10 Vor- und 3 Nachkommastellen lang erfasst wird.

## d) Text (TEXT)

Die Textzeilen sind frei eingebbar und können vom Erfasser z.B. zur Eingabe von Vorgaben zu Stückenummern bzw. bei Umlegung zur Angabe der empfangenden Kundenreferenz genutzt werden.

# Auslieferung Fremdtresor

| TRAN: KVEW FC: AF SB:    |                |                           |                      |                  |
|--------------------------|----------------|---------------------------|----------------------|------------------|
| AUFTRAGSABWICKLUNG       | AUSLIEFERUNG   | / ERFASSUNG<br>URKUNDENWU | G<br>JNSCH           | ERFASSUNGSSTATUS |
| AUFTNR: 1234567 WKN      | I DE000858549  | 8                         | HLG: 30 FRE          | MDTRESOR         |
| ORD-NR :<br>SAMMEL-NR:   |                |                           | GES-NOM:<br>SUM-NOM: | 100              |
| ANZ NOM-URK              | ANZ            | NOM-URK                   | ANZ                  | NOM-URK          |
|                          |                |                           |                      |                  |
|                          |                |                           |                      |                  |
| <br>TEXT:                |                |                           |                      |                  |
|                          |                |                           |                      |                  |
|                          |                |                           |                      |                  |
| ID-KZ: 7999670002 I      | W:             | в79074                    | 40P 11/07/           | 05 13:53:34      |
| PF3:Verarbeitung PF4:Abb | oruch PF7:Zurü | ck                        |                      |                  |

Urkundenwunschmaske (nur bei Sammelurkunden)

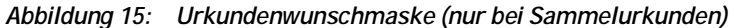

### (A) Plausibilitäten

### a) Ordnungsnummer von/bis (ORD-NR)

Über diese vom Kunden vergebene Identifizierung (tresorübergreifend eindeutig) einer Sammelurkunde kann vorgegeben werden, welche Urkunden mit diesem Auftrag ausgeliefert werden sollen. Mit Eingabe eines Intervalls wird geprüft, ob die in dem Fremdtresorbestand der Kundenreferenz enthaltenen Urkunden tatsächlich den gewünschten Betrag bedienen können. Es wird nicht geprüft, ob diese Urkunden lieferbar sind bzw. ob diese den Betrag darstellen können.

Diese Vorgabe kann nur alternativ zum Sammelnummerintervall bzw. zur Nominalenvorgabe erfasst werden.

b) SammeInummer von/bis (SAMMEL-NR)

Mit dieser systemseitig vergebenen eindeutigen Identifikation einer Sammelurkunde kann vorgegeben werden, welche Urkunden mit diesem Auftrag ausgeliefert werden sollen. Dabei wird bei Eingabe eines Intervalls geprüft, ob die in dem Fremdtresorbestand der Kundenreferenz enthaltenen Urkunden tatsächlich den gewünschten Betrag bedienen können. Es wird nicht geprüft, ob diese Urkunden lieferbar sind bzw. ob diese den Betrag darstellen können. Diese Vorgabe kann nur alternativ zur Sammelnummernintervall bzw. zur Nominalenvorgabe erfasst werden.

### c) Anzahl (ANZ)

In diesem Feld wird die Anzahl der Urkunden erfasst, die durch diese Aktion mit der vorgegebenen Urkundennominalen ausgeliefert werden sollen. Dabei muss die Summe aus allen erfassten Anzahl Urkunden \* Urkundennominale die Gesamtnominale bzw. Nominale Urkunde des Auftrags ergeben. Voraussetzung hierfür ist, dass diese Angaben von links nach rechts und von oben nach unten erfasst werden

Diese Vorgabe kann nur alternativ zur Sammelnummernintervall bzw. zur Nominalenvorgabe erfasst werden.

d) Nominale Urkunde (NOM-URK)

In diesem Feld wird die Urkundennominale der auszuliefernden Stücke vorgegeben. Dabei muss die Summe aus allen erfassten Anzahl Urkunden \* Urkundennominale die Gesamtnominale bzw. Nominale Urkunde des Auftrags ergeben.

Zusätzlich wird geprüft, ob in CARAD ausreichend Bestand Sammelurkunden für diese Kundenreferenz in dem Fremdtresor vorhanden ist. Die Prüfung erfolgt nur nach der Nominale (CARAD-Bestand in ISIN zu SIM >= Nominale), eine Darstellbarkeitsprüfung auf Stückelungs- oder Urkundenbasis wird nicht vollzogen

Diese Vorgabe kann nur alternativ zur Sammelnummernintervall bzw. zur Nominalenvorgabe erfasst werden

e) Text (TEXT)

Die Textzeilen sind frei eingebbar und können vom Erfasser z.B. zur Eingabe von Vorgaben zu bestimmten Urkunden bzw. bei Umlegung zur Angabe der empfangenden Kundenreferenz genutzt werden.

## 5.1.2. Änderung/Löschung Erfassungsstatus KVEB

Fremdtresor-Auslieferungen können über die bestehenden Funktionen AN/AF bearbeitet bzw. über LN/LF gelöscht werden.

Die Änderung ist auch hier nur für Aufträge möglich, die entweder noch nicht kontrolliert sind, bei der Kontrolle als fehlerhaft markiert wurden, aus dem Auftragsstatus zur Änderung zurückgeneriert wurden oder durch die Prüfstelle zurückgegeben wurden.

Es gelten die gleichen Einschränkungen für Kontoänderungen wie bei der Erfassung, unabhängig davon ob die Erfassung/Änderung durch Clearstream erfolgt ist oder durch die Bank.

Das Gut-Konto (Tresor) darf nicht geändert werden und ist aus diesem Grund für Eingaben gesperrt. Auf der Last-Seite kann auch durch Clearstream nur das Unterkonto geändert werden. Dabei sind wie in der Erfassung nur die Kontoarten 195 (Eigenbestand Kundentresor) und 196 (Fremdbestand Kundentresor) zugelassen.

Ansonsten können alle in der Erfassung eingebbaren Felder auch bei FTB-Aufträgen geändert werden.

## 5.1.3. Information Erfassungsstatus KVEI

Auslieferungen für Fremdtresore werden hier wie alle anderen CASCADE-Aufträge angezeigt, sofern sie den impliziten (ID-KZ muss mit Eingeber übereinstimmen) und vorgegebenen Selektionskriterien (z.B. Primanote) entsprechen.

In der Kurzanzeige erfolgt keine explizite Kennzeichnung dieser Aufträge.

Die Vollanzeigen sind gemäß der Erfassung angepasst.

## 5.1.4. Kontrolle KVEC

Über die bestehenden Funktionen unter KVEC können auch die Auslieferungsaufträge für Fremdtresore über die Kurz- oder Vollanzeige kontrolliert bzw. als fehlerhaft markiert werden.

Alle Auslieferungsaufträge für Fremdtresore werden mit der Kontrolle zur Buchung freigegeben und erhalten deswegen den Bearbeitungsstatus 500 (AUSLIEFERUNG ZUR BUCHUNG FREIGEGEBEN). Das Kennzeichen für die Maschinelle Zuweisung wird immer auf N gesetzt.

In der Kurzanzeige erfolgt keine explizite Kennzeichnung dieser Aufträge. Die Vollanzeigen sind gemäß der Erfassung angepasst.

# Auslieferung Fremdtresor

Hinweis: Nach der Kontrolle können Änderungen/Löschungen von FTB-Auslieferungen nur noch über die Prüfstelle Stückedisposition veranlasst werden. Solange noch keine Buchung erfolgt ist durch Rücknahme der Buchungsfreigabe und Rückgabe des Auftrages (Generierung in den Erfassungsstatus) und nach der Buchung durch Storno des Auftrages.

## 5.1.5. Änderung/Löschung Auftragsstatus KVAA

Unter KVAA können nur Auslieferungen mit dem Bearbeitungsstatus AUSLIEFERUNGSAUFTRAG KONTROL-LIERT (150) zur Änderung oder Löschung markiert werden. Da FTB-Auslieferungen jedoch bereits mit der Kontrolle zur Buchung freigegeben werden, können diese Aufträge hier grundsätzlich nicht bearbeitet werden.

## 5.1.6. Information Auftragsstatus KVAI

| TRAN: KVAI FC: SB:                                                                                                    |
|----------------------------------------------------------------------------------------------------|
| AUFTRAGSABWICKLUNG INFORMATION AUFTRAGSSTATUS                                                                                                    |
| AA AUFTRAGSART : KZ-AA: .<br>AN AUFTRAGS-NUMMER :<br>AD NICHT ERFOLGREICH DISPONIERTE AUFTRAEGE                                                                  |
| MA MATCH-AUFTRAEGE : . M/O/F (MATCHED/OFFEN/FEHLERHAFT)<br>MI MATCH-INSTRUKTIONEN : . M/O/F (MATCHED/OFFEN/FEHLERHAFT)                                           |
| SS SDS-AUFTRAEGE (SOFORTDISPOSITION)<br>SR RTS-AUFTRAEGE (SOFORTDISPOSITION)                                                                                     |
| ZUSAETZLICHE       LASTSCHRIFT-BANK :       WKN       :         AUSWAHL       GUTSCHRIFT-BANK       :       SETTLEMENT-DAY       :         WRG GEGENWERT       : |
| HA HISTORISCHE AUFTRAEGE                                                                                                    |
| ID-KZ: 7999670001 PW: B790740P 08/07/05 12:17:51                                                                                                    |
| SY0043A BITTE DATEN EINGEBEN                                                                                                    |

Abbildung 16: Information Auftragsstatus

Bei der Funktion AA kann die Selektion über die Eingabe "F" im Feld KZ-AA (Kennzeichen Unterauftragsart) auf Auslieferungsaufträge für Fremdtresore eingeschränkt werden.

Die Bedingungen hinsichtlich Mussfeld-Eingaben sind im CASCADE-Handbuch nachzulesen.

Unter dieser Transaktion werden die Informationsfunktionen für die Ein- und Auslieferungshistorie zur Verfügung gestellt, über die es möglich ist, den Bearbeitungsverlauf eines Auftrages der Auftragsarten AA16 und AA18 in den CBF-Prüfstellen exakt nachzuvollziehen. Es können nur die eigenen Aufträge (Gut-/Lastkonto gleich Eingeber) angezeigt werden.

Da unter der Transaktion KCKI alle Stückenummern, die einem gebuchten, aber noch nicht ausgelieferten Auslieferungsauftrag zugeordnet sind, nicht mehr angezeigt werden, kann es dort zu Abweichungen zwischen angezeigtem CARAD-Bestand und CASCADE-Buchbestand (z. B. bei Umlegungen) kommen. Dies betrifft auch Urkunden aus gebuchten Einlieferungsaufträgen, die noch nicht endbearbeitet sind. Diese Abweichungen können über die Auftragshistorie KPHI exakt nachvollzogen werden, da dort die noch nicht endbearbeiteten Aufträge in ihrem jeweiligen Bearbeitungsstatus einsehbar sind.

Der Einstieg auf die Menümaske für die "Auftragshistorie" erfolgt über den Experteneinstieg TRAN: KPHI".

```
TRAN: KPHI FC:
                 SB: ##########
                            AUFTRAGSHISTORIE
CARAD
                                                                 WERTEBEREICH
                       HE HISTORIE EINLIEFERUNGEN
                       HA HISTORIE AUSLIEFERUNGEN
                            FREMDTRESOR : N (J/N)
                            GUT-/LAST-BANK : ....
                            WKN
                                         : I ........
                            AUFTRAGS-NR : .....
                            EING-/AUSG-NR : .....
                            DATUM-VON
                                        : . . . . . . . . .
                            DATUM-BIS
                                         : . . . . . . . . .
-- ID-KZ: 7999230003 -- PW:
                                   ----- B7907496 -- 16/01/06 -- 10:06:05 --
KV0013F Feld muß einen der angezeigten Auswahlcodes enthalten
PF1:HilfeEinl. PF2:HilfeAusl. PF3:Rücksprung PF4:Abbruch
```

Abbildung 17: Einstiegsmaske Auftrags-Historie KPHI

Die Eingabe eines Funktions-Codes (FC) ist unbedingt erforderlich.

Durch die Eingabe weiterer Selektionskriterien kann die nachfolgende Kurzanzeige zusätzlich eingegrenzt werden.

Bei Auswahl von KPHI wird die GUT-/LAST-BANK mit den ersten 4 Stellen der User-ID vorbelegt und es wird auch nur diese Banknummer zur Selektion zugelassen, d. h. ein Kunde kann nur die Ein- bzw. Auslieferungsaufträge des eigenen Tresors angezeigt bekommen.

Die jeweiligen Auswahlmöglichkeiten sind bei den einzelnen Funktionscodes detailliert beschrieben.

Feldbeschreibung Einstiegsmaske Auftragshistorie

| Felder            | Eingabe                                                 |
|-------------------|---------------------------------------------------------|
| FREMDTRESOR (J/N) | Muss-Eingabe                                            |
|                   | Vorbelegt mit N                                         |
| GUT-/LAST-BANK    | Muss-Eingabe                                            |
|                   | bei Einlieferungen Gut-Bank                             |
|                   | bei Auslieferungen Last-Bank                            |
|                   | Vorbelegt mit Bank-Nr. aus User-ID                      |
| WKN               | Kann-Eingabe                                            |
|                   | WP-Kennung                                              |
|                   | "B" - Börsenkürzel                                      |
|                   | "C" - CUSIP-NR                                          |
|                   | "F" – CEDEL-EURO-NR                                     |
|                   | "I" - ISIN                                              |
|                   | "W" – deutsche WKN                                      |
| EIN-/AUSG-NR      | Kann-Eingabe                                            |
|                   | bei Einlieferungen Eingangsbuchnummer                   |
|                   | bei Auslieferungen Ausgangsbuchnummer                   |
| AUFTRAGS-NR       | Kann-Eingabe                                            |
| DATUM-VON         | Kann-Eingabe                                            |
|                   | bei KPHI HE: Datum der Effekten-Annahme                 |
|                   | bei KPHI HA: Datum der Buchung                          |
| DATUM-BIS         | Kann-Eingabe                                            |
|                   | siehe DATUM-VON                                         |
|                   | (Eingabe nur in Verbindung mit DATUM-VON zu-<br>lässig) |

## 6.1. Hilfe-Masken in KPHI

Über die PF-Tasten PF1 und PF2 lassen sich diverse Hilfemasken aufrufen.

## 6.1.1. Hilfe-Masken Bearbeitungs-Status Einlieferung

```
KONTROLLSTELLE BEARBEITUNGS-STATUS EINLIEFERUNG
                                                   WERTEBEREICH
                                                                SEITE 1
 КZ
      STATUS
      EINLIEFERUNG TEILERFASST - ZU WENIG STUECKE
 10
 30
     EINL. Z. RUECKGABE GENERIERT, ZU WENIG STUECKE
 50
     EINLIEFERUNG TEILERFASST - ZU VIELE STUECKE
 70
     EINL. Z. RUECKGABE GENERIERT, ZU VIELE STUECKE
 100
     EINLIEFERUNG VOLLSTAENDIG ERFASST
 150
     EINLIEFERUNG ZUR RUECKGABE GENERIERT
 200
     EINLIEFERUNG ANGENOMMEN
 410
     EINLIEFERUNG GEAENDERT - ZU WENIGE STUECKE
      EINLIEFERUNG GEAENDERT - ZU VIELE STUECKE
 450
      EINLIEFERUNG VOLLSTAENDIG GEAENDERT
 500
 522
    BUCHUNGSFREIGABE ONLINE ZURUECKGENOMMEN
 523
      BUCHUNGSFREIGABE ZURUECKGENOMMEN, INKONSISTENZEN MIT CARAD
      TEXTINFORMATION ZUM AUFTRAG BEARBEITET
 550
 700
      EINLIEFERUNG ZUR BUCHUNG FREIGEGEBEN
-- ID-KZ: 7999230003 -- PW:
                                 ----- B7907494 -- 08/02/10 -- 11:12:31 --
PF2:IAA PF3:Rücksprung PF4:Abbruch PF8:Vor
```

```
BEARBEITUNGS-STATUS EINLIEFERUNG
KONTROLLSTELLE
                                                           WERTEBEREICH
                                                                  SEITE 2
 КZ
       STATUS
 701
       ZUSTIMMUNG ZUR EINLIEFERUNG ERTEILT
 800
       AUFTRAG ERFOLGREICH GEBUCHT - UM-/FESTSCHREIBUNG AUSSTEHEND
 801
       MANTEL-/UNIKATETRESOR HAT NICHT VEREINNAHMT, KEIN GEGENTRESOR
 802
       BOGENTRESOR HAT NICHT VEREINNAHMT, KEIN GEGENTRESOR
 803
       MANTEL-/UNIKATE- UND BOGENTRESOR HABEN NICHT VEREINNAHMT
 811
       MANTEL-/UNIKATETRESOR HAT VEREINNAHMT, BOGENTRESOR NICHT
 812
       BOGENTRESOR HAT VEREINNAHMT, MANTEL/UNIKATETRESOR NICHT
       MANTEL-/UNIKATETRESOR HAT VEREINNAHMT, KEIN GEGENTRESOR
 821
       BOGENTRESOR HAT VEREINNAHMT, KEIN GEGENTRESOR
 822
       MANTEL-/UNIKATETRESOR UND BOGENTRESOR HABEN VEREINNAHMT
 823
 911
      MANTEL-/UNIKATETRESOR HAT GELOESCHT, BOGENTRESOR NICHT
 912
     BOGENTRESOR HAT GELOESCHT, MANTEL-/UNIKATETRESOR NICHT
 921 MANTEL-/UNIKATETRESOR HAT GELOESCHT, KEIN GEGENTRESOR
 922 BOGENTRESOR HAT GELOESCHT, KEIN GEGENTRESOR
-- ID-KZ: 7999230003 -- PW:
                                  ----- B7907494 -- 08/02/10 -- 11:13:03 --
PF2:IAA PF3:Rücksprung PF4:Abbruch PF7:Zurück PF8:Vor
```

```
KONTROLLSTELLE BEARBEITUNGS-STATUS EINLIEFERUNG
                                                         WERTEBEREICH
                                                               SEITE 3
  KZ STATUS
 923 MANTEL-/UNIKATETRESOR UND BOGENTRESOR HABEN GELOESCHT
 931 MANTEL-/UNIKATETRESOR HAT STORNIERT, BOGENTRESOR NICHT
 932 BOGENTRESOR HAT STORNIERT, MANTEL-/UNIKATETRESOR NICHT
 941
     MANTEL-/UNIKATETRESOR HAT STORNIERT, KEIN GEGENTRESOR
     BOGENTRESOR HAT STORNIERT, KEIN GEGENTRESOR
 942
      MANTEL-/UNIKATETRESOR UND BOGENTRESOR HABEN STORNIERT
 943
 990
       UEBERLEITUNG NACH CARAD
 991
       LOESCHUNG WG. KADI AUF CARAD
 999
       LOESCHUNG WG. KADI-TERMIN
 -- ID-KZ: 7999230003 -- PW:
                             ----- B7907494 -- 08/02/10 -- 11:13:21 --
PF2:IAA PF3:Rücksprung PF4:Abbruch PF7:Zurück
```

Abbildung 18: Hilfemasken Bearbeitungsstatus Einlieferung

## 6.1.2. Hilfe-Masken Bearbeitungs-Status Auslieferung

| TRAN: KPHI FC: HE SB: ##I##################################  |
|--------------------------------------------------------------|
| KONTROLLSTELLE BEARBEITUNGS-STATUS AUSLIEFERUNG WERTEBEREICH |
| SEITE 1                                                      |
| KZ                                                           |
| 10 AUSLIEFERUNG NICHT VOLLSTAENDIG ERFASST                   |
| 100 AUSLIEFERUNG VOLLSTAENDIG ERFASST                        |
| 150 AUSLIEFERUNGSAUFTRAG KONTROLLIERT                        |
| 200 AUSLIEFERUNG IN KPZS VOLLSTAENDIG GEAENDERT              |
| 210 AUSLIEFERUNG IN KPZS ZUR RUECKGABE GENERIERT             |
| 220 BUCHUNGSFREIGABE IN KPZS ZURUECKGENOMMEN                 |
| 300 AUSLIEFERUNG IN KPST VOLLSTAENDIG GEAENDERT              |
| 310 AUSLIEFERUNG IN KPST ZUR RUECKGABE GENERIERT             |
| 320 BUCHUNGSFREIGABE IN KPST ZURUECKGENOMMEN                 |
| 400 AUSLIEFERUNG ZUR BUCHUNG FREIGEGEBEN                     |
| 410 ABGELEHNT IN DISPOSITION/ZURUECK IN KPZS                 |
| 500 AUSLIEFERUNG ZUR BUCHUNG FREIGEGEBEN                     |
| 510 ABGELEHNT IN DISPOSITION / ZURUECK IN KPST               |
| 590 AUFTRAG ERFOLGREICH GEBUCHT                              |
|                                                              |
| ID-KZ: 7999230003 PW: B7907496 16/01/06 10:13:19             |
| PF2:IAA PF3:Rücksprung PF4:Abbruch PF8:Vor                   |

```
TRAN: KPHI FC: HE SB: ##I############
KONTROLLSTELLE
                  BEARBEITUNGS-STATUS AUSLIEFERUNG
                                                              WERTEBEREICH
                                                                    SEITE 2
 ΚZ
       AUSLIEFERUNG GELOESCHT
 610
 620
       MANUELLE ZUWEISUNG UNVOLLSTAENDIG
       MANUELLE ZUWEISUNG VOLLSTAENDIG
 630
 640
       ABGELEHNT IN MASCHINELLER ZUWEISUNG
 650
       AUSLIEFERUNG STORNIERT
 700
       ALLE SENDUNGEN DURCH EFFEKTEN-AUSGANG AUSGELIEFERT
 701
       NOCH TEILSENDUNGEN OFFEN
 702
       ALLE SENDUNGEN AUSGELIEFERT, AUFTRAG IST ZU LOESCHEN
 703
       ZUWEISUNG ABGESCHLOSSEN
       VOM E-AUSGANG ZURUECKGEN. - MASCH. ZUWEISUNG ZURUECKGENOM.
 720
       VOM E-AUSGANG ZURUECKGEN. - MAN. ZUWEISUNG NOCH VORHANDEN
 730
       KEINE AUSLIEFERUNG DURCH EFFEKTEN-AUSGANG ERFORDERLICH
 750
 790
       AUSLIEFERUNG DURCH EFFEKTEN-AUSGANG GEAENDERT
791
       ENDBEARBEITETE AUSLIEFERUNG DURCH EFFEKTEN-AUSGANG GEAENDERT
-- ID-KZ: 7999230003 -- PW:
                                   ----- B7907496 -- 16/01/06 -- 10:13:37 --
PF2:IAA PF3:Rücksprung PF4:Abbruch PF7:Zurück PF8:Vor
```

Abbildung 19: Hilfemaske Bearbeitungs-Status Auslieferung

## 6.1.3. Hilfemaske Interne Auftragsart IAA

Von den Hilfemasken des Bearbeitungs-Status kann jeweils mit PF2 auf eine weitere Hilfemaske verzweigt werden, die die internen Auftragsarten IAA wiedergibt.

| TRAN: F | CPHI FC: HE SB: ##I########             |                                |
|---------|-----------------------------------------|--------------------------------|
| KONTROI | LSTELLE INTERNE AUFTRAGSARTEN EINI      | IEFERUNG WERTEBEREICH          |
|         |                                         | SEITE 1                        |
| KZ      | INTERNE AUFTRAGSART (IAA                | .)                             |
|         | CBF-TRESOR                              | FREMDTRESOR/SONDERVERW/EDELMET |
| 1       | LFD. EINLIEFERUNG                       | EINLIEFERUNG EINZELURKUNDE     |
| 2       | NEUZULASSUNG GLOBALURKUNDE              | EINLIEFERUNG GLOBALURKUNDE     |
| 3       | NEUZULASSUNG RAHMENURKUNDE              | EINLIEFERUNG RAHMENURKUNDE     |
| 4       | NEUZULASSUNG VALUTIERTE RAHMENURKUNDE   | EINLIEFERUNG VALUTIERTE RU     |
| 5       | VALUTIERUNG MIT AUTOM. BUCHUNGSFREIGABE | 1                              |
| б       | VALUTIERUNG                             | VALUTIERUNG                    |
|         |                                         |                                |
|         |                                         |                                |
|         |                                         |                                |
|         |                                         |                                |
|         |                                         |                                |
|         |                                         |                                |
|         |                                         |                                |
|         |                                         |                                |
| ID-H    | XZ: 7999230003 PW: B79                  | 07494 08/02/10 11:14:49        |
| PF2:Bea | arb-Status PF3:Rücksprung PF4:Abbruch   |                                |

| TRAN: KPHI FC: HA SB: ##I##################################    |
|----------------------------------------------------------------|
| KONTROLLSTELLE INTERNE AUFTRAGSARTEN AUSLIEFERUNG WERTEBEREICH |
| SEITE 1                                                        |
| KZ INTERNE AUFTRAGSART (IAA)                                   |
| 1 AUSLIEFERUNG EINZELURKUNDE                                   |
| 2 REVALUTIERUNG                                                |
| 3 AUSLIEFERUNG RAHMENURKUNDE                                   |
| 4 REVALUTIERUNG MIT AUSLIEFERUNG RAHMENURKUNDE                 |
| 5 AUSLIEFERUNG STUECKELOSE GLOBALURKUNDE                       |
| 6 AUSLIEFERUNG TECHNISCHE GLOBALURKUNDE                        |
| 7 TEILREDUZIERUNG                                              |
| 8 REVALUTIERUNG MIT AUTOM. BUCHUNGSFREIGABE                    |
|                                                                |
|                                                                |
|                                                                |
|                                                                |
|                                                                |
|                                                                |
|                                                                |
| ID-KZ: 7999230003 PW: B7907494 08/02/10 11:15:19               |
| PF2:Bearb-Status PF3:Rücksprung PF4:Abbruch                    |

Abbildung 20: Hilfemaske IAA

## 6.2. Einlieferungshistorie (HE)

Bei Auswahl der Funktion EH wird auf die Kurzanzeige der Historie der Einlieferungen verzweigt. Die Historien-Kurzanzeige ist in Abhängigkeit von den vorgegebenen Auswahlkriterien nach WKN, Auftragsnummer, Eingangsbuchnummer oder Annahmedatum sowie in allen Fällen zusätzlich nach Datum und Uhrzeit des Historieneintrages sortiert. So wird sichergestellt, dass alle Historieneinträge zu einem Auftrag direkt hintereinander und in ihrer Bearbeitungsfolge angezeigt werden.

Die Anzeige kann mit den Feldern WKN, AUFTRAGS-NR, EING-NR, DATUM VON und DATUM-BIS weiter eingegrenzt werden.

Werden sowohl DATUM-VON als auch DATUM-BIS eingegeben, dann werden alle Aufträge angezeigt, die innerhalb des angegebenen Zeitraumes entweder manuell in der CBF-Prüfstelle Effektenannahme oder automatisch angenommen wurden. Wird nur das Feld DATUM VON gefüllt, dann werden nur Aufträge angezeigt, die an diesem Tag angenommen wurden.

## 6.2.1. Kurzanzeige KPHI HE

| TRAN: KPHI FC: HE SB: 7999##I######## |                |               |                |          |        |      |                 |  |
|---------------------------------------|----------------|---------------|----------------|----------|--------|------|-----------------|--|
| CARAD                                 |                | HISTORIE      | EINLIEFERUNGEN |          |        | WERT | EBEREICH        |  |
|                                       |                | EING          | _              | В        | EARB-  | SE   | ITE: 1<br>AUSF- |  |
| КZ                                    | WKN            | AIIFTNR NIIMM | ER NOM-        | -IIRK S' | TATUS  | ТАА  | DATTIM          |  |
| 112                                   |                | 23065 2691    | 46 220         | 000      | 200    | 4    | 23 08 05        |  |
| -                                     | DE000A0A7TZ6   | 23065 2691    | 46 220         | .000     | 700    | 4    | 23.08.05        |  |
| _                                     | DE000A0A7TZ6   | 23065 2691    | 46 220         | .000     | 801    | 4    | 23.08.05        |  |
| _                                     | DE000A0A7TZ6   | 23065 2691    | 46 220         | .000     | 821    | 4    | 24.08.05        |  |
| -                                     | DE000A0A7TZ6   | 23065 2691    | 46 220         | .000     | 990    | 4    | 24.08.05        |  |
| E                                     | DE000A0A7TZ6   | 23072 2787    | 03 220         | .000     | 200    | 4    | 31.08.05        |  |
| _ E                                   | DE000A0A7TZ6   | 23072 2787    | 03 220         | .000     | 700    | 4    | 31.08.05        |  |
| _ E                                   | DE000A0A7TZ6   | 23072 2787    | 03 220         | .000     | 801    | 4    | 31.08.05        |  |
| _ E                                   | DE000A0A7TZ6   | 23072 2787    | 03 220         | .000     | 821    | 4    | 01.09.05        |  |
| _ E                                   | DE000A0A7TZ6   | 23072 2787    | 03 220         | .000     | 990    | 4    | 01.09.05        |  |
| _                                     | DE000A0EAFJ0   | 22981 1368    | 51 100         | .000     | 821    | 4    | 02.05.05        |  |
| _                                     | DE000A0EAFJ0   | 22981 1368    | 51 100         | .000     | 990    | 4    | 02.05.05        |  |
| _                                     | DE000A0EAFK8   | 22980 1368    | 52 300         | .000     | 821    | 4    | 02.05.05        |  |
| ID-                                   | KZ: 7999200001 | PW:           | B790'          | 7494 13  | /01/06 | 11:  | 45:19           |  |
| PF1:Hil                               | fe PF2:Druck   | PF3:Rücksprur | g PF4:Abbruch  | PF8:Vor  |        |      |                 |  |

Abbildung 21: Kurzanzeige Einlieferungshistorie (CBF-Tresor)

| TRAN: KPHI FC: HE SB: 7999##I#####15.12.2005#06.01.2006#J# |                  |                              |            |     |            |
|------------------------------------------------------------|------------------|------------------------------|------------|-----|------------|
| CARAD                                                      | HISTORIE I<br>FI | CINLIEFERUNGEN<br>REMDTRESOR |            | WE  | RTEBEREICH |
|                                                            |                  |                              |            | :   | SEITE: 1   |
|                                                            | EING             |                              | BEARB-     |     | AUSF-      |
| KZ WKN                                                     | AUFTNR NUMM      | ER NOM-URK                   | STATUS     | IAA | DATUM      |
| _ F DE0001897551                                           | 140001           | 30 5.000                     | 200        | 1   | 27.12.05   |
| _ F DE0001897551                                           | 140001           | 5.000                        | 700        | 1   | 27.12.05   |
| _ F DE0001897551                                           | 140001           | 5.000                        | 803        | 1   | 27.12.05   |
| _ F DE0001897551                                           | 140001           | 5.000                        | 823        | 1   | 27.12.05   |
| _ F DE0001897551                                           | 140001           | 5.000                        | 990        | 1   | 27.12.05   |
| _ F O DE0005151005                                         | 140006           | 15.000                       | 200        | 1   | 27.12.05   |
| _ F O DE0005151005                                         | 140006           | 15.000                       | 700        | 1   | 27.12.05   |
| _ F O DE0005151005                                         | 140006           | 35 15.000                    | 803        | 1   | 27.12.05   |
| _ F O DE0005151005                                         | 140006           | 35 15.000                    | 943        | 1   | 29.12.05   |
| _ F DE0005151005                                           | 1400001          | 10.000                       | 200        | 1   | 29.12.05   |
| _ F DE0005151005                                           | 1400001          | 10.000                       | 700        | 1   | 29.12.05   |
| _ F DE0005151005                                           | 1400001          | 10.000                       | 803        | 1   | 29.12.05   |
| _ F DE0005151005                                           | 1400001          | 10.000                       | 823        | 1   | 29.12.05   |
| ID-KZ: 7999230003                                          | PW:              | B7907494                     | - 06/01/06 | 1   | 1:51:42    |
| PF1:Hilfe PF2:Druck                                        | PF3:Rückspru     | ng PF4:Abbruch PF8           | :Vor       |     |            |

Abbildung 22: Kurzanzeige Einlieferungshistorie (Fremdtresor)

Neben dem Feld KZ befindet sich ein 4-stelliges Feld, dem folgende Informationen entnommen werden können:

| Feldaufbau: | 1. St. Tresor      | leer = CBF-Tresor                                                |
|-------------|--------------------|------------------------------------------------------------------|
|             |                    | F = Fremdtresor                                                  |
|             |                    | S = Sonderverwahrung                                             |
|             |                    | M = Edelmetall                                                   |
|             | 2. St. Ursprung    | leer = Erfassung                                                 |
|             |                    | * = Lima                                                         |
|             |                    | ! = Einlieferungen mit Nachweisart=2 ist (also i.d.R. Rückgaben) |
|             |                    | G = automatisch generierter Auftrag (Markup/Markdown)            |
|             |                    | U = EDT-Upload-Verfahren                                         |
|             | 3. St. Nachweisart | nur bestimmte Ausprägungen                                       |
|             |                    | 6 (Um-/Festschreibung) oder                                      |
|             |                    | 7 (ohne Zession)                                                 |
|             |                    | E = Einlieferung EDT                                             |
|             | 4. St. Opposition  | leer = keine Oppostücke                                          |
|             |                    | 0 = mind. 1 Stück mit Opposition belegt                          |

### 6.2.1.1. Vollanzeige KPHI HE

```
Grundmaske
```

```
CARAD
                           EINLIEFERUNG / INFORMATION
                                                                     WERTEBEREICH
                            NEUZULASSUNG/VALUTIERUNG
AUFTNR : 16 HLG: 01 GS
LAST-KTO : 7960 200 CBF TR. B. GS -TGL BIS-ZU-
GUT-KTO : 7999 000 TESTBANK AG
WKN : I DE0002789898 5 % SPK.NUERNBERG IS.2 02.01.G
          W 278989
NOMINALE :10.000EINHEIT: EOST-ART: M + B GETRENNTNOM-URK :10.000EINLIEF-ART : 4NEUZULASSUNG VAL. RUBUCH-VAL :07.12.2005EINLIEF-GRUND: 1AUS EMISSION
KUNDENREFERENZ :
                                                                   KZ-BST:
EINLIEFERUNG-VON NAME:
ADRESSE:
EING-NR: 298464
BEARB-STATUS: 801 MANTEL-/UNIKATETRESOR HAT NICHT VEREINNAHMT, KEIN GEGENTRESO
DISPO-STATUS: 2 STUECKE-DISPOSITION DURCHGEFUEHRT
-- ID-KZ: 7999230003 -- PW: ----- B7907496 -- 16/01/06 -- 10:34:18 --
PF2:Druck PF3:Rücksprung PF4:Abbruch PF8:Vor
```

Stückemaske historischer Auftrag Laufende Einlieferung Einzelurkunden

| TRAN: KPHI FC: HE SB: ##I#########              |                           |  |  |
|-------------------------------------------------|---------------------------|--|--|
| CARAD EINLIEFERUNG / STUECK                     | INFORMATION WERTEBEREICH  |  |  |
| NEUZULASSUNG/VALUTIERUNG -                      | - SAMMELURKUNDE           |  |  |
| AUFTNR : 16                                     | GES-NOM : 10.000          |  |  |
| WKN : I DE0002789898                            | SUMME-NOM : 10.000        |  |  |
|                                                 | RAHMEN-NOM: 19.000        |  |  |
|                                                 | ORD-NR : 16               |  |  |
|                                                 |                           |  |  |
| ANZAHL STUECKELUNG                              |                           |  |  |
| 2 5.000                                         |                           |  |  |
|                                                 |                           |  |  |
|                                                 |                           |  |  |
|                                                 |                           |  |  |
|                                                 |                           |  |  |
|                                                 |                           |  |  |
|                                                 |                           |  |  |
|                                                 |                           |  |  |
|                                                 |                           |  |  |
|                                                 |                           |  |  |
| ID-KZ: 7999230003 PW: B'                        | 7907496 16/01/06 10:34:47 |  |  |
|                                                 |                           |  |  |
| PF2:Druck PF3:Rücksprung PF4:Abbruch PF7:Zurück |                           |  |  |

Für diese Funktion wird die Einlieferungshistorie als Datenbasis herangezogen, in der keine Informationen zu Stückenummern vorgehalten werden. Deswegen werden lediglich die Informationen zu Anzahl Urkunden pro Stückelung angezeigt.

| TRAN: KPHI FC: HE SB: | ##I######N#                                         |                 |            |  |  |  |  |
|-----------------------|-----------------------------------------------------|-----------------|------------|--|--|--|--|
| CARAD                 | CARAD EINLIEFERUNG / STUECKINFORMATION WERTEBEREICH |                 |            |  |  |  |  |
| AUFTNR : 211512       | 2                                                   | GES-NOM :       | 500.000    |  |  |  |  |
| WKN : T DE00081       | 06469                                               | SUMME-NOM:      | 500 000    |  |  |  |  |
| 1 2200001             |                                                     | borning morr    | 2001000    |  |  |  |  |
|                       |                                                     | ORD-NR :        | L          |  |  |  |  |
| ANZAHL                | STUECKELUNG                                         |                 |            |  |  |  |  |
| 1                     | 500.000                                             |                 |            |  |  |  |  |
|                       |                                                     |                 |            |  |  |  |  |
|                       |                                                     |                 |            |  |  |  |  |
|                       |                                                     |                 |            |  |  |  |  |
|                       |                                                     |                 |            |  |  |  |  |
|                       |                                                     |                 |            |  |  |  |  |
|                       |                                                     |                 |            |  |  |  |  |
|                       |                                                     |                 |            |  |  |  |  |
|                       |                                                     |                 |            |  |  |  |  |
|                       |                                                     |                 |            |  |  |  |  |
|                       |                                                     |                 |            |  |  |  |  |
|                       |                                                     |                 |            |  |  |  |  |
| ID-KZ: 7999000176     | PW: B7                                              | 907494 07/02/03 | 3 12:10:09 |  |  |  |  |
|                       |                                                     |                 |            |  |  |  |  |
| PF2:Druck PF3:Rücksp  | prung PF4:Abbruch PF7:Zu                            | rück            |            |  |  |  |  |
|                       |                                                     |                 |            |  |  |  |  |

Stückemaske historischer Auftrag Laufende Einlieferung Sammelurkunden

Abbildung 23: Vollanzeige Einlieferungs-Historie

## 6.2.1.2. Online-Druck KPHI HE

Auch für den Online-Druck gilt, dass keine Informationen zu Stückenummern angedruckt werden, da diese nicht historisch geführt werden.

## 6.3. Auslieferungshistorie (HA)

Bei Auswahl der Funktion HA wird auf die Kurzanzeige der Auslieferungshistorie verzweigt.

Die Anzeige kann mit den Feldern AUFTR.-NR, AUSG-NR, DATUM VON und WKN weiter eingegrenzt werden. Die anderen Auswahlfelder haben bei dieser Funktion keine Bedeutung

Zu beachten ist, dass bei einer Selektion über die Ausgangsbuchnummer nur die Historieneinträge zu einem Auftrag angezeigt werden, die nach der Überleitung zur Buchung entstanden sind, da erst an dieser Stelle die Vergabe der Ausgangsbuchnummer erfolgt.

## 6.3.1. Kurzanzeige KPHI HA

Die Sortierung erfolgt in Abhängigkeit von den eingegebenen Selektionskriterien nach WKN, Auftragsnummer oder Ausgangsbuchnummer. Zusätzlich wird in jedem Fall nach Datum und Uhrzeit des Historieneintrages sortiert, so dass alle Einträge zu einem Auftrag direkt aufeinander folgen.

| TRA | AN: KPHI FC: HA SB: | ##I####  | ####     |                  |        |         |            |
|-----|---------------------|----------|----------|------------------|--------|---------|------------|
| CAF | RAD                 | HIS      | STORIE A | AUSLIEFERUNGEN   |        | WEI     | RTEBEREICH |
|     |                     |          |          |                  |        | :       | SEITE: 1   |
|     |                     |          | AUSG-    |                  | BEARB- |         | AUSF-      |
| KZ  | WKN                 | AUFTNR   | NUMMER   | NOM-URK          | STATUS | IAA SEN | D DATUM    |
| _   | AT0000384748        | 1400018  |          | 50.000           | 500    | 1 00/0  | 29.12.05   |
| _   | AT0000384748        | 1400018  | 78696    | 50.000           | 320    | 1 00/0  | 0 29.12.05 |
| _   | AT0000384748        | 1400018  | 78696    | 50.000           | 310    | 1 00/0  | 0 29.12.05 |
| _   | DE000A0A7TZ6        | 10043    |          | 220.000          | 400    | 4 00/0  | 31.08.05   |
| _   | DE000A0A7TZ6        | 10043    | 70508    | 220.000          | 590    | 4 00/0  | 31.08.05   |
| _   | DE000A0A7TZ6        | 10043    | 70508    | 220.000          | 703    | 4 00/02 | 1 31.08.05 |
| _   | DE000A0A7TZ6        | 10043    | 70508    | 220.000          | 790    | 4 00/02 | l 01.09.05 |
| _   | DE000A0A7TZ6        | 10043    | 70508    | 220.000          | 702    | 4 01/02 | 1 02.09.05 |
| _   | DE000A0A7TZ6        | 1400018  |          | 50.000           | 500    | 1 00/0  | 29.12.05   |
| _   | DE000A0A7TZ6        | 1400018  | 78695    | 50.000           | 320    | 1 00/0  | 29.12.05   |
| _   | DE000A0A7TZ6        | 1400018  | 78695    | 50.000           | 310    | 1 00/0  | 29.12.05   |
| _   | * DE000A0EAFJ0      | 1        |          | 94.500           | 400    | 8 00/00 | 29.07.05   |
| _   | * DE000A0EAFJ0      | 1        | 60628    | 94.500           | 590    | 8 00/0  | 29.07.05   |
|     |                     |          |          |                  |        |         |            |
|     | ID-KZ: 7999200001   | PW:      |          | B7907494         | 13/01/ | 06 13   | L:47:50    |
|     |                     |          |          |                  |        |         |            |
| PF1 | l:Hilfe PF2:Druck   | PF3:Rücł | sprung   | PF4:Abbruch PF8: | Vor    |         |            |

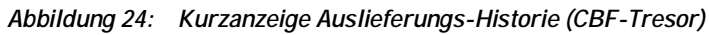

| TRAN:  | KPHI FC: HA SB | : #7999#Ii | #######i | J#             |          |     |        |          |   |
|--------|----------------|------------|----------|----------------|----------|-----|--------|----------|---|
| CARAD  |                | HIS        | STORIE A | AUSLIEFERUNGEN |          |     | WER    | FEBEREIC | Н |
|        |                |            | ГЮЛ      | DIREBOR        |          |     | SI     | 2772:    | 1 |
|        |                |            | AUSG-    |                | BEARB-   |     |        | AUSF-    | - |
| KZ     | WKN            | AUFTNR     | NUMMER   | NOM-URK        | STATUS   | IAA | A SEND | DATUM    |   |
| _ F    | DE0001897551   | 1400016    |          | 1.000          | 500      | 1   | 00/00  | 29.12.0  | 5 |
| _ F    | DE0001897551   | 1400016    | 16       | 1.000          | 590      | 1   | 00/00  | 29.12.0  | 5 |
| _ F    | DE0001897551   | 1400016    | 16       | 1.000          | 630      | 1   | 00/00  | 29.12.0  | 5 |
| _ F    | DE0001897551   | 1400016    | 16       | 1.000          | 703      | 1   | 00/01  | 29.12.0  | 5 |
| _ F    | DE0001897551   | 1400016    | 16       | 1.000          | 790      | 1   | 00/01  | 29.12.0  | 5 |
| _ F    | DE0001897551   | 1400016    | 16       | 1.000          | 702      | 1   | 01/01  | 29.12.0  | 5 |
| _ F    | DE0001897551   | 1400017    |          | 1.000          | 500      | 1   | 00/00  | 29.12.0  | 5 |
| _ F    | DE0001897551   | 1400017    | 17       | 1.000          | 590      | 1   | 00/00  | 29.12.0  | 5 |
| _ F    | DE0001897551   | 1400017    | 17       | 1.000          | 630      | 1   | 00/00  | 29.12.0  | 5 |
| _ F    | DE0001897551   | 1400017    | 17       | 1.000          | 703      | 1   | 00/01  | 29.12.0  | 5 |
| _ F    | DE0001897551   | 1400017    | 17       | 1.000          | 790      | 1   | 00/01  | 29.12.0  | 5 |
| _ F    | DE0001897551   | 1400017    | 17       | 1.000          | 702      | 1   | 01/01  | 29.12.0  | 5 |
| _ F    | DE0005280630   | 168007     |          | 1.000          | 500      | 6   | 00/00  | 09.12.0  | 5 |
| ID-    | KZ: 7999230003 | PW:        |          | B7907494       | ŧ 06/01, | /06 | 12     | :08:10 - | - |
| PF1:Hi | lfe PF2:Druck  | PF3:Rücl   | sprung   | PF4:Abbruch B  | F8:Vor   |     |        |          |   |

Abbildung 25: Kurzanzeige Auslieferungs-Historie (Fremdtresor)

Neben dem Feld KZ befindet sich ein 4-stelliges Feld, dem folgende Informationen entnommen werden können:

| Feldaufbau: | 1. St. Tresor      | leer = CBF-Tresor                                     |
|-------------|--------------------|-------------------------------------------------------|
|             |                    | F = Fremdtresor                                       |
|             |                    | S = Sonderverwahrung                                  |
|             |                    | M = Edelmetall                                        |
|             | 2. St. Ursprung    | leer = Erfassung                                      |
|             |                    | * = Lima                                              |
|             |                    | # = Änderung w/KADI-Termin                            |
|             |                    | G = automatisch generierter Auftrag (Markup/Markdown) |
|             | 3. St. Nachweisart | leer                                                  |
|             | 4. St. Opposition  | leer = keine Oppostücke                               |
|             |                    | 0 = mind. 1 Stück mit Opposition belegt               |

## 6.3.1.1. Vollanzeige KPHI HA

Die Maskenfolge ist nachfolgend am Beispiel einer Auslieferung Einzelurkunden dargestellt.

### Grundmaske

| TRAN: KPHI FC: HA SB: ##I#########                    |                                       |
|-------------------------------------------------------|---------------------------------------|
| CARAD HISTORIE AUSLIEFERUNG                           | WERTEBEREICH                          |
| AUFTNR : 10 HI<br>BE                                  | LG: 01 GS<br>ESTAETIGUNG: 7907 000239 |
| LAST-KTO : 7999 000 MUSTERBANK AG                     |                                       |
| GUT-KTO : 7963 000 CBF TRESORBESTAND JGS              |                                       |
| WKN : I DE000A0ASME7 1,05 % DEX.HYP.BERL.OP.E.11      | 193 23.02.G                           |
| W AOASME                                              |                                       |
| NOMINALE : 50.000.000 EINHEIT: EO ST                  | I-ART:                                |
| NOM-URK : 50.000.000                                  | UMLEGUNG:                             |
| SET-DAY : 26.05.2005 AUSLIEF-VERF: 05 BRINKS WERTTR   | RANS                                  |
| KUNDENREFERENZ:                                       | AUSG-NR : 41982                       |
| NAECHSTER KUPON :                                     |                                       |
| SAMMELURKUNDE (J/N): J AUSLIEF-VORG: 1 AUSLIEFERUNG   | AUSLIEFERUNG RU (J/N): N              |
|                                                       | ABW-VERSANDADR (J/N): J               |
|                                                       |                                       |
| BEARB-STATUS: 702 ALLE SENDUNGEN AUSGELIEFERT, AUFTRA | AG IST ZU LOESCHEN                    |
| DISPO-STATUS: 2 STUECKE-DISPOSITION DURCHGEFUEHRT     |                                       |
| ID-KZ: 7999230003 PW: B7907496                        | 16/01/06 10:38:09                     |
| PF2:Druck PF3:Rücksprung PF4:Abbruch PF8:Vor PF9:     | Gebühren                              |

```
Adressmaske
```

```
CARAD
                     HISTORIE AUSLIEFERUNG
                                                       WERTEBEREICH
                     FREMDTRESOR ADRESSDATEN
AUFTNR : 1400017 WKN: I DE0001897551 HLG: 30 FREMDTRESOR
NAME
          :
STRASSE
          :
LAND/PLZ/ORT:
                              KTO-STAMM:
PLZ/GROK: 00000
AN ADRESS-NR: BIC-CODE:
NAME : MUSTERBANK AG
          -HANDELSABWICKLUNG-
NAMENSZUSATZ:
STRASSE : MUSTERSTRASSE 30
PLZ/POSTFACH:
LAND/PLZ/ORT: D 99999 MUSTERSTADT
HINWEISTEXT :
-- ID-KZ: 7999200001 -- PW: ----- B7907494 -- 13/01/06 -- 10:01:06 --
PF2:Druck PF3:Rücksprung PF4:Abbruch PF7:Zurück PF8:Vor PF9:Gebühren
```

### Stückelungsmaske

| TRAN: KPHI FC: HA SB: ##W#847404######N#       |                |              |  |  |
|------------------------------------------------|----------------|--------------|--|--|
| CARAD HISTORIE AUSLIEFERUNG<br>STUECKELUNGEN   |                | WERTEBEREICH |  |  |
| AUFTNR: 2895364 WKN: I DE0008474040            | HLG: 01 GS     |              |  |  |
| ORD-NR: / SAMMEL-NR:                           | GES-NOM:       | 1.500        |  |  |
|                                                | SUM-NOM:       | 1.500        |  |  |
|                                                | BLIC NOM:      |              |  |  |
| ANZ-URKUNDEN LIT STUECKELUNG ANZ-URKUND        | EN LIT         | STUECKELUNG  |  |  |
| 1 * 1.000                                      | 1 *            | 500          |  |  |
|                                                |                |              |  |  |
| TEXT: STUECKENUMMERN SIEHE ANLAGE              |                | GN           |  |  |
| ID-KZ: 7999230003 PW: B79074                   | 496 16/01/06   | 10:39:54     |  |  |
| PF2:Druck PF3:Rücksprung PF4:Abbruch PF7:Zurüc | x PF9:Gebühren | L            |  |  |

#### Gebührenmaske

```
TRAN: KPHI FC: HA SB: ##W#847404######N#
                                                               WERTEBEREICH
CARAD
              HISTORIE AUSLIEFERUNG / INFORMATION
                                              HLG: 01 GS
AUFTNR
       :
              2895364
                         WKN: I DE0008474040
AUSG-BUCHNR : 50542
NETTO-BETRAG: 29,00
MWST-BETRAG: 4,64
                                     SENDUNG AN : 7301
SENDUNG VON : 7999
                                                    : 7301915
                                      GESCH-VORFALL:
VERSICHERUNGSWERT:
                             32.055,75 POST-WERTANGABE:
ANZ-SENDUNGEN : 1 ERL-SENDUNGEN : 1 GEBUEHREN-BERECHNUNG (J/N): J
GESAMT VERSICHERUNGS- UND VERSAND-SPESEN:
                                                  33.64
SENDUNGS-GRUND :
-- ID-KZ: 7999230003 -- PW:
                                   ----- B7907496 -- 16/01/06 -- 10:40:14 --
PF2:Druck PF3:Rücksprung PF4:Abbruch PF7:Zurück
```

Abbildung 26: Vollanzeige Auslieferungs-Historie

### 6.3.1.2. Online-Druck KPHI HA

Auch für den Online-Druck gilt, dass keine Informationen zu Stückenummern angedruckt werden, da diese nicht historisch geführt werden.

## 6.4. Historische Daten

## 6.4.1. Einlieferung

Neben den reinen Auftragsdaten werden in der Einlieferungshistorie auch zusätzliche Informationen aus den Stammdaten abgelegt, sofern sie für die Vollanzeigen oder Online-Drucke benötigt werden. Damit wird erreicht, dass für die Darstellung der historischen Aufträge keine aktuellen Stammdaten oder Betextungen herangezogen werden müssen, welche aufgrund von Änderungen nicht mehr vorhanden oder nicht mehr passend sein können.

Vielmehr kann der Auftrag exakt so angezeigt werden wie er zum Zeitpunkt der Historisierung ausgesehen hat.

## 6.4.2. Auslieferung

In der Auslieferungshistorie werden ausschließlich die Auftragsdaten vorgehalten. Eine Erweiterung des Datenhaushaltes ist derzeit nicht vorgesehen, so dass die für die Vollanzeigen und Online-Drucke benötigten Zusatzinformationen aus WSS, Kusta oder sonstigen Schlüsseltabellen immer aktuell ermittelt werden.

## 6.5. Historienverfügbarkeit/-verfichung

Die Historieneinträge sind ½ Jahr online verfügbar. Historieneinträge, die älter als 6 Monate sind, werden halbjährlich (April / Oktober) verfiched und aus dem Historienbestand gelöscht.

# Bestandsinformationen

# 7. Bestandsinformationen

## 7.1. Depotbuchbestand

Die Fremdtresorbestände werden auf den üblichen Datenträgern (z. B. Depottagesauszug usw.) ausgewiesen. Auch online können sie über die Transaktionen KVDU und KVBA angezeigt werden (siehe CASCADE Handbuch Band 1-3). Dabei wird jedoch unterschieden zwischen Eigenbestand, Fremdbestand und Gesamtbestand.

## 7.2. CARAD Stückenummernverwaltung

Die Stückenummernbestände können online über die Transaktion KCKI oder per Batchliste über die Transaktion KCSL abgefragt werden. Einzelheiten können dem Kunden-Handbuch "CARAD USER MANUAL.PDF" entnommen werden.

## 8. Geld-Verrechnung

Die Geld-Verrechnung für Erträgnisse/Rückzahlungen findet in in der Vaults-Applikation "Kuponverwaltung" statt. Im Gegensatz zur GS-Verarbeitung erfolgt der Rechenvorgang aber nicht automatisch am CBF-Stichtag im abendlichen STD-Lauf auf Basis der Buchbestände.

Speziell für den Fremdtresor ergibt sich der Berechtigte Bestand erst aus dem Ergebnis der Tresorabstimmung, da dieses von der Abrechnungsart abhängig ist.

Aus dem oben dargestellten Zusammenhang ergibt sich, dass ECHO anstelle des Stichtags-Buchbestandes den jeweiligen Laufnummernbestand aus KCCV als berechtigten Bestand zur Verrechnung übernimmt.

Diese Übernahme kann naturgemäß erst frühestens am Ex-/Fälligkeitstag nach erfolgter KCPT-Abstimmung erfolgen. Die Erstellung der Buchungssätze für die Geldverrechnung in KV-Geld erfolgt dann nach der KCPT-Abstimmung im nächsten Batch-Lauf mit Valuta Abstimmungstag+1.

Das Feld REFERENZ im Geldumsatz wird mit der ISIN belegt.

## 8.1. Definition Direktinkasso

Bei einem Direktinkasso zieht CBF den errechneten Gegenwert der berechtigten Bestände einer Erträgniszahlung direkt per Lastschrift von dem Geldkonto der Zahlstelle ein.

Dies ist nur möglich, wenn die Erträgniszahlung aus einer GS-Gattung resultiert und die Zahlstelle CBF-Kunde ist und bei CBF ein Geldkonto unterhält.

Wenn eine Zahlstelle sich zu einem Direktinkasso für STR-Gattungen bereit erklärt, dann kann in KCCV:KL und KCCV:KK das Verrechnungsverfahrens manuell auf "1" gesetzt werden.

## 8.2. Definition Ausschüttung

Die Ausschüttung beinhaltet den Gegenwert des berechtigten Bestandes des Kunden.

## 8.3. Definition Geldverrechnungs-Verfahren

## 8.3.1. Arten der Geldverrechnung

Für die verschiedenen Abrechnungsarten gibt es dann noch unterschiedliche Methoden der Geldverrechnung.

- Direktinkasso mit Ausschüttung
  - o Verfahren 1 = Direktinkasso (analog der automatisierten GS-Geldverrechnung)
- Geldanforderung
  - Verfahren 2 = Verrechnung über Geldkonten von Zahlstelle und CBF (Zahlstelle überweist nach Aufforderung/nach Erhalt der Werte auf das Geldkonto der CBF. Nach Zahlungseingang überweist CBF manuell auf das Geldkonto der berechtigten Kunden.)
  - Verfahren 3 = Verrechnung über Konten von Zahlstelle und Kunde (Zahlstelle überweist im Voraus oder nach Erhalt der Stücke auf ein Konto des Kunden. Dieses Verfahren kann durch CBF nicht überwacht werden.)

# Geld-Verrechnung

## 8.3.1.1. Auswahl der Verfahren

## Mögliche Vorbelegung

Der FTB-Kunde kann eine bevorzugte Methode der Geldverrechnung vorgeben, die bei CBF in der Outsourcertabelle hinterlegt wird.

Ist für den FTB-Kunde keine Vorbelegung vorhanden, dann erfolgt die Auswahl der Geldverrechnung wie unten beschrieben.

## Belegung des Geldverrechnungs-Verfahrens

Für GS-Gattungen gehen wir davon ausn, dass die Zahlstelle immer über ein Geldkonto bei CBF verfügt. Es wird daher für GS-Gattungen generell ein Direkt-Inkasso bei der Zahlstelle durchgeführt.

Sollte weder HZST noch Ablieferstelle gefüllt sein, dann wird die Geldverrechnungsart automatisch auf "9 - keine Verarbeitung" gesetzt.

## 8.3.1.2. Direktinkasso über Geldkonten (analog der automatisierten GS-Geldverrechnung)

Das Verfahren 1 entspricht im Prinzip der Geldverrechnung im GS. Der errechnete Gegenwert wird von CBF über das Geldkonto der Zahlstelle automatisch inkassiert und automatisch den Geldkonten der CBF-Kunden, entsprechend deren berechtigten Beständen, gutgeschrieben.

## 8.3.1.3. Verrechnung über Geldkonten von Zahlstelle und CBF

Die Zahlstelle überweist nach Aufforderung durch CBF den Gegenwert der berechtigten Kunden-Bestände auf das Geldkonto der CBF. Der Gegenwert geht aus der Abrechnung für die Zahlstelle hervor. Nach Zahlungseingang erfolgt die Ausschüttung durch CBF gemäß den berechtigten Kunden-Beständen auf deren Geldkonten.

### 8.3.1.4. Verrechnung über Kunden-Konten (Zahlstelle überweist auf das Konto des Kunden)

Die Zahlstelle überweist den Gegenwert der berechtigten Kunden-Bestände auf das Konto des Kunden. Der Gegenwert geht aus der Abrechnung für die Zahlstelle hervor. Dieser Vorgang kann nicht durch CBF überwacht werden.

Aufgrund der heutigen Praxis, dass CBF von den Zahlstellen in der Regel keine Empfangsbestätigung der Kupons und keine Ausführungsbestätigung der Zahlung an die Kunden erhält, wurde auf eine entspechende Funktionalität. Sollte dieses Verfahren in der Zukunft zu einem Massengeschäft werden, muss das Thema noch einmal neu überdacht werden.

## 8.3.2. Buchungstextschlüssel

Zur Unterscheidung der Buchungen für die Kuponverwaltung von denen aus der GS-Verwahrung wurden neue Textschlüssel eingeführt.

| Schlüssel | Text deutsch (lang)                                   | Text englisch (lang)                                |
|-----------|-------------------------------------------------------|-----------------------------------------------------|
| 656       | Inkasso Dotationsmittel gesamt von<br>HZST            | Debit donations complete from MPA                   |
| 657       | Inkasso man. Storno Dotationsmittel gesamt v. HZST    | Debit donations complete from MPA cancella-<br>tion |
| 658       | Inkasso Provisionen gesamt von<br>HZST                | Debit provision complete from MPA                   |
| 659       | Inkasso man. Storno Provisionen gesamt von HZST       | Debit provision complete from MPA cancella-<br>tion |
| 660       | Dotationsmittel auf Dotationskonto                    | Donation to donation account                        |
| 661       | Dotationsmittel auf Dotationskonto man. Storno        | Donation to donation account                        |
| 662       | Gesamtprovision auf Provisionskonto                   | Provision to provision account                      |
| 663       | Gesamtprovision auf Provisionskonto man. Storno       | Provision to provision account cancellation         |
| 664       | Inkasso Ertraegnisse von Dotations-<br>konto          | Interest from donation accout                       |
| 665       | Inkasso Ertraegn. von Dotationskto<br>man. Storno     | Interest from donation accout cancellation          |
| 666       | Inkasso Provision von Provisionskon-<br>to            | Provision from provision account                    |
| 667       | Inkasso Provision von Provisionskon-<br>to man Storno | Provision from provision account cancellation       |
| 668       | Steuer Dotationen auf Steuerkonto                     | Tax to Tax account                                  |
| 669       | Steuer man. Storno Dotationen auf<br>Steuerkonto      | Tax to Tax account cancellation                     |
| 670       | Soli Dotationen auf Solikonto                         | Solidarity tax to solidarity tax account            |
| 671       | Soli man. Storno Dotationen auf Soli-<br>konto        | Solidarity tax to solidarity tax account canc.      |
| 672       | Steuer Dotationen von Steuerkonto                     | Tax from Tax account                                |
| 673       | Steuer man. Storno Dotationen von<br>Steuerkonto      | Tax from Tax account cancellation                   |
| 674       | Soli Dotationen von Solikonto                         | Solidarity tax from solidarity tax account          |
| 675       | Soli man. Storno Dotationen von                       | Solidarity tax from solidarity tax account canc.    |

# Geld-Verrechnung

| Schlüssel | Text deutsch (lang)                                  | Text englisch (lang)                             |
|-----------|------------------------------------------------------|--------------------------------------------------|
|           | Solikonto                                            |                                                  |
| 676       | Inkasso Ertraegnisse von Dotations-<br>konto CV      | Interest from donation accout CV                 |
| 677       | Inkasso Ertraegnisse von Dot.konto<br>man. Storno CV | Interest from donation accout cancellation CV    |
| 678       | Inkasso Provision von Provisionskon-<br>to CV        | Provision from provision account CV              |
| 679       | Inkasso Provision von Prov.onto man<br>Storno CV     | Provision from provision account cancellation CV |
| 680       | Inkasso Provision von HZST CV                        | Debit provision from MPA CV                      |
| 681       | Ausschuettung Provision CV                           | Credit Provision CV                              |
| 682       | Ausschuettung Ertraegnisse man.<br>Storno CV         | interest CV cancellation                         |
| 683       | Inkasso Ertraegnisse von HZST man.<br>Storno CV      | interest CV cancellation                         |
| 684       | Ausschuettung Provision man. Stor-<br>no CV          | Credit provision CV cancellation                 |
| 685       | Inkasso Provision von HZST man.<br>Storno CV         | Debit provision CV cancellation                  |
| 686       | Steuer Dotationen auf Steuerkonto<br>CV              | Tax from Tax account CV                          |
| 687       | Steuer man. Storno Dotationen auf<br>Steuerkonto CV  | Tax from Tax account cancellation CV             |
| 688       | Soli Dotationen auf Solikonto CV                     | Solidarity tax from solidarity tax account CV    |
| 689       | Soli man. Storno Dotationen auf Soli-<br>konto CV    | Solidarity tax from solidarity tax acc. canc. CV |
| 690       | Ausschuettung Erträgnisse CV                         | interest CV                                      |
| 691       | Inkasso Erträgnisse von HZST CV                      | interest CV                                      |
# Geld-Verrechnung

### 9. Anhang

### 9.1. Vaults: Übersicht Kunden-Transaktionen/Funktionen

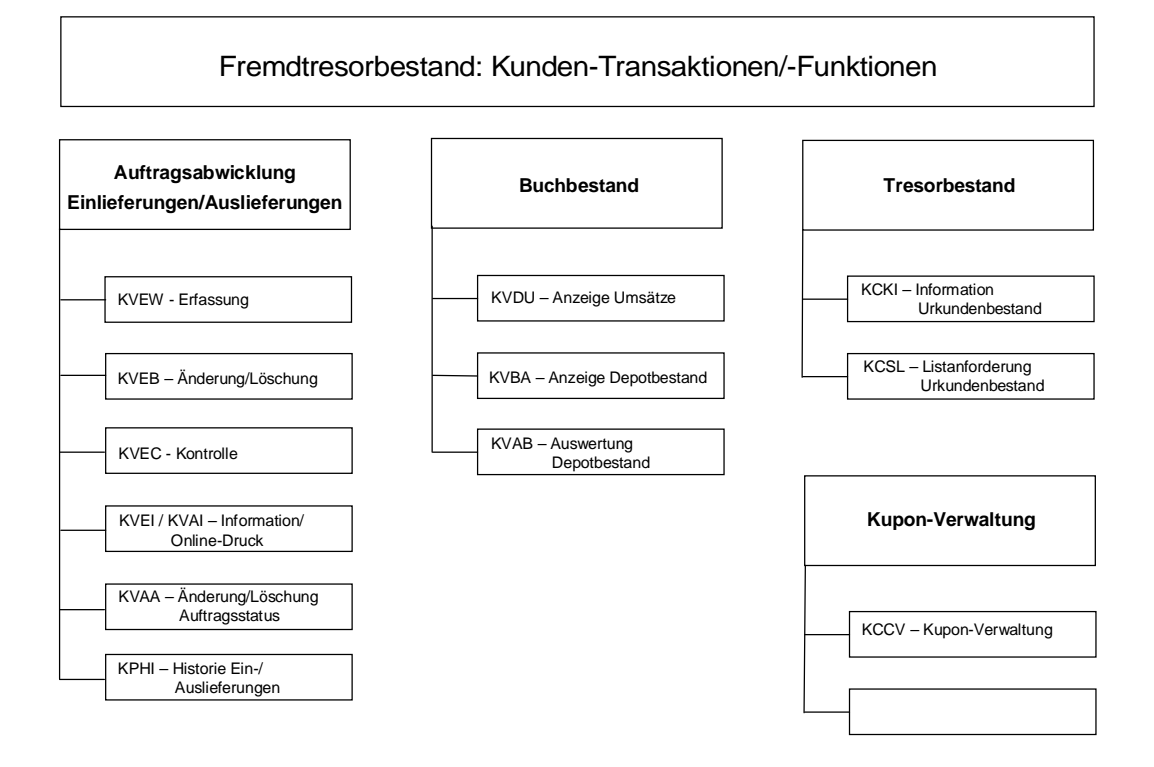

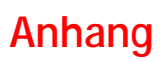

Leerseite

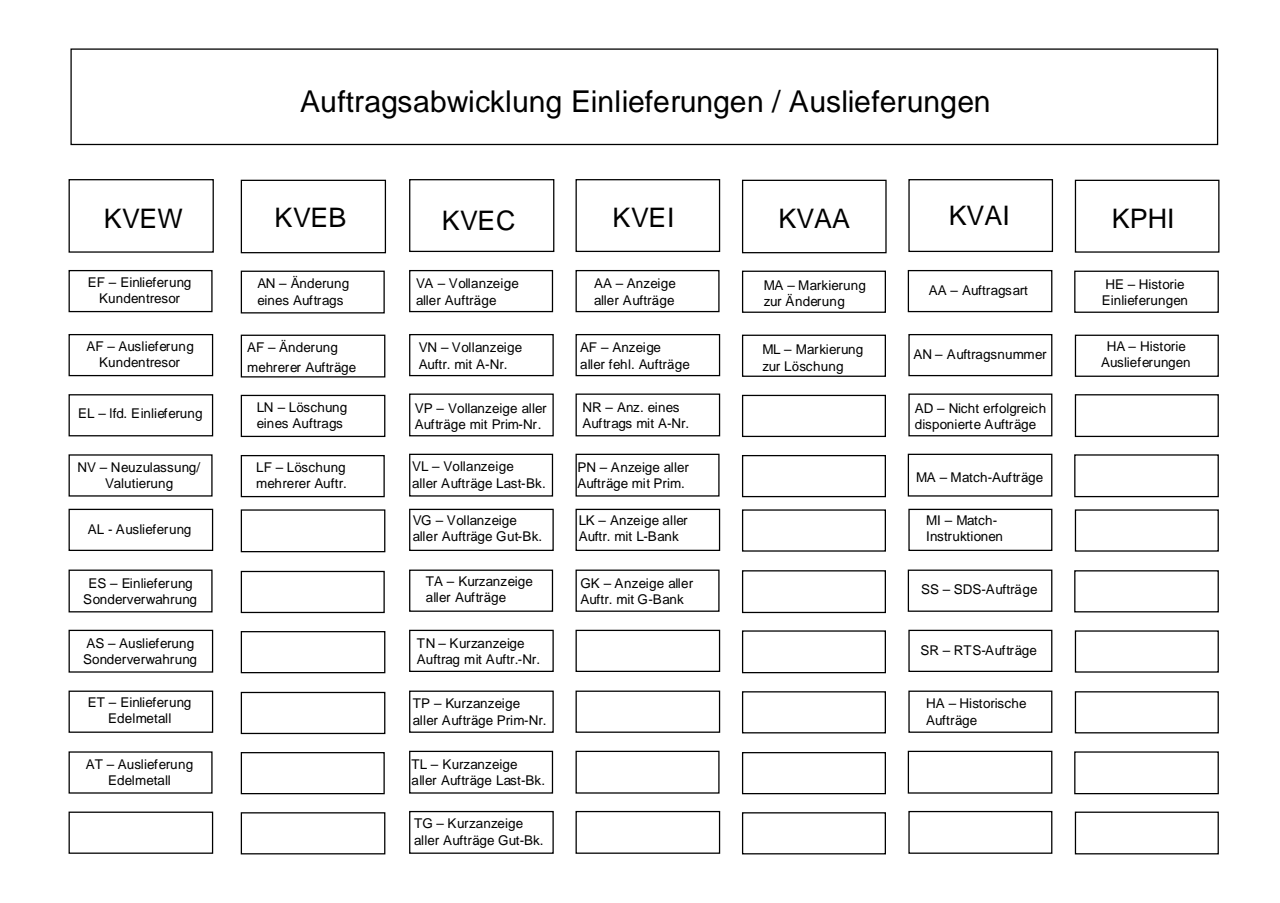

Leerseite

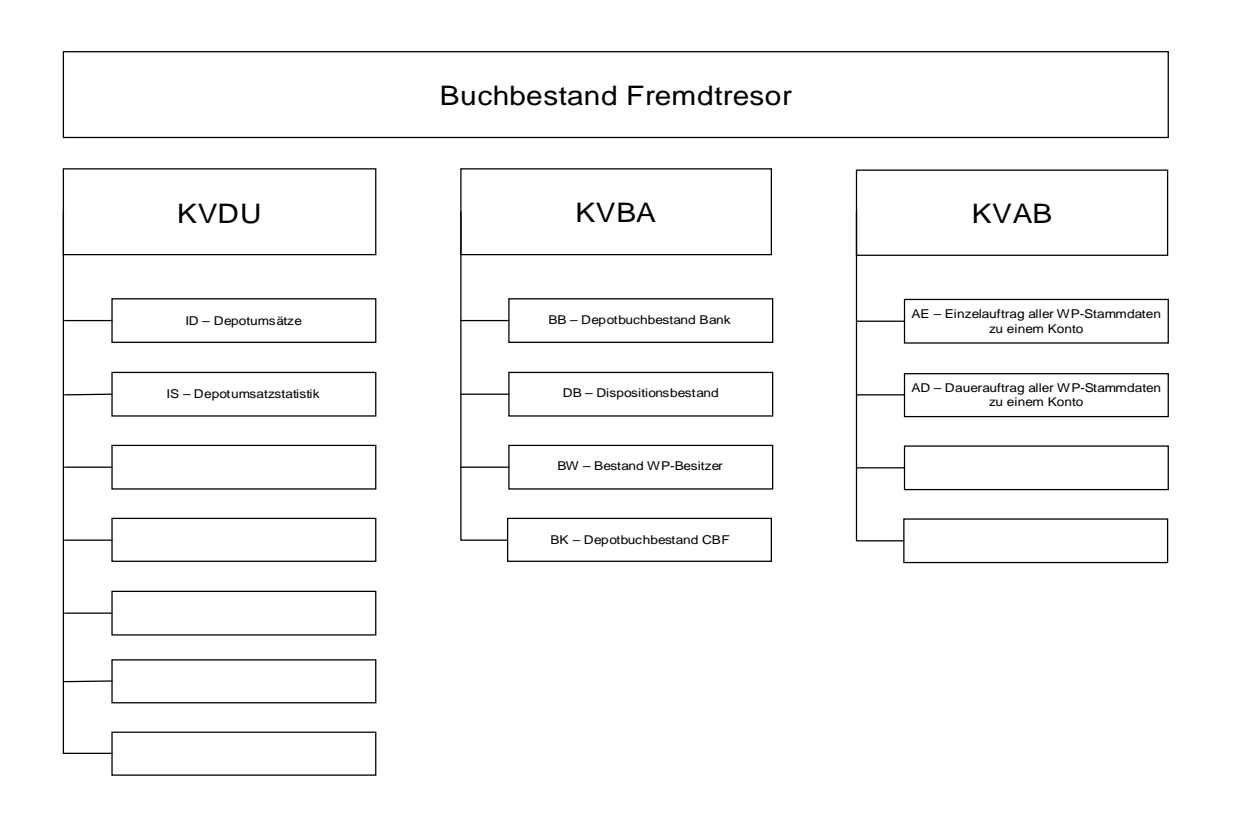

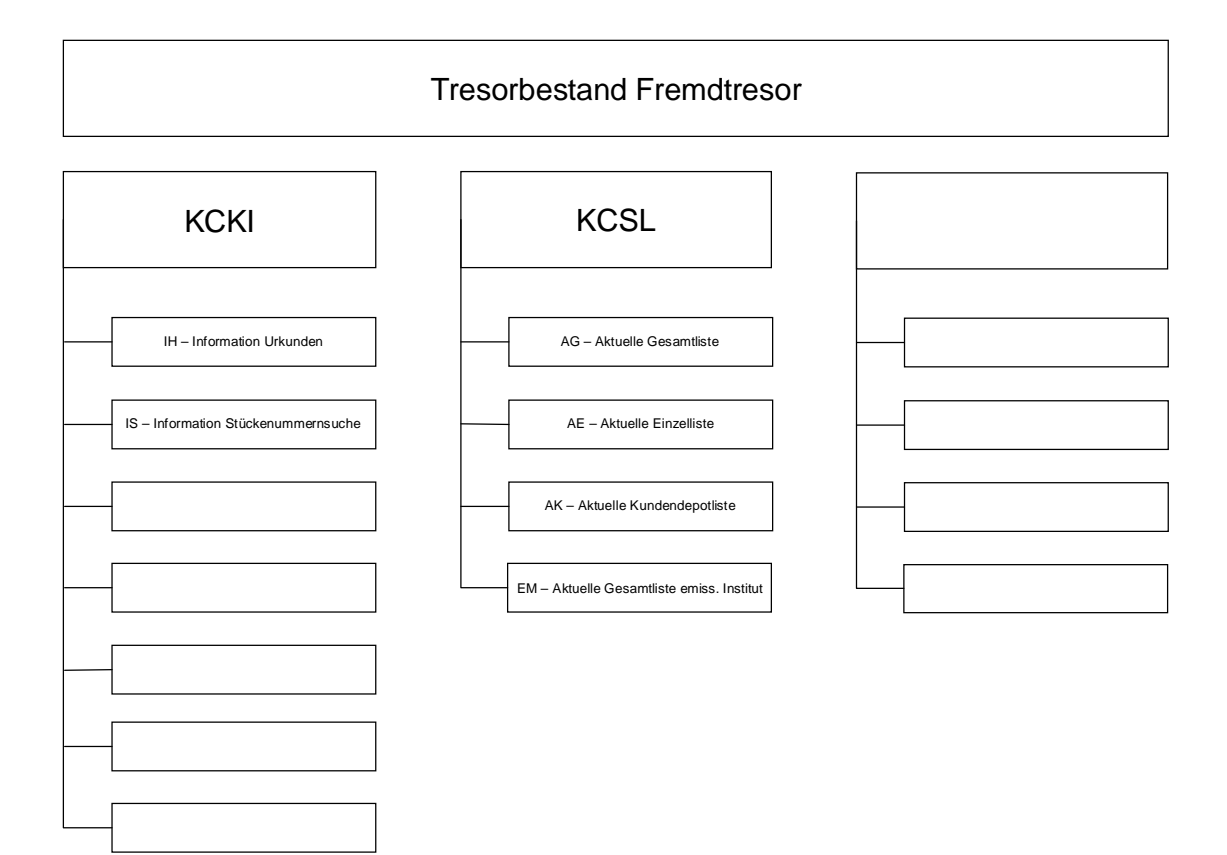

Leerseite

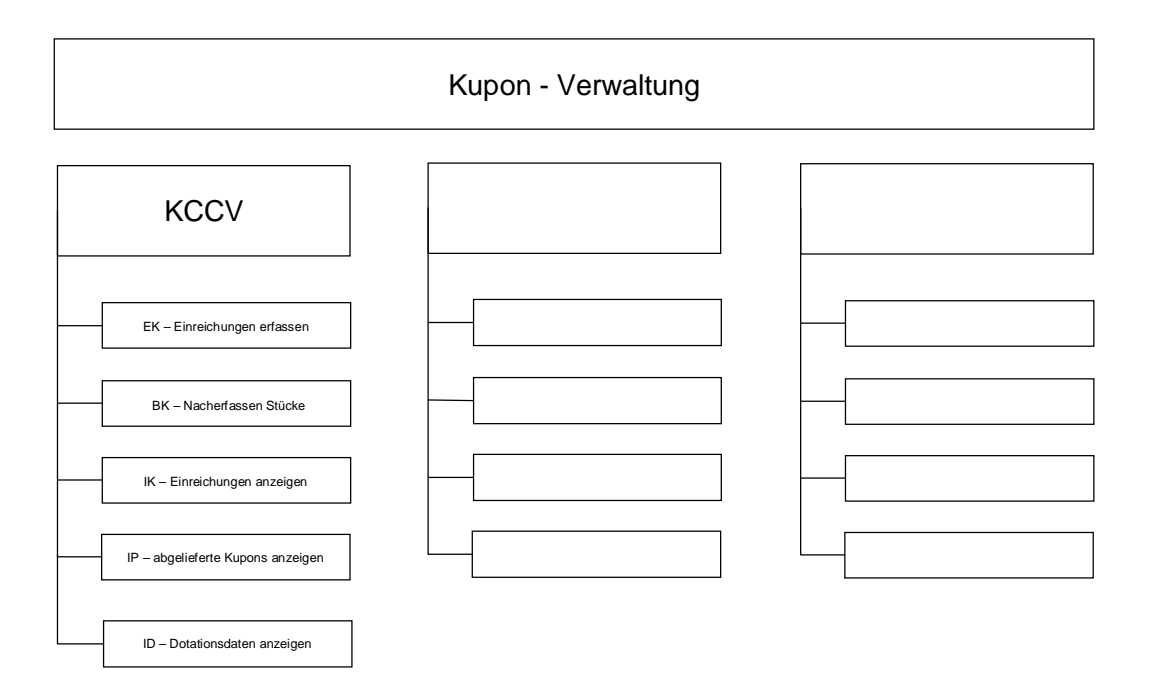

Leerseite

### 9.2. Feldbeschreibung Urkundenbestand

| Feld auf der Maske                  | Bedeutung/Erklärung                                                                                                    | Format                                                                                                    | Eingabe                                                                                                    |
|-------------------------------------|----------------------------------------------------------------------------------------------------|----------------------------------------------------------------------------------------------------|----------------------------------------------------------------------------------------------------|
| BESONDERHEIT-STK<br>oder<br>BES-STK | Besonderheit stückespezi-<br>fisch                                                                                                    | 3-stellig<br>numerisch                                                                                                    |                                                                                                    |
|                                     | bei Einzelurkunden<br>bei Sammelurkunden                                                                                                    |                                                                                                    | -<br>kann                                                                                                    |
|                                     | Besonderheit der Hinterlegun<br>Verbriefung der gesamten Gat<br>che' wird zusätzlich ein 35-ste                                                                                                    | g von Einzel- oder Sa<br>ttung abweicht. Auf d<br>elliger erklärender Te                                                                                                    | mmelurkunden, die von der<br>er Maske ,Stückenummernsu-<br>ext angezeigt.                                                                                                    |
| Wertebereich                        | Siehe <u>Tabelle Stückespezifisc</u>                                                                                                    | <u>che Besonderheiten (</u>                                                                                                    | <u>(CKC9T03)</u>                                                                                                    |
| EINLIEF-GRUND                       | Einlieferungs-Grund                                                                                                    | 1-stellig nume-<br>risch                                                                                                    |                                                                                                    |
|                                     | Einlieferung-Grund aus dem E                                                                                                    | Einlieferungs-Auftrag                                                                                                    |                                                                                                    |
| ERSATZSTUECK oder<br>E              | Ersatzstück                                                                                                    | 1-stellig<br>alphanumerisch                                                                                                    | -                                                                                                    |
| Wertebereich                        | Dieses Feld gibt darüber Ausk<br>stück oder ein Nachdruckstüc<br>Bescheinigung anhängend. Ist<br>Originalurkunde.<br>"E" = Ersatzstück<br>" leer = Kein Ersatzstück – Or                                                              | kunft, ob es sich bei d<br>k handelt. Bei Nachd<br>t keine Kennung vorh<br>riginalurkunde                                                                                     | er Urkunde um ein Ersatz-<br>ruckstücken ist eine entspr.<br>anden, handelt es sich um die                                                                                                    |
| FC                                  | Funktionscode                                                                                                    | 2-stellig<br>alphanumerisch                                                                                                    | muss                                                                                                    |
|                                     | Hier muss der Funktionscode<br>Dabei kann aus dem vorgefüh<br>Funktionscode eingegeben we                                                                                                    | der gewünschten Ak<br>rten Menü ausgewäh<br>erden (Experteneinsti                                                                                                    | tivität eingegeben werden.<br>It oder gezielt ein bekannter<br>eg), <u>.</u>                                                                                                    |
| GES-RAHMEN-NOM                      | Gesamt Rahmen-Nominale                                                                                                    | 12-stellig<br>numerisch                                                                                                    | -                                                                                                    |
|                                     | Die Summe der Rahmen-Nom<br>Rahmenurkunden einer Gattu<br>zeigt.                                                                                                    | ninalen aller im CARA<br>ng zur Verwahrart-C                                                                                                    | D-Handbestand vorhandenen<br>ARAD wird ermittelt und ange-                                                                                                    |
| GES-NOM-OFFENE                      | Gesamte offene Nominale                                                                                                    | 12-stellig<br>numerisch                                                                                                    | -                                                                                                    |
|                                     | Die Differenz zwischen Rahme<br>Sammel) wird auf der tabellar<br>ausgewiesen. Die Differenz be<br>Übersicht aus Summe der Ral<br>Rahmenurkunden minus Sum<br>senen Nominalen. Auf der Mar<br>renz aus Rahmennominale mi<br>Nominalen. | ennominale und valut<br>ischen Übersicht KCI<br>erechnet sich für die <i>J</i><br>hmennominale minus<br>me der dispositiven I<br>ske der Einzelurkund<br>inus Nominale der Ur | ierter Nominale (Nominale-<br>KI/IH und der Detailanzeige<br>Anzeige auf der tabellarischen<br>S Summe der Nominale aller<br>Nominalen minus der zugewie-<br>len berechnet sich die Diffe-<br>skunde minus dispositiver |

| Feld auf der Maske                                                                                                    | Bedeutung/Erklärung                                                                                                    | Format                                                                                                    | Eingabe                                                                                                    |
|----------------------------------------------------------------------------------------------------|----------------------------------------------------------------------------------------------------|----------------------------------------------------------------------------------------------------|----------------------------------------------------------------------------------------------------|
| HINTERLEG.ART<br>oder<br>HINTERLEGUNGSART                                                                                                    | Hinterlegungsart<br>Tresorart                                                                                                    | 1-stellig<br>alphanumerisch                                                                                                    | muss                                                                                                    |
|                                                                                                    | Verwahrart-<br>CARAD                                                                                                    | 2-stellig<br>numerisch                                                                                                    | muss                                                                                                    |
|                                                                                                    | Text                                                                                                    | 35-stellig<br>alphanumerisch                                                                                                    | -                                                                                                    |
|                                                                                                    | Das erste 1-stellige Feld enth<br><u>M</u> antel-, <u>B</u> ogen- oder <u>U</u> nikat<br>CARAD enthalten. Sie gibt Au<br>sind. Zur Verwahrart-CARAD<br>den wird dieser in einigen Ma | ält die Tresorart. Sie<br>etresor handelt. Im 2<br>skunft, wie die Urkur<br>wird ein erklärender<br>sken nur 16-stellig a                                                                                                    | e legt fest, ob es sich um einen<br>2. Feld ist die Verwahrart-<br>nden bei der CBF hinterlegt<br>Text angezeigt. Aus Platzgrün-<br>ingezeigt. |
| Wertebereich                                                                                                    | Siehe: Tabelle Hinterlegungs                                                                                                    | art/Verwahrart (CKC                                                                                                    | <u>9T05)</u> ,                                                                                                    |
| ID-KZ                                                                                                    | ldentifizierungs-<br>kennzeichen                                                                                                    | 10-stellig<br>numerisch                                                                                                    | muss                                                                                                    |
|                                                                                                    | In dieses Feld muss bei der<br>Anmeldung in den Dialog das<br>persönliche Identifizierungs-<br>kennzeichen eingegeben<br>werden.                                                     |                                                                                                    |                                                                                                    |
| MERKMAL                                                                                                    | Kennzeichen-Merkmal                                                                                                    |                                                                                                    |                                                                                                    |
| MERKMAL<br>SAMMELURKUNDE                                                                                                    | Mantel/Unikate<br>Bogen                                                                                                    | 1-stellig<br>alphanumerisch<br>1-stellig<br>alphanumerisch                                                                                                    | -                                                                                                    |
| Das KZ-MERKMAL gibt an, ob zu einer Bearbeitungseinheit<br>derheiten vorhanden sind, oder ob eine Sammelurkunde Be<br>Inhalt des 1. Feldes bezieht sich auf den Mantel/Unikate-Tr<br>des 2. Feldes bezieht sich auf den Bogen-Tresor (B). Beson<br>beide Tresore gelten (Ersatzurkunde, stückespez. Besonde<br>Gattungsbezeichnung und Opposition), werden in beiden Fe<br>Anzeige erfolgt nach einer festgelegten Priorität (Siehe We<br>höchste Priorität). Das bedeutet auch, dass stückespezifisc<br>der Priorität, die höher eingestuft ist, enthalten sein könner<br>nummern nur in einem der Tresore (M/U oder B) geführt, w<br>anderen Tresor "leer" angezeigt. |                                                                                                    | gseinheit Stücke mit Beson-<br>rkunde Besonderheiten hat. Der<br>nikate-Tresor (M/U). Der Inhalt<br>B). Besonderheiten, die für<br>Besonderheit, abweichende<br>beiden Feldern angezeigt. Die<br>Siehe Wertebereich, "O" hat<br>espezifische Besonderheiten, in<br>ein können. Werden Stücke-<br>geführt, wird das Feld für den |                                                                                                    |
|                                                                                                    | Diese beiden Felder geben Au<br>zel- oder Sammelurkunde.)                                                                                                    | ıskunft über die Beso                                                                                                    | onderheiten der Urkunden (Ein-                                                                                                    |
| Wertebereich für<br>Einzelurkunden                                                                                                    | "leer" Keine Stück<br>"-" Keine Beso<br>"O" Oppositions<br>(evtl. Auch ,                                                                                                    | e vorhanden<br>nderheiten<br>stück(e)<br>"M", "E oder N", "B",                                                                                                    | "G" und "K")                                                                                                    |
| ber 2010                                                                                                    | "M" Mangelstüc                                                                                                    | K(e)                                                                                                    | Clearstream Banking                                                                                                    |

C g

| Feld auf der Maske | Bedeu        | tung/Erkl                                                                   | lärung              | Format                   | Eingabe                                |    |
|--------------------|--------------|-----------------------------------------------------------------------------|---------------------|--------------------------|----------------------------------------|----|
|                    |              |                                                                             | (evtl. Au           | ich "E oder N", "E       | 3", "G" und "K")                       |    |
|                    | "E"          |                                                                             | Ersatzs             | tück(e)                  |                                        |    |
|                    |              |                                                                             | (evtl. Au           | ich "B", "G" und "       | К")                                    |    |
|                    | "B"          |                                                                             | Stückes             | pez. Besonderhe          | it(en)                                 |    |
|                    |              |                                                                             | (evtl. Au           | ich "G", "K" und "       | N")                                    |    |
|                    | "G"          |                                                                             | Abweich             | nende <u>G</u> attungsbe | ezeichnung                             |    |
|                    |              |                                                                             | (evtl. Au           | ich "K" und "N")         |                                        |    |
|                    | "K"          |                                                                             | Kupon r             | nit abweichender         | Stuckenummer                           |    |
|                    |              |                                                                             | (evii. Au           | ICH "IN").DIESE AU       | spragung ist nur für den Bogen-Tres    | or |
|                    | NI#          |                                                                             | Nachdri             | ı.<br>uckstück           |                                        |    |
|                    | "N<br>Reisni | ele·                                                                        | Nachur              | UCKSTUCK                 |                                        |    |
|                    | M/H          | R                                                                           |                     |                          |                                        |    |
|                    | 0            | 0                                                                           | Opposit             | ion lieat vor.           |                                        |    |
|                    | -            | -                                                                           | Gilt für            | Mantel/Unikate u         | nd Bogen                               |    |
|                    | М            | -                                                                           | Mangel              | stück(e) im Mante        | el-/Unikatetresor                      |    |
|                    |              |                                                                             | vorhanc             | len (evtl. Auch "E       | ", "B", "G" und "K").                  |    |
|                    |              |                                                                             | Keine B             | esonderheiten in         | Bogentresor                            |    |
|                    | Е            | М                                                                           | Ersatzs             | tück(e) im Mantel        | -/Unikatetresor                        |    |
|                    |              |                                                                             | vorhand             | len (evtl. Auch "B       | ", "G" und "K").                       |    |
|                    |              |                                                                             | Mängels             | stück(e) im Bogeı        | ntresor vorhanden.                     |    |
|                    |              |                                                                             | (evtl. Au           | ιch "Ε", "Β", "G" ι      | ınd "K").                              |    |
| Wertebereich für   | leer"        |                                                                             | Keine S             | tücke vorhanden          |                                        |    |
| Sammelurkunden     | "            | - "Keine Besonderheiten                                                     |                     |                          |                                        |    |
|                    | " "<br>"O"   |                                                                             | Oppositionsstück(e) |                          |                                        |    |
|                    | "            |                                                                             | (evtl. Au           | ich "B" und "G")         |                                        |    |
|                    | "B"          |                                                                             | Stückes             | pez. Besonderhe          | it(en)                                 |    |
|                    | "            |                                                                             | (evtl. Au           | ich "G")                 |                                        |    |
|                    | "G"          |                                                                             | Abweich             | nende <u>G</u> attungsbe | zeichnung                              |    |
|                    | Beispi       | ele:                                                                        |                     | _ 0                      | C C                                    |    |
|                    | M/U          | В                                                                           |                     |                          |                                        |    |
|                    | В            |                                                                             | Stückes             | pez. Besonderhe          | it vorhanden                           |    |
|                    | 0            |                                                                             | Opposit             | ion.                     |                                        |    |
|                    |              |                                                                             | (evtl. Au           | ich "B" und "G")         |                                        |    |
| LIT                | Litera       | der Stück                                                                   | kelung              | 2-ste                    | lig kann                               |    |
|                    |              |                                                                             |                     | alpha                    | numerisch                              |    |
|                    | In dies      | em Feld                                                                     | wird die Li         | tera der Stückelı        | ıng eingegeben bzw. angezeigt.         |    |
|                    | (siehe       | auch Felo                                                                   | dbesonder           | heiten)                  |                                        |    |
| MAN                | Mange        | el                                                                          |                     | 3-ste                    | lig -                                  |    |
| GEL                |              |                                                                             |                     | nume                     | risch                                  |    |
| oder               |              |                                                                             |                     |                          |                                        |    |
| Mangel             |              |                                                                             |                     |                          |                                        |    |
|                    | Ist zur      | Ist zur Stückenummer ein Mangel erfasst oder Opposition vorhanden, wird der |                     |                          |                                        |    |
|                    | entspr       | echende                                                                     | Schlüssel           | hier angezeigt.          |                                        |    |
|                    | Bei de       | r Stücken                                                                   | ummerns             | uche wird zusätz         | lich ein 35-stelliger erklärender Text |    |
|                    | angeze       | eigt.                                                                       |                     |                          |                                        |    |
| Wertebereich       | Siehe        | Anhang:_1                                                                   | Fabelle Ma          | ingelgrund (OPP(         | )- und Mangel) (CKC9T08),              |    |
|                    | Für all      | e andere                                                                    | n Sammel            | urkunden:                |                                        |    |

6

| Feld auf der Maske | Bedeutung/Erklärung                                                                                                    | Format                                                                                                  | Eingabe                                                                                                    |                                                                                                    |
|--------------------|----------------------------------------------------------------------------------------------------|----------------------------------------------------------------------------------------------------|----------------------------------------------------------------------------------------------------|----------------------------------------------------------------------------------------------------|
|                    | In diesem Feld wird der Nomi                                                                                                    | nalwert der                                                                                             | Sammelurkunde ang                                                                                                    | ezeigt.                                                                                                    |
| NOM-DISPOSITIV     | dispositive Nominale                                                                                                    | 12-s<br>num                                                                                             | tellig<br>erisch                                                                                                    |                                                                                                    |
|                    | Enthält die zu valutierende Au<br>nach CARAD übergeleitet ist                                                                                                    | Iftrags-Nom                                                                                             | inale, solange der Au                                                                                                    | ftrag noch nicht                                                                                                    |
| NOM-OFFENE         | offene, noch zu valutierende N<br>minale                                                                                                    | No- 12-s<br>num                                                                                         | tellig<br>erisch                                                                                                    |                                                                                                    |
|                    | Die Differenz zwischen Rahm<br>Sammel) wird auf der tabellan<br>ausgewiesen. Die Differenz be<br>Übersicht aus Summe der Ra<br>Rahmenurkunden minus Sum<br>senen Nominalen. Auf der Ma<br>renz aus Rahmennominale m<br>Nominalen | ennominale<br>rischen Über<br>erechnet sich<br>hmennomin<br>nme der disp<br>ske der Einz<br>inus Nomina | und valutierter Nomin<br>rsicht KCKI/IH und de<br>n für die Anzeige auf d<br>ale minus Summe de<br>ositiven Nominalen n<br>relurkunden berechne<br>ale der Urkunde minu | nale (Nominale-<br>r Detailanzeige<br>der tabellarischen<br>r Nominale aller<br>ninus der zugewie-<br>et sich die Diffe-<br>s dispositiver |
| NOM-SAMMEL         | Nominale der Sammelurkund                                                                                                    | le 12-s<br>num                                                                                          | tellig<br>erisch                                                                                                    |                                                                                                    |
|                    | Die NOM-SAMMEL beziffert d<br>Die Anzeige erfolgt ohne Nacl<br>Für Rahmenurkunden                                                                                                    | ie durch ein<br>nkommastel                                                                              | e Sammelurkunde ve<br>len, wenn deren Inha                                                                                                    | rbriefte Nominale.<br>It "Null" ist.                                                                                                    |
|                    | In diesem Feld wird der valuti<br>Für andere Sammelurkunden<br>In diesem Feld steht der Nom<br>ben ist.                                                                                                    | erte Teil der<br>:<br>inalwert, de                                                                      | Rahmen-Nominale a<br>r auf der Sammelurk                                                                                                    | ausgegeben.<br>unde festgeschrie-                                                                                                    |
| OPPO<br>GRUND      | Oppositionsgrund                                                                                                    | 3-ste<br>num                                                                                            | ellig -<br>erisch                                                                                                    |                                                                                                    |
| Wertebereich       | Ist das erfasste Stück mit Opp<br>chende Schlüssel angezeigt.<br>Siehe Anhang: Tabelle Mange                                                                                                    | oosition bele<br>Igrund (OPP                                                                            | gt, wird in diesem Fel<br><mark>O- und Mangel) (CKC</mark>                                                                                                    | ld der entspre-<br>9T08) <sub>e</sub>                                                                                                    |
| ORD-NR             | Ordnungsnummer                                                                                                    | 6-ste                                                                                                   | ellig kann<br>erisch                                                                                                    |                                                                                                    |
|                    | (siehe ORD-/SAMMEL-NR)                                                                                                    |                                                                                                    |                                                                                                    |                                                                                                    |
| ORD-/SAMMEL-NR     | Ordnungsnummer                                                                                                    | 6-ste                                                                                                   | ellig kann<br>erisch                                                                                                    |                                                                                                    |
|                    | Sammelurkundennummer                                                                                                    | 6-ste                                                                                                   | ellig -<br>erisch                                                                                                    |                                                                                                    |
|                    | Ordnungsnummer:<br>Die auf der Sammelurkunde (<br>Interimistische Globalurkund<br>Nummer des Emittenten ist ir                                                                                                    | Technische<br>e oder Daue<br>1 dieses Felo                                                              | Sammelurkunde, Jun<br>rglobalurkunde) enth<br>I einzugeben.                                                                                                    | gschein,<br>altene interne                                                                                                    |

| Feld auf der Maske     | Bedeutung/Erklärung                                                                                                    | Format                                                                                                    | Eingabe                                                                                                    |  |
|------------------------|----------------------------------------------------------------------------------------------------|----------------------------------------------------------------------------------------------------|----------------------------------------------------------------------------------------------------|--|
|                        | Sammelnummer:<br>Alle Sammelurkunden werd<br>hen, die innerhalb einer WKI<br>Sammel-Nr. Werden vorerst                                                                           | en vom System mit<br>N eindeutig ist. Durc<br>t nicht wieder verge                                                                  | einer laufenden Nummer verse-<br>ch Austragung frei werdende<br>ben.                                                                              |  |
| PW                     | Passwort                                                                                                    | 8-stellig<br>numerisch                                                                                                    | muss                                                                                                    |  |
|                        | In dieses Feld muss das pers                                                                                                    | sönliche Passwort e                                                                                                    | ingegeben werden.                                                                                                    |  |
| RAHMEN-NOM             | Rahmen-Nominale                                                                                                    | 12-stellig<br>numerisch                                                                                                    | -                                                                                                    |  |
|                        | Die Rahmen-Nominale bezif<br>Höhe maximal valutiert werd<br>Ien, wenn deren Inhalt "Null<br>Innerhalb einer Gattung kan<br>summe der Rahmen-Nomina<br>art-CARAD wird im Feld GES | fert die Nominale ei<br>den kann. <mark>Die Anzeig</mark><br>" ist.<br>n es mehrere Rahm<br>alen einer Gattung z<br>S-RAHMEN-NOM an | iner Rahmenurkunde bis zu deren<br>ge erfolgt ohne Nachkommastel-<br>nenurkunden geben. Die Gesamt-<br>zu einem Orts-KZ und Verwahr-<br>ngezeigt. |  |
| SAMMEL-NR              | Sammelurkundennummer                                                                                                    | 6-stellig<br>numerisch                                                                                                    | -                                                                                                    |  |
|                        | (siehe ORD-/SAMMEL-NR)                                                                                                    |                                                                                                    |                                                                                                    |  |
| SAMMELURKUNDE<br>(J/N) | Sammelurkunde (ja/nein)                                                                                                    | 1-stellig<br>alphanume                                                                                                    | muss<br>erisch                                                                                                    |  |
|                        | Für Gattungen, die nur in Eir<br>terlegt sind, wird für die wei<br>berücksichtigt.                                                                                               | nzel- oder nur in San<br>tere Verarbeitung d                                                                                        | mmelurkunden bei der CBF hin-<br>ie Eingabe in diesem Feld nicht                                                                                  |  |
|                        | Für Gattungen, bei denen es<br>Eingabe in diesem Feld ents<br>Sammelurkunden" und für e                                                                                          | Einzel- und Samme<br>cheidend (Sammelu<br>ine Übergangszeit a                                                                       | elurkunden geben kann, ist die<br>Irkunden-Gruppe "Technische<br>auch "Jungscheine" und "IGL").                                                   |  |
|                        | <i>Bei der Erfassung:</i><br>In diesem Feld wird gekennzeichnet, ob es sich bei der vorliegenden Urkunde um<br>eine Sammelurkunde (Globalurkunde) handelt.                       |                                                                                                    |                                                                                                    |  |
|                        | Auf den Auswahlmasken:<br>Über die Eingabe in diesem I<br>Sammelurkunden berücksic<br>sen werden sollen ("N"), also<br>sollen.                                                   | Feld wird gesteuert<br>htigt ("J") oder die S<br>o nur die Einzelurku                                                               | , ob bei der Auswertung nur die<br>Sammelurkunden ausgeschlos-<br>Inden berücksichtigt werden                                                     |  |
| Wertebereich           |                                                                                                    |                                                                                                    |                                                                                                    |  |
| Vorbelegung            | keine Vorbelegung                                                                                                    |                                                                                                    |                                                                                                    |  |
| SB                     | Suchbegriff                                                                                                    | 56-stellig<br>alphanume                                                                                                    | kann<br>erisch                                                                                                    |  |
|                        | In diesem Feld werden die E<br>"#" als Trennzeichen für die<br>ben werden.                                                                                                    | ingaben aus der Au<br>einzelnen Felder di                                                                                           | swahlmaske angezeigt, wobei das<br>ent. Der Inhalt kann überschrie-                                                                               |  |

| Feld auf der Maske | Bedeutung/Erklä                                                                                                    | ärung F                                                                                                    | Format                                                                                                    | Eingabe                                                                                                    |
|--------------------|----------------------------------------------------------------------------------------------------|----------------------------------------------------------------------------------------------------|----------------------------------------------------------------------------------------------------|----------------------------------------------------------------------------------------------------|
|                    | Es ist auch erlau<br>dieses Feld einzu                                                                                                    | ıbt die Eingaben<br>ugeben (Experte                                                                                                    | (für die Auswahl)<br>eneinstieg).                                                                                                    | direkt in                                                                                                    |
| SEITE              | Seite                                                                                                    |                                                                                                    | 3-stellig<br>numerisch                                                                                                    | -                                                                                                    |
|                    | Ist für die Gattun<br>ISIN (12-stellig a<br>Die eingegebene                                                                                                    | ng (WKN) eine Se<br>Ilphanumerisch)<br>e Serien-WKN wi                                                                                                    | erien-/Gruppenauf<br>) in diesem Feld ei<br>ird gegen WSS gep                                                                                                    | teilung geplant, muss sie als<br>ngegeben werden.<br>nrüft.                                                                                                    |
| ST                 | Status Sammelu                                                                                                    | ırkunde                                                                                                    | 1-stellig alph<br>numerisch                                                                                                    | a-                                                                                                    |
|                    | Der Status gibt A                                                                                                    | Auskunft über de                                                                                                    | en aktuellen Status                                                                                                    | s der Sammelurkunde                                                                                                    |
|                    | T Teilerfa<br>K Kontrol<br>Z Zugewie                                                                                                    | isst<br>liert<br>esen                                                                                                    |                                                                                                    |                                                                                                    |
| STATUS             | Kennzeichen Sta<br>S                                                                                                    | ıtus<br>Schlüssel                                                                                                    | 3-stellig<br>numerisch                                                                                                    | kann                                                                                                    |
|                    | Т                                                                                                    | ſext                                                                                                    | 15-stellig<br>alphanumeris                                                                                                    | -<br>sch                                                                                                    |
| Wertebereich       | Der Status gibt A<br>stand. Er wird m<br>TROLLIERT" eing<br>Sammelurkunde<br>Stückenummern<br>LIERT" eingestel<br>benen Nominale<br>LIERT" umgeset<br>Sammelurkunde<br>einmal mit Statu<br>nummern erfass<br>Auf den Auswahl<br>mern zu einem b<br>Schlüssel auch e<br>200<br>500<br>562<br>563<br>Nur möglich als<br>leer | Auskunft über de<br>laschinell gepfle<br>gestellt.<br>en werden solan<br>nerfasst sind. Di<br>lit. Stimmt die N<br>überein, wird de<br>zt.<br>en, zu denen Stü<br>s "KONTROLLIE<br>st, wird wie o. b.<br>Imasken kann de<br>bestimmten Stat<br>ein erklärender<br>TEILERFASST<br>Es sind noch n<br>Sammelurkune<br>(Nur möglich b<br>KONTROLLIER<br>KONTROLLIER<br>KONTROLLIER<br>KONTROLLIER<br>KONTR. W/MA<br>Kontrollierte, v<br>Auslieferungsa<br>KONTR W/MAS<br>Kontrollierte, v<br>Stückenumme<br>Eingabe auf der<br>ALLE<br>Alle Stückenur | en aktuellen Zustar<br>egt. Z. Zt. Werden a<br>ge als "TEILERFAS<br>ie Stücke selbst we<br>lominale der erfas<br>er Status der Sam<br>ckenummern nich<br>ERT" gespeichert. N<br>weiter verfahren.<br>er Status eingegeb<br>us auszuwählen. E<br>Text angezeigt.<br>icht alle Stückenu<br>de erfasst.<br>bei Sammelurkund<br>RT<br>Stückenummer<br>N ZUWEISUNG GE<br>wegen manueller Z<br>auftrag gesperrte S<br>SCH ZUWEISUNG GE<br>wegen maschinelle<br>r<br>Auswahlmaske:<br>mmern | nd der Stückenummer im Be-<br>ille Stückenummern als "KON-<br>SST" gekennzeichnet, bis alle<br>erden mit Status "KONTROL-<br>sten Stücke mit der eingege-<br>melurkunde in "KONTROL-<br>t zwingend sind, werden erst<br>Werden anschließend Stücke-<br>ben werden um Stückenum-<br>Bei der Information wird zum<br>mmern der<br>len)<br>SP<br>Zuweisung zu einem<br>Stückenummer<br>GESP.<br>er Zuweisung gesperrte |

| Feld auf der Maske                             | Bedeutung/Erklärung                                                                                                    | Format                                                                                           | Eingabe                                                                                            |
|------------------------------------------------|----------------------------------------------------------------------------------------------------|--------------------------------------------------------------------------------------------------|----------------------------------------------------------------------------------------------------|
|                                                |                                                                                                    |                                                                                                  |                                                                                                    |
| STUECKEART                                     | Stücke-Art<br>Schlüssel                                                                                                    | 3-stellig<br>numerisch                                                                           | -                                                                                                  |
|                                                | Text                                                                                                    | 20-stellig<br>alphanumerisch                                                                     | -                                                                                                  |
| Wertebereich                                   | Durch diesen Schlüssel ist d<br>Schlüssel und Text werden a<br>Siehe Anhang: <u>WSS-Tabelle</u>                                            | lie Art des Ausdrucks<br>aus WSS (TAB-G20) er<br><mark>Sonderheiten-Stücke</mark>                | der Urkunde gekennzeichnet.<br>mittelt und angezeigt.<br>art (TAB G20),                            |
| STUECKELUNG                                    | Stückelung<br>Litera                                                                                                    | 2-stellig<br>alphanumerisch                                                                      | kann                                                                                               |
|                                                | Stückelung                                                                                                    | 10,3-stellig<br>numerisch                                                                        | muss bei<br>der Erfassung                                                                          |
|                                                | Die ersten beiden abgesetzte<br>gung.(siehe auch Feldbeson<br>Im zweiten Feld muss die St<br>gegeben werden.<br>Bei stückelosen Urkunden w | en Stellen stehen zur<br>derheiten Stückenum<br>ückelung (Anteil am N<br>vird in diesem Feld die | Eingabe von Litera zur Verfü-<br>mern).<br>Iennbetrag der Emission) ein-<br>e Nominale eingegeben. |
| STUECKENUMMERN                                 | Stückenummern                                                                                                    | Fließtext                                                                                        | muss                                                                                               |
|                                                | Einzelurkunden                                                                                                    | 79-stellig<br>alphanumerisch                                                                     |                                                                                                    |
|                                                |                                                                                                    | oder<br>58-stellig<br>alphanumerisch                                                             |                                                                                                    |
| (VERBRIEFTE URKUN-<br>DEN)                     | Sammelurkunden                                                                                                    | 52-stellig<br>alphanumerisch                                                                     |                                                                                                    |
| STUECKENUMMER                                  | Stückenummer                                                                                                    | 30-stellig<br>alphanumerisch                                                                     | muss                                                                                               |
|                                                | Bei der Information:<br>Anzeige der Stückenummer<br>(n mal 72 Stellen); auf der St<br>(n mal 58 Stellen) und bei Sa                        | n im Fließtext incl. Tre<br>tücke-Besonderheiter<br>ammelurkunden (n ma                          | ennzeichen<br>n-Maske<br>nl 52-Stellen).                                                           |
|                                                | Auf der Auswahlmaske: Info<br>In dieses Feld wird die gesu<br>(auch Globalnummern, z.B.                                                    | ormation Online: (30-s<br>chte Stückenummer e<br>1/20).                                          | te <i>llig)</i><br>ingegeben                                                                       |
| VERWAHRMOEGL/<br>ART<br>oder<br>VERWAHR-MOEGL: | Verwahrmöglichkeit/<br>Verwahrart<br>Schlüssel                                                                                             | 3-stellig<br>numerisch                                                                           | -                                                                                                  |

| Feld auf der Maske | Bedeutung/Erklärung                                                                                                    | Format                                                                                                    | Eingabe                                                                                                    |
|--------------------|----------------------------------------------------------------------------------------------------|----------------------------------------------------------------------------------------------------|----------------------------------------------------------------------------------------------------|
|                    | Text                                                                                                    | 20-stellig<br>alphanumerisch                                                                                                |                                                                                                    |
|                    | Dieses Feld beschreibt, als welche Urkundenart die jeweilige WKN bei der CBF<br>hinterlegt ist. Es gibt einen 3-stelligen Schlüsselbegriff und einen 20-stelligen<br>erklärenden Text. Beide Werte werden aus WSS übernommen (Tabelle G16).<br>Das Feld steht im Zusammenhang mit dem Feld STUECKEART. Auf wenigen<br>Anzeigen wird der erklärende Text auf 16 Stellen gekürzt.<br>Siehe Anhang: <u>WSS-Verwahrmöglichkeit (TAB G16)</u> , |                                                                                                    |                                                                                                    |
| WKN                | Wertpapier-Kennnummer<br>WP-Kennung                                                                                                    | 1-stellig<br>alphanumerisch                                                                                                 | muss                                                                                                    |
|                    | WKN                                                                                                    | 12-stellig<br>alphanumerisch                                                                                                | muss                                                                                                    |
|                    | WKN-Bezeichnung                                                                                                    | 35-stellig<br>alphanumerisch                                                                                                | -                                                                                                    |
|                    | Im ersten 1-stelligen Feld wi<br>CARAD immer ein "I" (ISIN).<br>Im 2. Feld wird die Kennzeicl<br>Masken ist das Feld 12-stelli<br>Die WKN-Bezeichnung wird a<br>Platzgründen wird auf die Ar                                                                                                    | ird die Wertpapierkenr<br>nnung der Wertpapierg<br>ig, um die Eingabe der<br>automatisch aus WSS<br>izeige bei einigen Masl | nzeichnung vorgegeben. Bei<br>gattung eingegeben. Auf den<br>ISIN zu ermöglichen.<br>ermittelt und angezeigt. Aus<br>ken verzichtet. |

C V

### 9.3. Ausprägungen Schlüsseltabellen

### 9.3.1. Schlüsseltabellen CARAD

#### 9.3.1.1. Tabelle Stückespezifische Besonderheiten ((CKC9T03)

| KZ | Erläuterung                         |
|----|-------------------------------------|
| 1  | NORMALER BLOCK                      |
| 2  | BOGENLOS                            |
| 3  | NUR MANTEL, KEIN BOGENAUSDRUCK      |
| 4  | EINZELURKUNDE, MANTEL/GLOBALBOGEN   |
| 5  | MANTEL, BOGEN, ZESSION              |
| 6  | MANTEL, TALON, ZESSION              |
| 7  | BLOCK MANUELL ERFASST               |
| 8  | BLOCK AUS HANDBESTAND               |
| 14 | M + B GETRENNT                      |
| 15 | NUR MANTEL                          |
| 16 | UNIKAT                              |
| 17 | UNITS                               |
| 18 | CF- UND K-STUKKEN                   |
| 19 | CF-STUKKEN                          |
| 20 | TECHN.GLOBALURK. M.BOG. (MAN.ERST.) |
| 21 | TECHN.GLOBALURK. O.BOG. (MAN.ERST.) |
| 22 | TECHN.GLOBALURK. M.BOG. (LIEFERBAR) |
| 23 | TECHN.GLOBALURK. O.BOG. (LIEFERBAR) |
| 24 | MIT BOGEN                           |
| 25 | OHNE BOGEN                          |
| 26 | JGS OHNE BOGEN                      |
| 27 | FESTSCHREIBUNG                      |
| 28 | NUR BOGEN                           |
| 29 | MANTEL,ZESSION                      |
| 30 | BOGEN, ZESSION                      |
|    |                                     |

| KZ | Erläuterung                        |
|----|------------------------------------|
| 31 | MANTEL,BOGEN,ZESSION,ABTRETUNG(en) |
| 32 | MANTEL,ZESSION,ABTRETUNG(EN)       |
| 33 | BOGEN,ZESSION,ABTRETUNG(EN)        |
| 34 | ZESSION,ABTRETUNG(EN)              |
| 35 | ZESSION                            |
| 36 | ABTRETUNG(EN)                      |
| 37 | MIT GEWINNANTEILSSCHEIN            |
| 38 | MÖGLICHER BEZUG VON URKUNDEN       |
| 50 | NICHT VALUTIERT                    |
| 97 | UMDEUTUNG GU/RU                    |
| 98 | UMDEUTUNG WG. 670                  |

### 9.3.1.2. Tabelle Hinterlegungsart/Verwahrart (CKC9T05)

### \* HANDBESTAND: VERWAHRART-CARAD

| ΚZ | Erläuterung          |
|----|----------------------|
| 1  | GS                   |
| 3  | GS VORRATSL. BANK    |
| 10 | HAUSSAMMELVERWAHRUNG |
| 20 | LAGERSTELLE          |
| 22 | TREUHAND CBF         |
| 30 | FREMDTRESOR          |
| 40 | EDELMETALL           |
| 92 | DOKUMENTENVERWAHRUNG |

| WSS-KZ | WM-KZ | Mangelgrund                                                                                                    |  |  |
|--------|-------|----------------------------------------------------------------------------------------------------|--|--|
|        |       | Ο Ρ Ρ Ο S Ι Τ Ι Ο Ν                                                                                             |  |  |
| 0      |       | Keine Angabe                                                                                                    |  |  |
| 1      | А     | Aufgebot                                                                                                    |  |  |
| 2      | В     | Aufgebot, Zahlungssperre                                                                                        |  |  |
| 3      | С     | Kraftloserklärung Aufgebot                                                                                      |  |  |
| 4      | D     | Diebstahl/Raub                                                                                                  |  |  |
| 5      | F     | aus ausländischer Oppositionsliste                                                                              |  |  |
| 6      |       | Aus internationaler Oppositionsliste                                                                            |  |  |
| 7      | К     | Kraftloserklärung Aktiengesellschaft                                                                            |  |  |
| 8      | L     | Aufhebung einer Verlustmeldung                                                                                  |  |  |
| 9      | М     | Aufhebung eines Aufgebots                                                                                       |  |  |
| 10     | Ν     | Aufhebung einer Zahlungssperre                                                                                  |  |  |
| 11     | 0     | Aufhebung eines Aufgebots und einer Zahlungssperre                                                              |  |  |
| 12     | Т     | Totalfälschung möglich                                                                                          |  |  |
| 13     | V     | Verlust ohne Angabe                                                                                             |  |  |
| 14     | х     | Verlust auf dem Postweg                                                                                         |  |  |
| 15     | Z     | Zahlungssperre                                                                                                  |  |  |
| 16     | W     | Verlust                                                                                                    |  |  |
| 17     | U     | Totalfälschung möglich                                                                                          |  |  |
| 18     | Р     | Aufgebot                                                                                                    |  |  |
| 19     | Y     | Zahlungssperre                                                                                                  |  |  |
| 20     | Q     | Aufgebot/Zahlungssperre - Umtausch                                                                              |  |  |
| 21     | R     | Kraftloserklärung, Aufgebot                                                                                     |  |  |
| 22     | S     | Aufhebung eines Aufgebots und einer Zahlungssperre                                                              |  |  |
| 23     |       | Aus internationaler Oppositionsliste                                                                            |  |  |
| 24     | G     | aus ausländischer Oppositionsliste                                                                              |  |  |
| 25     | E     | siehe Textinfo                                                                                                  |  |  |
| 26     | н     | Kraftloserklärung nach ausländischem Recht                                                                      |  |  |
| 27     | J     | Kraftloserklärung nach ausländischem Recht (Ersatzurkunden sind ausgestellt,<br>Stückenummern bleiben gesperrt) |  |  |

### 9.3.1.3. Tabelle Mangelgrund (OPPO- und Mangel) (CKC9T08)

| WSS-KZ | WM-KZ | Mangelgrund                                                                            |
|--------|-------|----------------------------------------------------------------------------------------|
| 28     | I     | Aufgebotsfrist abgelaufen, kein Ausschlussurteil (Stückenummern bleiben ge-<br>sperrt) |
| 29     | 1     | Übernahme in neue ISIN/WKN                                                             |
|        |       | MANGEL                                                                                 |
| 51     |       | Alturkunden mit Litera                                                                 |
| 52     |       | Verletzung verwahrungstechnischer Angaben                                              |
| 53     |       | Verletzung von Kontroll- oder Treuhänderunterschriften                                 |
| 54     |       | Kupon-Beschädigung                                                                     |
| 55     |       | Nicht lieferbare Urkunden w/Einlieferung zu Gunsten ausl. Sammelverwahrer              |
| 56     |       | Roll Over mit Stempel                                                                  |
| 57     |       | Versiegelt oder verplompt                                                              |
| 58     |       | Geheftet                                                                               |
| 61     |       | Kupongroße Ausstanzungen                                                               |
| 62     |       | Abrisse und Ausrisse, soweit die Guillochen verletzt sind                              |
| 63     |       | Einrisse und Einschnitte, die über die Mitte des Stückes hinausgehen                   |
| 64     |       | Reservierte Urkunden                                                                   |
| 70     |       | nicht zumutbare Lieferung                                                              |
| 71     |       | Mantel abweichende Stückenummer                                                        |
| 72     |       | Bogen abweichende Stückenummer                                                         |
| 81     |       | Mantel effektiv / Bogen global                                                         |
| 82     |       | Mantel global / Bogen effektiv                                                         |
| 83     |       | Haftungserklärung Einlieferer                                                          |
| 91     |       | Haftungserklärung CBF                                                                  |

### 9.3.2. Schlüsseltabellen D/W

#### 9.3.2.1. Tabelle AUFTRAGSART

#### BESCHREIBUNG

Unter Auftragsart versteht man eine feste Form einer Anweisung an den Kassenverein, z. B. eine Auslieferung.

| Maske | Text                           | Bedeutung                                                                                          |
|-------|--------------------------------|----------------------------------------------------------------------------------------------------|
| 01    | WP-UEBERTRAG/REPO-AUFTRAG      | Wertpapier-Übertrag mit und ohne Gegenwertver-<br>rechnung / Repo-Auftrag mit Gegenwertverrechnung |
| 02    | MATCH-INSTR /REPO-INSTRUKTION  | Match-Instruktion / Repo-Instruktion                                                               |
| 03    | SV-UEBERTRAG                   | BSV/LSV-Übertrag                                                                                   |
| 04    | VERPFAENDUNG                   | Verpfändung                                                                                        |
| 05    | FREIGABE                       | Freigabe von Verpfändungen / Sicherheiten                                                          |
| 07    | UMTAUSCH                       | Umtausch GBC                                                                                       |
| 09    | RUECKTAUSCH                    | Rücktausch GBC                                                                                     |
| 10    | LIEFERBESTAND                  | Lieferbestand (Börsengeschäfte)                                                                    |
| 11    | WP-LEIHE                       | Wertpapierleihe-Auftrag                                                                            |
| 12    | WPL-RUECKFUEH                  | Wertpapierleihe-Rückführung                                                                        |
| 13    | KADI-SONDPRO                   | Umsatz aus Kapitaldienste-Sondpro                                                                  |
| 14    | STRIP-AUFTEILUNG               | Trennung einer Cum-Anleihe in Mantel und einzelne<br>Zinsscheine                                   |
| 15    | STRIP-ZUSAMMENFUHERUNG         | Zusammenführung von Mantel und einzelnen Zins-<br>scheinen zur Cum-Anleihe                         |
| 16    | EINLIEFERUNG                   | Einlieferung                                                                                       |
| 17    | OPTIONSSCHEIN- TRENNUNG        | Trennung von cum-Optionsanleihen in Ex-Anleihe<br>und nur Optionsschein                            |
| 18    | AUSLIEFERUNG                   | Auslieferung                                                                                       |
| 19    | OPTIONSSCHEIN-ZUSAMMENFUEHRUNG | Zusammenführung von Ex-Optionsanleihe und Opti-<br>onsschein in cum-Optionsanleihe                 |
| 20    | RUECK-AUFTRAG                  | REPO-Rücknahmeauftrag                                                                              |
| 21    | RUECK-INSTRUKTION              | REPO-Rücknahmeinstruktion                                                                          |
| 99    | STORNO-NACHB                   | Storno/Nachbuchung Depot (nur CBF erlaubt)                                                         |

| 9.3.2.2. | Tabelle B | earbeitungsstatus Auslieferung (CEA9T07)                     |
|----------|-----------|--------------------------------------------------------------|
|          | κz        | Erläuterung                                                  |
|          | 10        | AUSLIEFERUNG NICHT VOLLSTAENDIG ERFASST                      |
|          | 100       | AUSLIEFERUNG VOLLSTAENDIG ERFASST                            |
|          | 150       | AUSLIEFERUNGSAUFTRAG KONTROLLIERT                            |
|          | 200       | AUSLIEFERUNG IN KPZS VOLLSTAENDIG GEAENDERT                  |
|          | 210       | AUSLIEFERUNG IN KPZS ZUR RUECKGABE GENERIERT                 |
|          | 220       | BUCHUNGSFREIGABE IN KPZS ZURUECKGENOMMEN                     |
|          | 300       | AUSLIEFERUNG IN KPST VOLLSTAENDIG GEAENDERT                  |
|          | 310       | AUSLIEFERUNG IN KPST ZUR RUECKGABE GENERIERT                 |
|          | 320       | BUCHUNGSFREIGABE IN KPST ZURUECKGENOMMEN                     |
|          | 400       | AUSLIEFERUNG ZUR BUCHUNG FREIGEGEBEN                         |
|          | 410       | ABGELEHNT IN DISPOSITION/ZURUECK IN KPZS                     |
|          | 500       | AUSLIEFERUNG ZUR BUCHUNG FREIGEGEBEN                         |
|          | 510       | ABGELEHNT IN DISPOSITION / ZURUECK IN KPST                   |
|          | 590       | AUFTRAG ERFOLGREICH GEBUCHT                                  |
|          | 610       | AUSLIEFERUNG GELOESCHT                                       |
|          | 620       | MANUELLE ZUWEISUNG UNVOLLSTAENDIG                            |
|          | 630       | MANUELLE ZUWEISUNG VOLLSTAENDIG                              |
|          | 640       | ABGELEHNT IN MASCHINELLER ZUWEISUNG                          |
|          | 650       | AUSLIEFERUNG STORNIERT                                       |
|          | 700       | ALLE SENDUNGEN DURCH EFFEKTEN-AUSGANG AUSGELIEFERT           |
|          | 701       | NOCH TEILSENDUNGEN OFFEN                                     |
|          | 702       | ALLE SENDUNGEN AUSGELIEFERT, AUFTRAG IST ZU LOESCHEN         |
|          | 703       | ZUWEISUNG ABGESCHLOSSEN                                      |
|          | 720       | VOM E-AUSGANG ZURUECKGEN MASCH. ZUWEISUNG ZURUECKGENOM.      |
|          | 730       | VOM E-AUSGANG ZURUECKGEN MAN. ZUWEISUNG NOCH VORHANDEN       |
|          | 750       | KEINE AUSLIEFERUNG DURCH EFFEKTEN-AUSGANG ERFORDERLICH       |
|          | 790       | AUSLIEFERUNG DURCH EFFEKTEN-AUSGANG GEAENDERT                |
|          | 791       | ENDBEARBEITETE AUSLIEFERUNG DURCH EFFEKTEN-AUSGANG GEAENDERT |
|          | 792       | HISTORISCHE AUSLIEFERUNG IN KPHI GEAENDERT                   |

| КZ  | Erläuterung                        |
|-----|------------------------------------|
| 993 | UMLEGUNG AUTOMATISCH ENDBEARBEITET |
| 999 | LOESCHUNG WG. REDENOMINATION       |

### 9.3.2.3. Tabelle Bearbeitungsstatus Einlieferung (CEA9T04)

| ΚZ  | Erläuterung                                                   |
|-----|---------------------------------------------------------------|
| 10  | EINLIEFERUNG TEILERFASST - ZU WENIG STUECKE                   |
| 30  | EINL. Z. RUECKGABE GENERIERT, ZU WENIG STUECKE                |
| 50  | EINLIEFERUNG TEILERFASST - ZU VIELE STUECKE                   |
| 70  | EINL. Z. RUECKGABE GENERIERT, ZU VIELE STUECKE                |
| 100 | EINLIEFERUNG VOLLSTAENDIG ERFASST                             |
| 150 | EINLIEFERUNG ZUR RUECKGABE GENERIERT                          |
| 200 | EINLIEFERUNG ANGENOMMEN                                       |
| 410 | EINLIEFERUNG GEAENDERT - ZU WENIGE STUECKE                    |
| 450 | EINLIEFERUNG GEAENDERT - ZU VIELE STUECKE                     |
| 500 | EINLIEFERUNG VOLLSTAENDIG GEAENDERT                           |
| 522 | BUCHUNGSFREIGABE ONLINE ZURUECKGENOMMEN                       |
| 523 | BUCHUNGSFREIGABE ZURUECKGENOMMEN, INKONSISTENZEN MIT CARAD    |
| 700 | EINLIEFERUNG ZUR BUCHUNG FREIGEGEBEN                          |
| 701 | ZUSTIMMUNG ZUR EINLIEFERUNG ERTEILT                           |
| 800 | AUFTRAG ERFOLGREICH GEBUCHT – UM-/FESTSCHREIBUNG AUSSTEHEND   |
| 801 | MANTEL-/UNIKATETRESOR HAT NICHT VEREINNAHMT, KEIN GEGENTRESOR |
| 802 | BOGENTRESOR HAT NICHT VEREINNAHMT, KEIN GEGENTRESOR           |
| 803 | MANTEL-/UNIKATE- UND BOGENTRESOR HABEN NICHT VEREINNAHMT      |
| 811 | MANTEL-/UNIKATETRESOR HAT VEREINNAHMT, BOGENTRESOR NICHT      |
| 812 | BOGENTRESOR HAT VEREINNAHMT, MANTEL/UNIKATETRESOR NICHT       |
| 821 | MANTEL-/UNIKATETRESOR HAT VEREINNAHMT, KEIN GEGENTRESOR       |
| 822 | BOGENTRESOR HAT VEREINNAHMT, KEIN GEGENTRESOR                 |
| 823 | MANTEL-/UNIKATETRESOR UND BOGENTRESOR HABEN VEREINNAHMT       |
| 911 | MANTEL-/UNIKATETRESOR HAT GELOESCHT, BOGENTRESOR NICHT        |
| 912 | BOGENTRESOR HAT GELOESCHT, MANTEL-/UNIKATETRESOR NICHT        |

| KZ  | Erläuterung                                            |
|-----|--------------------------------------------------------|
| 921 | MANTEL-/UNIKATETRESOR HAT GELOESCHT, KEIN GEGENTRESOR  |
| 922 | BOGENTRESOR HAT GELOESCHT, KEIN GEGENTRESOR            |
| 923 | MANTEL-/UNIKATETRESOR UND BOGENTRESOR HABEN GELOESCHT  |
| 931 | MANTEL-/UNIKATETRESOR HAT STORNIERT, BOGENTRESOR NICHT |
| 932 | BOGENTRESOR HAT STORNIERT, MANTEL-/UNIKATETRESOR NICHT |
| 941 | MANTEL-/UNIKATETRESOR HAT STORNIERT, KEIN GEGENTRESOR  |
| 942 | BOGENTRESOR HAT STORNIERT, KEIN GEGENTRESOR            |
| 943 | MANTEL-/UNIKATETRESOR UND BOGENTRESOR HABEN STORNIERT  |
| 990 | UEBERLEITUNG NACH CARAD                                |
| 991 | LOESCHUNG WG. KADI AUF CARAD                           |
| 999 | LOESCHUNG WG. REDENOMINATION                           |
|     |                                                        |

### 9.3.2.4. Tabelle EINLIEF-ART (CEA9T01)

| KZ | Erläuterung          |
|----|----------------------|
| 1  | LFD. EINLIEFERUNG    |
| 2  | NEUZULASSUNG GLOBAL  |
| 3  | NEUZULASSUNG RU      |
| 4  | NEUZULASSUNG VAL. RU |
| 5  | VALUTIERUNG          |

### 9.3.2.5. Tabelle KZ-NACHWEISART (CEA9T05)

| KZ | Erläuterung          |
|----|----------------------|
| 1  | EINLIEF. EFF. URK.   |
| 2  | URK. LIEGEN VOR      |
| 3  | URK. VON DRUCK./EM.  |
| 4  | OHNE URKUNDEN        |
| 5  | EFF. URK. U. ZESSION |
| 6  | UM-/FESTSCHREIBUNG   |
| 7  | ZESSION FEHLT        |

### 9.3.2.6. Tabelle EINLIEF-GRUND (CEA9T02)

| КZ | Erläuterung          |
|----|----------------------|
| 1  | AUS EMISSION         |
| 2  | KE gegen Einlage     |
| 3  | KE-BEDINGT           |
| 4  | RU ERSTEINLIEF. VNA  |
| 5  | URKUNDENUMTAUSCH     |
| 6  | ERSTBELIEFERUNG      |
| 7  | GRATISAKTIEN KE-UNBE |
| 8  | SPERRE, REVAL.MOEGL  |

### 9.3.2.7. Tabelle AUSLIEFERUNGSVERFAHREN (CEA9T08)

| KZ | Erläuterung      |
|----|------------------|
| 1  | PER BANKBOTE     |
| 2  | PER CONTAINER    |
| 3  | PER WERTPOST     |
| 4  | DHL WERTTRANS    |
| 5  | BRINKS WERTTRANS |
| 6  | AUSL.WG. KADI    |
| 7  | VERNICHTUNG      |
| 8  | STORNO           |
| 9  | KEINE AUSLIEF.   |
|    |                  |

### 9.3.2.8. Tabelle KZ-Umlegung (CEA9T09)

| КZ | Erläuterung  |
|----|--------------|
| 1  | VL IN GS     |
| 2  | GS IN VL     |
| 3  | GS IN FTB    |
| 4  | FTB IN GS    |
| 5  | FTB IN FTB   |
| 6  | Umbuchung RU |

### 9.3.2.9. Tabelle KZ-AUSLIEF-VORG (CEA9T10)

| KZ | Erläuterung   |
|----|---------------|
| 1  | AUSLIEFERUNG  |
| 2  | REVALUTIERUNG |
| 3  | TEILREDUZIER. |

### 9.3.2.10. Tabelle interne Auftragsart Einlieferung (CEA9T03)

| KZ | Interne Auftragsart (IAA)               |
|----|-----------------------------------------|
| 1  | LFD. EINLIEFERUNG                       |
| 2  | NEUZULASSUNG GLOBALURKUNDE              |
| 3  | NEUZULASSUNG RAHMENURKUNDE              |
| 4  | NEUZULASSUNG VALUTIERTE RAHMENURKUNDE   |
| 5  | VALUTIERUNG MIT AUTOM. BUCHUNGSFREIGABE |
| 6  | VALUTIERUNG                             |

### 9.3.2.11. Tabelle interne Auftragsart Auslieferung (CEA9T06)

| KZ | Interne Auftragsart (IAA)                    |
|----|----------------------------------------------|
| 1  | AUSLIEFERUNG EINZELURKUNDE                   |
| 2  | REVALUTIERUNG                                |
| 3  | AUSLIEFERUNG RAHMENURKUNDE                   |
| 4  | REVALUTIERUNG MIT AUSLIEFERUNG RAHMENURKUNDE |
| 5  | AUSLIEFERUNG STUECKELOSE GLOBALURKUNDE       |
| 6  | AUSLIEFERUNG TECHNISCHE GLOBALURKUNDE        |
| 7  | TEILREDUZIERUNG                              |
| 8  | REVALUTIERUNG MIT AUTOM. BUCHUNGSFREIGABE    |

### 9.3.3. Schlüsseltabellen WSS

### 9.3.3.1. WSS-Verwahrmöglichkeit (TAB G16)

Schluessel 91 - 99 reserviert fuer bankinterne Verwendung; es erfolgt keine Belegung von WM Umsetzung Verwahrmoeglichkeit in Verwahrart.

| WSS<br>/WM | Verw.<br>Art | Verw.Art<br>Num. | Darstellung          | Erläuterung                                                                                              |
|------------|--------------|------------------|----------------------|----------------------------------------------------------------------------------------------------|
| 0          |              |                  |                      | keine Feldeingabe                                                                                        |
| 1          | GS           | 001              | JGS BIS ERSCH.       | Jungscheinkonto bis zum Erscheinen<br>der Stuecke                                                        |
| 2          | GS           | 001              | JGS BIS EINLIEF.     | Jungscheinkonto, stueckelos nach Ein-<br>lieferung der Globalurkunde(n)                                  |
| 3          | GS           | 001              | SVG GS               | Eine Globalurkunde fuer die gesamte<br>Laufzeit                                                          |
| 5          | GS           | 001              | IGL GS               | Interimistische Globalurkunde bis zum<br>Erscheinen der Stuecke                                          |
| 6          | GS           | 001              | STV                  | GS Schuldbuchgirokonto<br>Einz.Schuldb.Ford. moeglich                                                    |
| 7          | GS           | 001              | STV                  | GS Schuldbuchgirokonto<br>Einz.Schuldb.Ford. nicht moeglich                                              |
| 8          | GS           | 001              | SVG INH.SAMMELZ.DBC  | Miteigent.Anteil an Inh.Sammelzertifikat<br>der Deutsche Boerse Clearing AG                              |
| 9          | GS           | 001              | GIROSAMMELVERW.      |                                                                                                    |
| 10         | GS           | 001              | NGS                  |                                                                                                    |
| 11         | GS           | 001              | GS, STUECKELOS       | GS-Verwahrung, nur in Form von CF-<br>Stukken lieferbar                                                  |
| 12         | GS           | 001              | TGL TECHN.GLOBALURK  | GS-Verwahrung Technische Globalur-<br>kunde (nicht GS-faehige Einzelurkunden<br>koennen im Umlauf sein). |
| 13         | GS           | 001              | GS-Verwahrung/direkt | GS-Verwahrung,Zentralverwahre Di-<br>rektverwahrung                                                      |
| 14         | GS           | 001              | GS, RAHMENURK.BIS-ZU | GS-Verwahrung, Rahmenurkunde (BIS-<br>ZU) fuer die gesamte Laufzeit                                      |
| 15         | GS           | 001              | GS,INT.RA.URK.BIS-ZU | GS-Verwahrung, interimistische Rah-<br>menurkunde (BIS-ZU) bis zum Erschei-<br>nen der Stuecke           |
| 16         | GS           | 001              | GS, TECHN.GLOBALURK. | GS-Verwahrung, technische Globalur-<br>kunde (BIS-ZU)                                                    |
| 19         | GS           | 001              | MITEIGENTUM SH.CERT  |                                                                                                    |

| WSS<br>/WM | Verw.<br>Art | Verw.Art<br>Num. | Darstellung               | Erläuterung                                                                                                    |
|------------|--------------|------------------|---------------------------|----------------------------------------------------------------------------------------------------|
| 20         | STR          | 002              | STREIFBANDVERWAH-<br>RUNG |                                                                                                    |
| 21         | STR          | 002              | STR PER ERSCHEINEN        | Streifbandverwahrung per Erscheinen                                                                            |
| 22         | STR          | 002              | STR, NUR GLOBALURK.       | Sog. Haussammelverwahrung                                                                                      |
| 23         | STR          | 002              | SCHULDBUCHEINTRA-<br>GUNG | Schuldbucheintragung, keine GS-<br>Verwahrung                                                                  |
| 24         | STR          | 002              | NUR DEPOTM.EINBUCHG.      | Nur depotmaessige Einbuchung (keine<br>effektiven Stuecke, keine Globalurkun-<br>den)                          |
| 40         | WPR          | 003              | WPR (LIEFERBAR)           | Wertpapierrechnung (Stuecke effektiv<br>lieferbar)                                                             |
| 41         | AKV          | 004              | DBC-AUSLAND,LIEFERB.      | Titel in die Deutsche Boerse Clearing AG<br>aufgenommen (effektiv lieferbar)                                   |
| 42         | AKV          | 004              | CBL (LIEFERBAR)           | CBL hat Globalurkunde aus-<br>get.(effektiv.lieferbar)                                                         |
| 43         | AKV          | 004              | CBL INT.GLOBALUR.         | CBL in Interimistischen Globalurkunden                                                                         |
| 44         | AKV          | 004              | DBC-AUSL,N.LIEFERB.       | Titel in die Auslandsabwicklung der<br>Deutsche Boerse Clearing AG aufge-<br>nommen (nicht effektiv lieferbar) |
| 45         | AKV          | 004              | CBL PERM.GLOBALUR.        | CBL in perm. Globalurk. (Stuecke n.<br>effekt.lieferb.)                                                        |
| 46         | AKV          | 004              | DBC-AUSLAND, IGL          | Auslandsabwicklung der Deutsche<br>Boerse Clearing AG in interimistischen<br>Globalurkunden                    |
| 47         | AKV          | 004              | DBC-AUSLAND, PGL          | Auslandsabwicklung der Deutsche<br>Boerse Clearing AG in permanenten<br>Globalurkunden                         |
| 48         | AKV          | 004              | DBC-AUSLAND,AUST.GLU      | Auslandsabwicklung der Deutsche<br>Boerse Clearing AG Globalurkunden<br>wurden ausgetauscht                    |
| 49         | WPR          | 003              | WPR(NICHT LIEFERBAR)      | Wertpapierrechnung (Stuecke n. effekt.<br>lieferb.)                                                            |
| 50         | AKV          | 004              | NEW LOOK GLOBAL NOTE      | New look global note (NGN)                                                                                     |
| 88         | STR          | 002              | SONSTIGE                  | (Indices, Derivate etc.)                                                                                       |
| 91         | STR          | 002              | HAUS-SAMMELVERWAHR.       | bei Interims-WKN                                                                                               |
| 92         | STR          | 002              | STREIFBAND                | bei Interims-WKN                                                                                               |
| 93         | WPR          | 003              | WERTPAPIERRECHNUNG        | bei Interims-WKN                                                                                               |

| WSS<br>/WM | Verw.<br>Art | Verw.Art<br>Num. | Darstellung         | Erläuterung      |
|------------|--------------|------------------|---------------------|------------------|
| 96         | GS           | 001              | DBC-EING. GS-IGL-   | bei Interims-WKN |
| 97         | GS           | 001              | DBC-EING. GS        | bei Interims-WKN |
| 98         | GS           | 001              | DBC-EING. GS-SVG    | bei Interims-WKN |
| 99         | AKV          | 004              | INTERNE WKN-AUSLAND | bei Interims-WKN |

### 9.3.3.2. WSS-Tabelle Sonderheiten-Stückeart (TAB G20)

| Wert | Darstellung        | Erläuterung                                                                                                    |
|------|--------------------|----------------------------------------------------------------------------------------------------|
| 0    |                    | Keine Feldeingabe                                                                                                    |
| 1    | M + B GETRENNT     | Mantel und Bogen getrennt                                                                                                    |
| 2    | NUR MANTEL         | Bogenlose Wertpapiere (nur Mantel)                                                                                                  |
| 3    | UNIKAT             | Mantel und Bogen = 1 Stück                                                                                                    |
| 4    | NUR ERTRAGSSCHEIN  | Nur Dividenden- bzw. Zinsschein                                                                                                    |
| 5    | NUR BOGEN          | Nur Bogen                                                                                                    |
| 6    | NUR TALON          | Nur Talons/Erneuerungsscheine                                                                                                    |
| 7    | ZWISCHENSCHEINE    | Zwischenscheine (Berechtigungs-<br>scheine, Scripts)                                                                                |
| 8    | UNITS              | Units                                                                                                    |
| 9    | SONSTIGES          | Sonstiges                                                                                                    |
| 11   | REG-KUP-O-REG-BUCH | Registered- bzw. Kupon- (Bearer)<br>Stuecke oder Registered- bzw.<br>Buch-(Book-Entry) Stuecke (Be-<br>standsbezogen = Schl. 1,2,3) |
| 12   | BEARER/REGISTERED  | Bearer/Registered as to Principal                                                                                                   |
| 13   | BEARER/RECORDED    | Bearer- bzw. Recorded-Stueck                                                                                                    |
| 15   | CF- UND K-STUKKEN  | CF- und K-Stukken                                                                                                    |
| 16   | CF-STUKKEN         | CF-Stukken (Mantel lieferbar, Bo-<br>gen wird zentral verwahrt)                                                                     |
| 17   | REGISTERED/BEARER  | Registered/Bearer                                                                                                    |

#### Kontakt

inquiries@clearstream.com www.clearstream.com Veröffentlicht von

Clearstream Banking Frankfurt

Eingetragene Adresse:

Clearstream Banking AG Neue Börsenstraße 1 60487 Frankfurt/Main

Postanschrift:

Clearstream Banking AG 60485 Frankfurt /Main

Datum: 22. November 2010 Dokumentennummer: F-CMG09